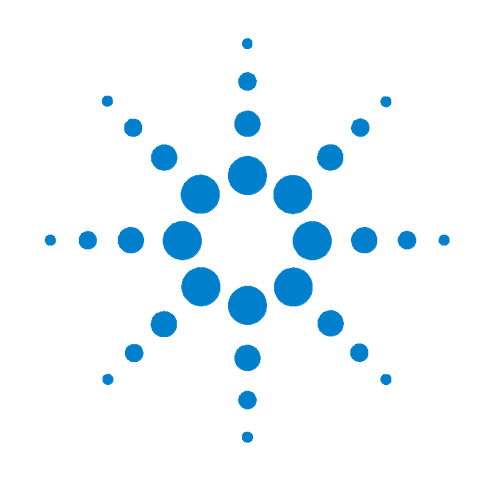

# Agilent 34945A Microwave Switch/Attenuator Driver Module

**User's Guide** 

Agilent Technologies, Inc. Printed in Malaysia Edition 1 June 2008 E0608

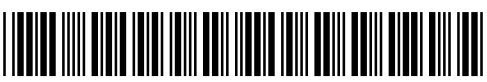

34980-90045

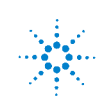

**Agilent Technologies** 

# Notices

© Agilent Technologies, Inc. 2008

No part of this manual may be reproduced in any form or by any means (including electronic storage and retrieval or translation into a foreign language) without prior agreement and written consent from Agilent Technologies, Inc. as governed by United States and international copyright laws.

#### **Manual Part Number**

34980-90045

#### **Edition**

First Edition, June 2008

Printed in Malaysia

Agilent Technologies, Inc. 3501 Stevens Creek Blvd Santa Clara, CA 95052 USA

Microsoft® and Windows® are U.S. registered trademarks of Microsoft Corporation.

#### **Software Revision**

This guide is valid for the firmware that was installed in the instrument at the time of manufacture. However, upgrading the firmware may add or change product features. For the latest firmware and documentation, go to the product page at:

www.agilent.com/find/34980A

#### Warranty

The material contained in this document is provided "as is," and is subject to being changed, without notice, in future editions. Further, to the maximum extent permitted by applicable law, Agilent disclaims all warranties, either express or implied, with regard to this manual and any information contained herein, including but not limited to the implied warranties of merchantability and fitness for a particular purpose. Agilent shall not be liable for errors or for incidental or consequential damages in connection with the furnishing, use, or performance of this document or of any information contained herein. Should Agilent and the user have a separate written agreement with warranty terms covering the material in this document that conflict with these terms, the warranty terms in the separate agreement shall control.

#### **Technology Licenses**

The hardware and/or software described in this document are furnished under a license and may be used or copied only in accordance with the terms of such license.

#### **Restricted Rights Legend**

U.S. Government Restricted Rights. Software and technical data rights granted to the federal government include only those rights customarily provided to end user customers. Agilent provides this customary commercial license in Software and technical data pursuant to FAR 12.211 (Technical Data) and 12.212 (Computer Software) and, for the Department of Defense, DFARS 252.227-7015 (Technical Data - Commercial Items) and DFARS 227.7202-3 (Rights in Commercial Computer Software or Computer Software Documentation).

#### **Safety Notices**

#### CAUTION

A **CAUTION** notice denotes a hazard. It calls attention to an operating procedure, practice, or the like that, if not correctly performed or adhered to, could result in damage to the product or loss of important data. Do not proceed beyond a **CAUTION** notice until the indicated conditions are fully understood and met.

### WARNING

A WARNING notice denotes a hazard. It calls attention to an operating procedure, practice, or the like that, if not correctly performed or adhered to, could result in personal injury or death. Do not proceed beyond a WARNING notice until the indicated conditions are fully understood and met.

# **Additional Safety Notices**

The following general safety precautions must be observed during all phases of operation of this instrument. Failure to comply with these precautions or with specific warnings or instructions elsewhere in this manual violates safety standards of design, manufacture, and intended use of the instrument. Agilent Technologies assumes no liability of the customer's failure to comply with the requirements.

#### General

Do not use this products in any manner not specified by the manufacturer. The protective features of this product may be impaired if it is used in a manner not specified in the operation instructions.

#### **Before Applying Power**

Verify that all safety precautions are taken. Make all connections to the unit before applying power.

#### **Ground the Instrument**

This product is provided with protective earth terminals. To minimize shock hazard, the instrument must be connected to the ac power mains through a grounded power cable, with the ground wire firmly connected to an electrical ground (safety ground) at the power outlet. Any interruption of the protective (grounding) conductor or disconnection of the protective earth terminal will cause a potential shock hazard that could result in personal injury.

#### Do Not Operate in an Explosive Atmosphere

Do not operate the instrument in the presence of flammable gases or fumes.

#### Do Not Remove the Instrument Cover

Only qualified, service-trained personal who are aware of the hazards involved should remove instrument covers. Always disconnect the power cable and any external circuits before removing the instrument cover.

#### **Do Not Modify the Instrument**

Do not install substitute parts or perform any unauthorized modification to the product. Return the product to an Agilent Sales and Service Office for service and repair to ensure that safety features are maintained.

#### **In Case of Damage**

Instruments that appear damaged or defective should be made inoperative and secured against unintended operation until they can be repaired by qualified service personnel.

#### **Safety Symbols**

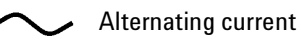

Frame or chassis terminal

Standby supply. Unit is not completely disconnected from ac mains when switch is off

Caution, risk of electric shock

Caution, refer to accompanying description

#### Waste Electrical and Electronic Equipment (WEEE) Directive 2002/96/EC

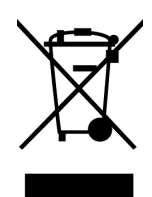

This product complies with the WEEE Directive (2002/96/EC) marking requirement. The affixed product label (see above) indicates that you **must not discard this electrical/electronic product in domestic household waste**.

Product Category: With reference to the equipment types in the WEEE directive Annex 1, this product is classified as a "Monitoring and Control instrumentation" product.

To return unwanted products, contact your local Agilent office, or go to www.agilent.com/environment/product for more information.

#### **Technical Support**

If you have questions about your shipment, or if you need information about warranty, service, or technical support, contact Agilent Technologies:

In the United States: (800) 829-4444 In Europe: 31 20 547 2111 In Japan: 0120-421-345

Or go to www.agilent.com/find/assist for information on contacting Agilent in your country of specific location. You can also contact your Agilent Technologies Representative. The **Declaration of Conformity (DoC)** for the 34980A mainframe instrument can be found on page iii in the *34980A Mainframe User's Guide*. That DoC applies to the 34980A mainframe and all available plug-in modules.

# Contents

#### **1** About the Instrument

34945A Use Model 2 Equipment Inventory 3 Materials Included 3 **Input Power and Operating Environment Recommended Accessories** 4 Y1157A - Y1159A Cable Assembly 6 Y1157A Cable Kit Assembly 7 Y1158A Cable Kit Assembly 9 Y1159A Cable Kit Assembly 12

#### 2 Hardware Configuration

**Network Configuration** 16 Selecting a LAN Network 16 Instrument Configuration 17 The 34945EXT Module 19 21 Channel Numbering Internal/External Power Supply Considerations 23 Agilent Switch/Attenuator Configuration 25 Agilent N1810 / N1811 / N1812 Series Coaxial Switches 26 Agilent 87104/87106/87406 - L7104/L7106/L7204/L7206 Coaxial Switches 27 Agilent 87204 / 87206/ 87606 Series Coaxial Switches 28 Agilent 8767/8/9M Microwave Single-Pole Multi-Throw Switches 29 Agilent 84904/6/7 K/L and 84904/5/8M Programmable Step Attenuators 30 Agilent 8494 /5/ 6/ 7 Programmable Step Attenuators 31 Agilent 87222 and L7222 Coaxial Switches 32 Agilent 8762 / 8763 / 8764 Series Coaxial Switches 33 Agilent 8765 Series Coaxial Switches 34 Agilent 8766/7/8/9K Microwave Single-Pole Multi-Throw Switches 35 Agilent U9397A / U9397C FET Solid State Switches 36

3

#### **3** Software Installation and Configuration

| Software Requirements 38                                   |
|------------------------------------------------------------|
| Installing the Agilent IO Libraries 39                     |
| Installing Instrument Drivers 40                           |
| Adding Instruments to the Interface 41                     |
| Configuring the LAN Interface 41                           |
| LAN Default Configuration 45                               |
| Configuring the GPIB Interface 46                          |
| Configuring the USB Interface 48                           |
| The Web-Enabled Instrument Interface and Interactive I0 50 |
| Using Interactive IO 50                                    |
| Firmware and Driver Updates 52                             |
| Downloading and Installing the Update Utility 52           |
| Downloading the Firmware Update 52                         |
| Installing the Firmware Update 53                          |
| Downloading IVI-COM Driver and LabVIEW Driver Updates 55   |
| Introduction to Programming                                |
| Getting Started with the 34945A Web-Enabled Interface 58   |
| Connecting to the Instrument and Viewing its Home Page 59  |
| An Overview of the 'Browser Web Control' Page 59           |
| SCPI Command Interface 64                                  |
| Logging SCPI Commands 65                                   |
| System Verification 67                                     |
|                                                            |

Agilent N1810/N1811/N1812 Series Switches 72 Agilent 87104/87106/87406 - L7104/L7106/L7204/L7206 Switches 74 Agilent 87204 / 87206 Series and 87606 Switches 76 Agilent 8490x Series / 849x Series Attenuators and 876xM Series Switches 78 Agilent 87222 Series and L7222C Switches 80 Agilent 876x Series and U9397A/C Switches 82 Sequence Programming 84 Power-On, \*RST, and SYSTem:CPON States 85

Restoring 34945A Factory Settings 86

4

#### **Additional Operating Information** 34945A SCPI Command Summary 90 Y1150A - Y1155A Switch Control Tables 94 Y1150A Switch Control 94 Y1151A Switch Control 94 Y1152A Switch Control 95 Y1153A Switch Control 96 Y1154A Switch Control 96 Y1155A Switch Control 97 **Drive Modes** 99 **Using Single-Coil Switches and Attenuators** 100 **Continuous Drive Mode** 100 Single Coil with Separate Position Indicators Connection Diagram Using Dual-Coil Switches and Attenuators 102 **Pairing Channels** 103 **Paired Drive With Separate Position Indicators** 103 **Paired Drive With Combined Position Indicators** 104 Pulsed Actuation Mode 105 **Overcurrent Conditions** 107 **Overcurrent Conditions with External Supplies** 108 **Command Execution Times** 108 Verifying Switch States 109 LED Drive Indicators 110

5

101

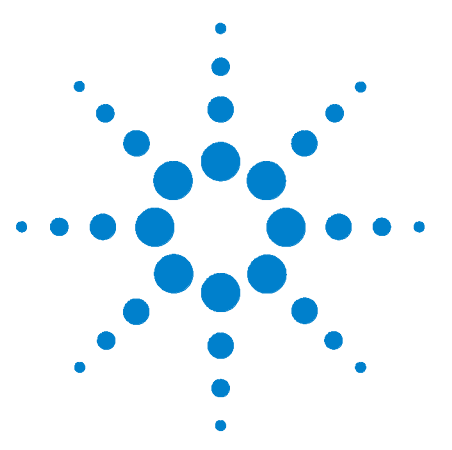

Agilent 34945A Microwave Switch/Attenuator Driver Module User's Guide

# **About the Instrument**

34945A Use Model 2
Equipment Inventory 3
Materials Included 3
Input Power and Operating Environment 3
Recommended Accessories 4
Y1157A - Y1159A Cable Assembly 6
Y1157A Cable Kit Assembly 7
Y1158A Cable Kit Assembly 9
Y1159A Cable Kit Assembly 12

Welcome. This manual contains component, configuration, and programming information for the Agilent 34945A Micowave Switch/Attenuator Driver.

The 34945A controls and monitors RF/microwave switches and attenuators used in applications such as wireless communications, avionics, medical electronics, and in test and measurement systems. The 34945A is optimized for use with the Agilent family of RF/microwave switches and attenuators.

The 34945A is a one slot plug-in module used with the Agilent 34980A Multifunction Switch/Measure Unit.

Prior to using the 34945A, refer to this chapter for specific information on:

- the use model for the 34945A product and documentation
- materials (cables, hardware, software) supplied with the 34945A
- input power and operating/storage specifications
- supported Agilent RF/microwave switches and attenuators
- distribution boards and brackets required for using the switches and attenuators in the RF switch platforms
- Y1157A Y1159A control cable assembly instructions

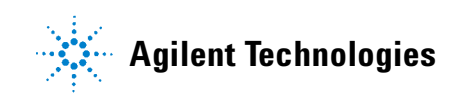

# 34945A Use Model

The use model for the 34945A microwave switch/attenuator driver module and for this manual is:

- 1 Inventory and identification of standard 34945A components and recommended switch/attenuator accessories (Chapter 1).
- **2** Assembling control cables used between the switches/attenuators and the Y1150A Y1155A distribution boards (**Chapter 1**).
- **3** Wiring the switches/attenuators to the distribution boards and installing the distribution boards on the 34945EXT module(**Chapter 2**).
- 4 Configuring the system software in preparation of switch/attenuator configuration and control. Applying power to the 34980A/34845A (Chapter 3).
- **5** Programming (configuration and control) of the switches and attenuators (**Chapter 4**).

Reference information for selected topics in chapters 1-4 is located in **Chapter 5**. Detailed information on the 34945A command set, as well as an on-line copy of this manual, instrument drivers, application notes, and computer-aided design (CAD) models for building RF cables are included on the **Product Reference CD ROM**.

When using this manual, note that chapters 2 and 4 are organized by switch and attenuator model and the same sequence is found throughout the chapters.

# **Equipment Inventory**

The first step prior to using the 34945A for switch and attenuator control is to verify that all materials and accessories required for a given switch or attenuator model are available. This section lists the materials that ship standard with each 34945A instrument.

#### **Materials Included**

The following materials are included with the 34945A:

- +24V 9-pin D-Sub extension cable (8121-1289)
   used between the L4445A and the master 34945EXT module
- **2** 34945EXT extender module
  - added automatically to each 34945A ordered
  - includes CAT-5 cable (p/n 8121-1339)
    - used between multiple 34945EXTs

Your Agilent 34980A shipment will also include a Product Reference CD-ROM (p/n 34980-13601) that contains manuals, instrument drivers, and examples for the family of supported plug-in modules; and the Agilent E2094Q IO Libraries Media Suite containing the VISA/VISA-COM libraries and Agilent Connection Expert.

## Input Power and Operating Environment

The input power, operating environment, and storage environment specifications for the 34945A are listed in Table 1-1. Refer to the instrument data sheet for a complete listing of specifications. The data sheets can be found on the Web at:

www.agilent.com/find/34980A

| Description                         |                                                                                                    |  |  |  |
|-------------------------------------|----------------------------------------------------------------------------------------------------|--|--|--|
| Power Supply and Line<br>Frequency: | Universal 100 - 240V ±10%<br>50-60 Hz ±10% auto sensing                                                   |  |  |  |
| Power Consumption:                  | 150 VA                                                                                                    |  |  |  |
| Operating Environment:              | Full accuracy for 0 <sup>°</sup> C to 55 <sup>°</sup> C<br>Full accuracy to 80% R.H. at 40 <sup>°</sup> C |  |  |  |
| Storage Environment:                | $-40^{\circ}$ C to $70^{\circ}$ C                                                                         |  |  |  |

| Table 1-1, 34980A/34945A | Instrument Inc | out Power S | pecifications. |
|--------------------------|----------------|-------------|----------------|
|                          |                |             |                |

The 34980A/34945A should be operated in an indoor environment where temperature and humidity are controlled. Condensation can pose a potential shock hazard. Condensation can occur when the modules are moved from a cold to a warm environment, or if the temperature and/or humidity of the environment changes quickly.

## **Recommended Accessories**

Switches and attenuators interface to the 34945A through distribution boards. The Y1150A - Y1155A distribution boards are ordered separately based on the switches/attenuators used in your application. Similarly, the recommended cables are available in the Y1157A - Y1159A cable kits. Like the distribution boards, the cable kits must be ordered separately.

Table 1-2 lists some of the common Agilent switches/attenuators and the distribution boards and cable kits they require. **Review Table 1-2 carefully to ensure that you have the appropriate accessories for your switches and attenuators. This will save you time and frustration!** 

| Switch<br>Model                                                                                                    | Reference<br>Document<br>Number <sup>(1)</sup> | Coil<br>Voltage<br>Option | Position<br>Indicator<br>Option | DC Connector<br>Option         | Distribution Board<br>(number of switches<br>per board) | (Cable Kit) <sup>(3)</sup> |
|----------------------------------------------------------------------------------------------------|------------------------------------------------|---------------------------|---------------------------------|--------------------------------|---------------------------------------------------------|----------------------------|
| N1810UL<br>N1810TL<br>N1811TL<br>N1812UL                                                                                                    | 5968-9653E                                     | 124                       | 402/403 <b>(2)</b>              | 201<br>(DB9F)                  | Y1150A (8)<br>Y1152A (2)<br>Y1154A (6)                  | Y1157A                     |
| 87104A - C<br>87106A - C<br>87406B                                                                                                    | 5091-3366E<br>5965-7841E                       | 024                       | standard                        | 161<br>(16-pin DIP)            | Y1151A (2)                                              | Y1159A                     |
| 87204A - C<br>87206A - C<br>87606B                                                                                                    | 5965-3309E<br>5965-7842E                       | standard                  | standard                        | 161<br>(16-pin DIP)            | Y1152A (1)                                              | Y1159A                     |
| 87222C - E                                                                                                    | 5968-2216E                                     | standard                  | standard                        | 161<br>(10-pin DIP)            | Y1154A (2)                                              | Y1158A                     |
| L7104A - C<br>L7106A - C<br>L7204A - C<br>L7206A - C                                                                                                    | 5989-6030EN                                    | 024                       | standard                        | 161<br>(16-pin DIP)            | Y1151A (2)                                              | Y1159A                     |
| L7222C                                                                                                    | 5989-6084EN                                    | standard                  | standard                        | 161<br>(10-pin DIP)            | Y1154A (2)                                              | Y1158A                     |
| 8762A - C<br>8763A - C<br>8764A - C<br>8762F                                                                                                    | 5952-1873E<br>5964-3704E                       | 024                       | n/a                             | solder terminals<br>(standard) | Y1155A (8)                                              | n/a                        |
| 8765A - D<br>8765F                                                                                                    | 5952-2231E<br>5091-2679E                       | 324                       | n/a                             | solder terminals<br>(with 324) | Y1155A (8)                                              | n/a                        |
| 8766K - 7K<br>8768K - 9K                                                                                                    | 5959-7831                                      | 024                       | n/a                             | 060<br>(12-pin Viking)         | Y1155A (2)<br>Y1155A (1)                                | n/a                        |
| 8767M - 9M                                                                                                    | 5988-2477EN                                    | 024                       | n/a                             | 10-pin DIP                     | Y1153A (2)                                              | Y1158A                     |
| U9397A,C                                                                                                    | 5989-6088EN                                    | standard                  | n/a                             | solder terminals               | Y1155A (8)                                              | n/a                        |
| (1) Product and technical overviews for the switches listed can be obtained by document number from the Agilent RF & Microwave Test Accessories web site. Go to http://www.agilent.com/find/accessories, select 'RF & Microwave Test Accessories', and search for the document number. Additional information can also be found in the "RF and Microwave Test Accessories Catalog" accessible from this site. |                                                |                           |                                 |                                |                                                         |                            |

#### Table 1-2. Recommended Accessories for Agilent Switches/Attenuators.

(2) Drive Option 403 (for these switches) adds current interrupts which allow continuous drive mode to be used within the 34945A.

(3) These cables must be assembled to their connectors. Cable assembly instructions are provided in this chapter.

| Attenuator<br>Model                                                                                                    | Reference<br>Document<br>Number <sup>(1)</sup> | Coil<br>Voltage<br>Option | Position<br>Indicator<br>Option | DC Connector<br>Option      | Distribution Board<br>(number of<br>attenuators per<br>board) | (Cable Kit) <sup>(3)</sup> |
|----------------------------------------------------------------------------------------------------|------------------------------------------------|---------------------------|---------------------------------|-----------------------------|---------------------------------------------------------------|----------------------------|
| 84904K - L<br>84906K - L<br>84907K - L                                                                                                    | 5963-6944E                                     | 24V<br>(standard)         | standard                        | 10-pin DIP<br>(standard)    | Y1153A (2)                                                    | Y1158A                     |
| 84904M<br>84905M<br>84908M                                                                                                    | 5988-2475EN                                    | 024                       | standard                        | 10-pin DIP<br>(standard)    | Y1153A (2)                                                    | Y1158A                     |
| 8494G - H<br>8495G - H<br>8496G - H<br>8495K<br>8495K<br>8497K                                                                                                    | (4)                                            | 24V<br>(standard)         | standard                        | 12-pin Viking<br>(standard) | Y1153A (2)                                                    | n/a                        |
| <ol> <li>Product and technical overviews for the attenuators listed can be obtained by document number from the Agilent RF &amp; Microwave Test Accessories web site. Go to http://www.agilent.com/find/accessories, select 'RF &amp; Microwave Test Accessories', and search for the document number. Additional information can also be found in the "RF and Microwave Test Accessories Catalog" accessible from this site.</li> <li>These cables must be assembled to their connectors. Cable assembly instructions are provided in this chapter.</li> </ol> |                                                |                           |                                 |                             |                                                               |                            |
| (4) Information on these attenuators plus additional information on the other attenuators can be found in the "RF and Microwave Test Accessories<br>Catalog" accessible from this site.                                                                                                    |                                                |                           |                                 |                             |                                                               |                            |

# Table 1-2. Recommended Accessories for Agilent Switches/Attenuators (Cont'd).

# Y1157A - Y1159A Cable Assembly

Three cable kits are available for connecting switches and attenuators to the Y115xA distribution boards:

Y1157A

Y1158A

Y1159A

The cable kits used with each switch/attenuator and distribution board are identified in Table 1-2.

#### Y1157A Cable Kit Assembly

The Y1157A is a 10-pin ribbon connector to 9-pin D-Sub cable kit. The kit contains materials to build four cables and is used with the following distribution boards:

- Y1150A
- Y1152A
- Y1154A

The switches used with the Y1150A, Y1152A, and Y1154A which can also use the Y1157A cable are identified in Table 1-2.

The key to building the cables correctly is to understand the orientation of the socket pins on the distribution boards and the pin number orientation of the cable connectors. This orientation is shown in Figure 1-1. When using the D-sub connector, always refer to the pin orientation shown in the figure. Do not use the pin numbers printed on the part.

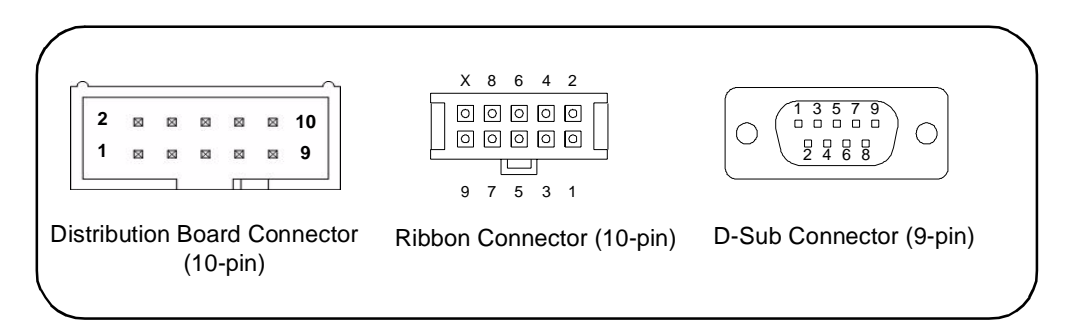

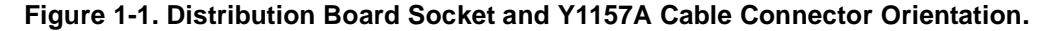

The steps for building the cables are as follows:

1. Cut the ribbon cable slightly longer than the desired length.

2. Position the D-Sub connector and the ribbon cable connector as shown in Figure 1-2. Route the cable **through** the connectors, noting the location of cable pin 1. By convention, pin 1 is indicated in red (the dark line in the drawing).

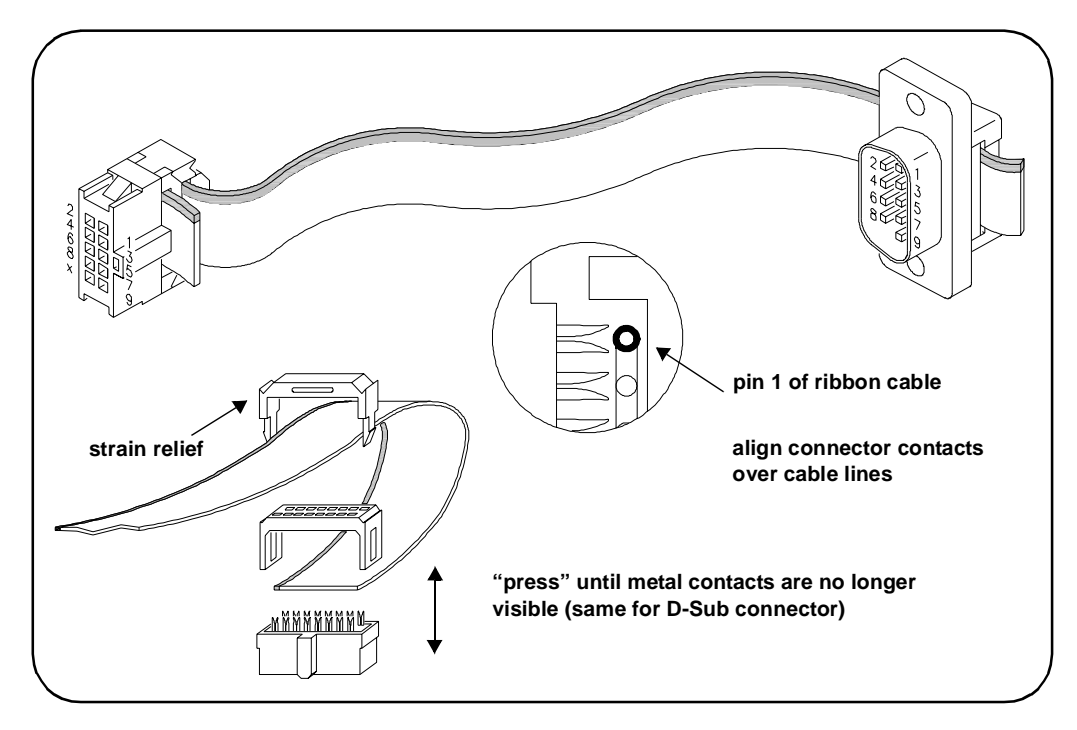

Figure 1-2. Y1157A Connector Orientation and Ribbon Cable Routing.

3. Move the connectors to the ends of the cable, allowing for some overlap on the D-Sub connector end and strain relief on the ribbon cable connector end. **Note the orientation of the connectors and cable in the figure.** 

4. Align the metal contacts of the ribbon connector over cable pin 1 (Figure 1-2) and the other pins, press the ribbon cable connector onto the cable using a vise or clamp to press the contacts **evenly** through the cable insulation. Continue to press the connector until the metal contacts are no longer visible.

5. Fasten the strain relief clamp over the cable and into the ribbon cable connector as shown in Figure 1-2. Remove any excess cable after the clamp is in place.

6. Align the metal contacts of the D-Sub connector over cable pin 1 and the other pins, press the D-Sub connector onto the cable using a vise or clamp to press the contacts **evenly** through the cable insulation. Continue to press the connector until the metal contacts are no longer visible. Remove any excess cable after the connector is in place.

#### Y1158A Cable Kit Assembly

The Y1158A is a 10-pin to 10-pin and 14-pin to 10-pin ribbon connector cable kit. The Y1158A kit contains materials to build two cables of either type or one of each and is used with the following distribution boards:

- Y1153A (10-pin to 10-pin cable)
- Y1154A (14-pin to 10-pin cable)

The switches used with the Y1153A and Y1154A which can also use the Y1158A cable are identified in Table 1-2.

The key to building the cables correctly is to understand the orientation of the socket pins on the distribution boards and the pin number orientation of the cable connectors. This orientation is shown in Figure 1-3.

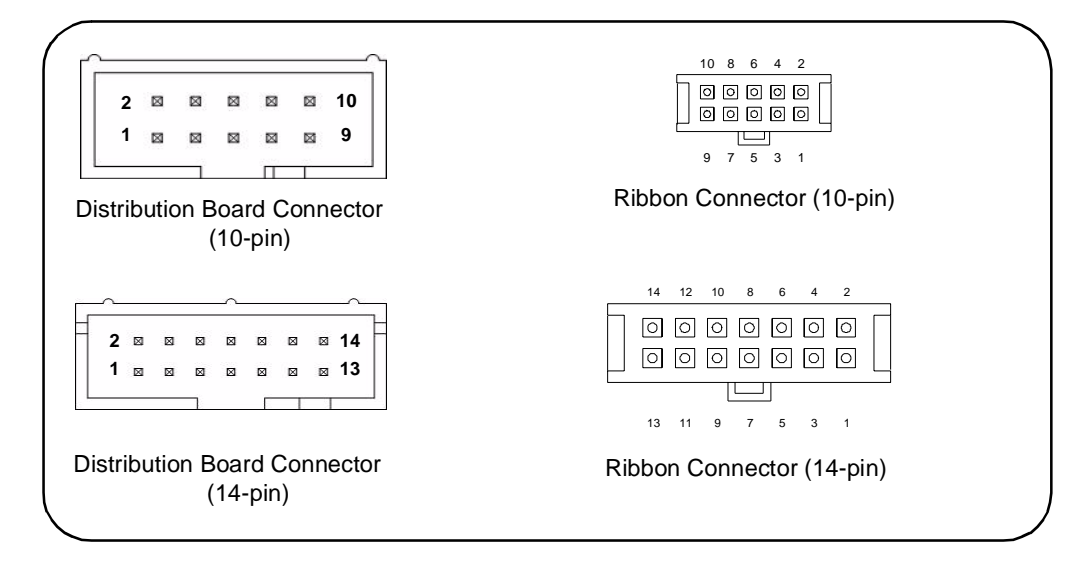

#### Figure 1-3. Distribution Board Socket and Y1158A Cable Connector Orientation.

The steps for building the cables are as follows:

#### 10-pin to 10-pin Cable

1. Cut the ribbon cable slightly longer than the desired length to allow for strain relief.

2. Position the ribbon cable connectors as shown in Figure 1-4. Route the cable **through** the connectors, noting the location of pin 1 on the cable. By convention, pin 1 is indicated in red (the dark line in the drawing).

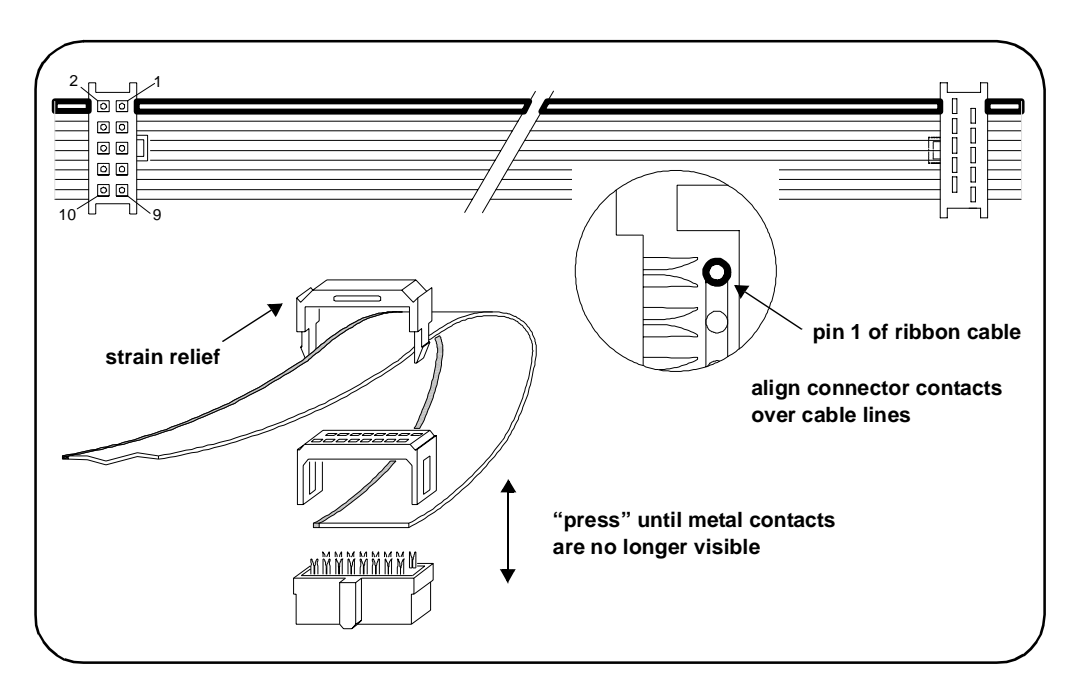

Figure 1-4. Y1158A 10-pin to 10-pin Connector Orientation and Cable Routing.

3. Move the connectors towards the ends of the cable, with some overlap for strain relief. Note the orientation of the connectors and cable in the figure.

4. Align the metal contacts of the ribbon connector over cable pin 1 and the other pins, press the ribbon cable connector onto the cable using a vise or clamp to press the contacts **evenly** through the cable insulation. Continue to press the connector until the metal contacts are no longer visible.

5. Repeat Step 4 for the other connector.

6. Fasten the strain relief clamps over the cable and into the ribbon cable connectors as shown in Figure 1-4. Remove any excess cable after the clamps are in place.

#### 14-pin to 10-pin Cable

1. Cut the ribbon cable slightly longer than the desired length to allow for strain relief.

2. Position the ribbon cable connectors as shown in Figure 1-5. Route the cable **through** the connectors, noting the location of pin 1 on the cable. By convention, pin 1 is indicated in red (the dark line in the drawing).

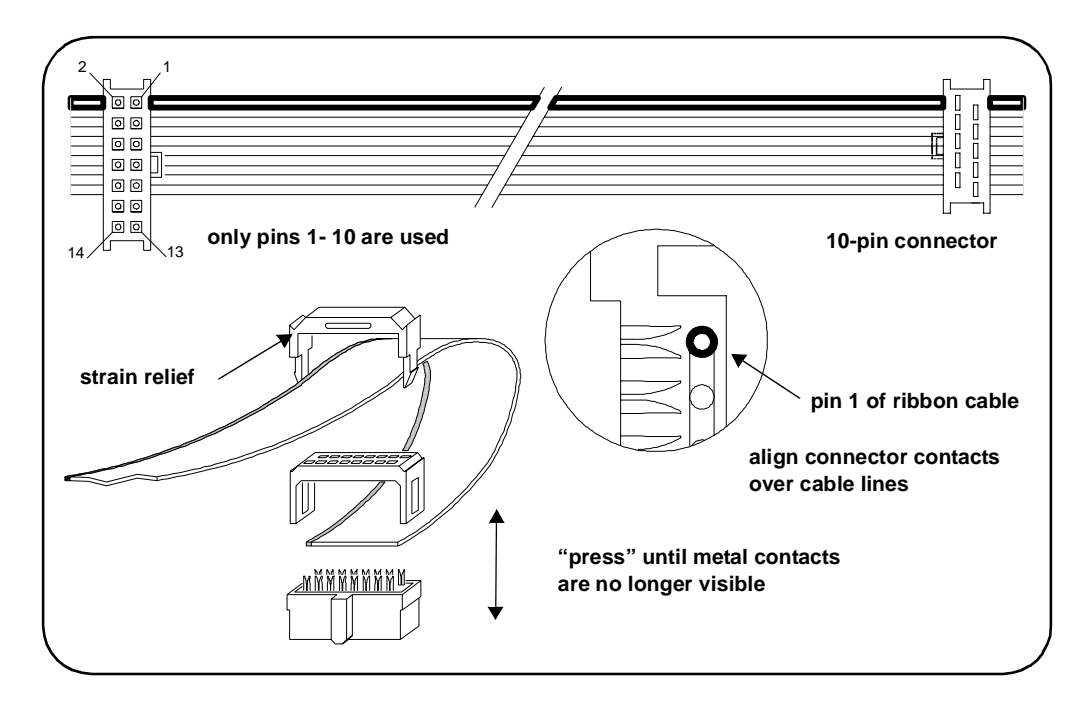

Figure 1-5. Y1158A 14-pin to 10-pin Connector Orientation and Cable Routing.

3. Move the connectors towards the ends of the cable, with some overlap for strain relief. Note the orientation of the connectors and cable in the figure.

4. Align the metal contacts of the 14-pin ribbon connector over cable pins 1 through 10. The 14-pin connector will only make contact with pins 1 through 10. Press the ribbon cable connector onto the cable using a vise or clamp to press the contacts **evenly** through the cable insulation. Continue to press the connector until the metal contacts are no longer visible.

5. Repeat Step 4 for the 10-pin to 10-pin connector, noting the location of pin 1 on the cable.

6. Fasten the strain relief clamps over the cable and into the ribbon cable connectors as shown in Figure 1-5. Remove any excess cable after the clamps are in place.

#### Y1159A Cable Kit Assembly

The Y1159A is a 16-pin to 16-pin ribbon connector cable kit. The Y1159A kit contains materials to build two cables and is used with the following distribution boards:

- Y1150A (LED position indicators)
- Y1151A (87104/87106/87406 and LED position indicators)
- Y1152A (87204/87206/87606 and LED position indicators)
- Y1153A (LED position indicators)
- Y1154A (LED position indicators)
- Y1155A (LED position indicators)

When connected to the LED1 or LED2 socket, the Y1159A cable allows you route the states of up to eight coils to LEDs mounted on a control panel. The Y1159A kit is also used with the Y1151A and Y1152A distribution boards for support of the switches listed above.

The key to building the cables correctly is to understand the orientation of the socket pins on the distribution boards and the pin number orientation of the cable connectors. This orientation is shown in Figure 1-6.

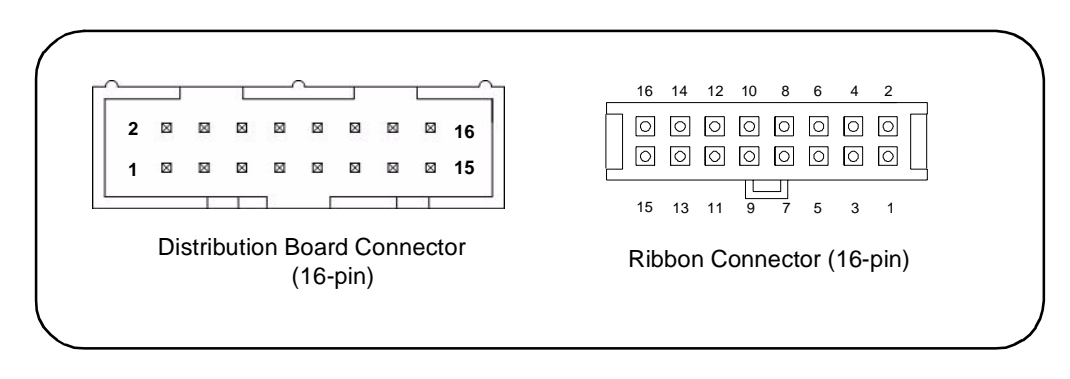

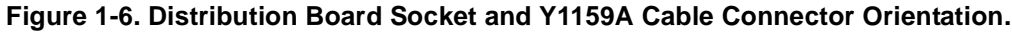

The steps for building the cables are as follows:

1. Cut the ribbon cable slightly longer than the desired length to allow for strain relief.

2. Position the ribbon cable connectors as shown in Figure 1-7. Route the cable **through** the connectors, noting the location of pin 1 on the cable. By convention, pin 1 is indicated in red (the dark line in the drawing).

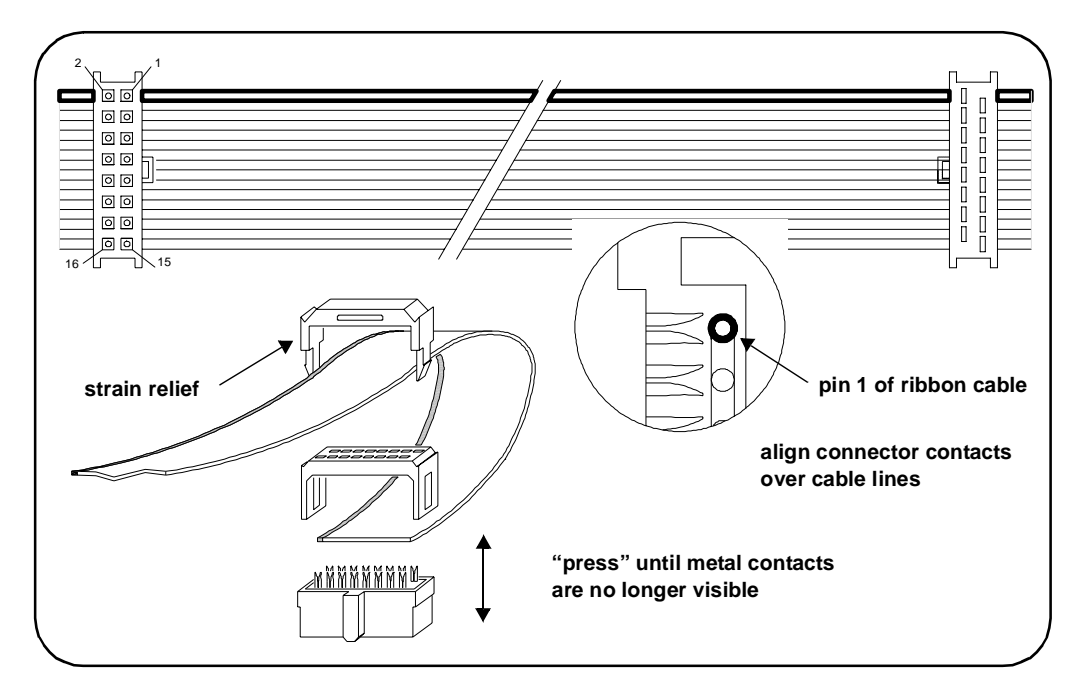

Figure 1-7. Y1159A 16-pin to 16-pin Connector Orientation and Cable Routing.

3. Move the connectors towards the ends of the cable, with some overlap for strain relief. Note the orientation of the connectors and cable in the figure.

4. Align the metal contacts of the ribbon connector over cable pin 1 and the other pins, press the ribbon cable connector onto the cable using a vise or clamp to press the contacts **evenly** through the cable insulation. Continue to press the connector until the metal contacts are no longer visible.

5. Repeat Step 4 for the other connector.

6. Fasten the strain relief clamps over the cable and into the ribbon cable connectors as shown in Figure 1-7. Remove any excess cable after the clamps are in place.

#### About the Instrument

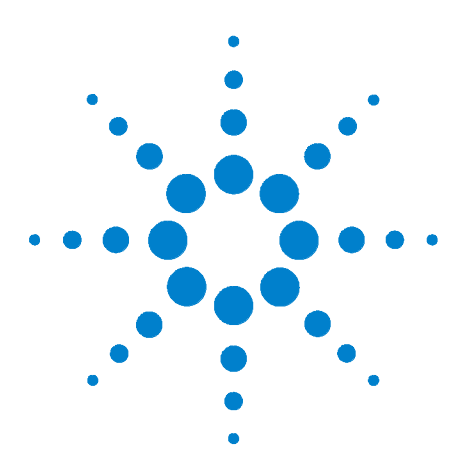

Agilent 34945A Microwave Switch/Attenuator Driver Module User's Guide

# Hardware Configuration

Network Configuration 16 Selecting a LAN Network 16 Instrument Configuration 17 The 34945EXT Module 19 Channel Numbering 21 Internal/External Power Supply Considerations 23 Agilent Switch/Attenuator Configuration 25 Agilent N1810 / N1811 / N1812 Series Coaxial Switches 26 Agilent 87104/87106/87406 - L7104/L7106/L7204/L7206 Coaxial Switches 27 Agilent 87204 / 87206 / 87606 Series Coaxial Switches 28 Agilent 8767/8/9M Microwave Single-Pole Multi-Throw Switches 29 Agilent 84904/6/7 K/L and 84904/5/8M Programmable Step Attenuators 30 Agilent 8494 /5/ 6/ 7 Programmable Step Attenuators 31 Agilent 87222 and L7222 Coaxial Switches 32 Agilent 8762 / 8763 / 8764 Series Coaxial Switches 33 Agilent 8765 Series Coaxial Switches 34 Agilent 8766/7/8/9K Microwave Single-Pole Multi-Throw Switches 35 Agilent U9397A / U9397C FET Solid State Switches 36

This chapter contains network, cabling, channel configuration, and switch wiring information for the 34945A Microwave Switch/Attenuator Driver and supported switches/attenuators.

Refer to this chapter for specific information on:

- choosing between a private LAN and site LAN network
- interconnections between the PC, 34945A, and 34945EXT extender
- channel numbering and pairing
- internal/external power supply considerations
- connecting switches and attenuators to the distribution boards

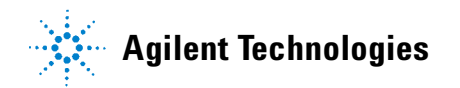

#### 2 Hardware Configuration

# **Network Configuration**

This section contains information for choosing a network configuration (a private or site LAN) in which to use the 34945A.

### **Selecting a LAN Network**

For the purposes of this manual, a private (isolated) LAN network is defined as a network configuration in which instrument access is a direct connection between the computer and the instrument, or to multiple instruments connected via a *dedicated* router or switch. A site (company-wide) LAN is defined as a network in which instrument access is available to many users at on-site and remote locations.

The instrument's application and/or your company's IT (Information Technology) department may have guidelines that help decide the type of network (private or site) used. If a network configuration has not been determined, refer to the following considerations concerning each type.

#### **Private LAN Considerations**

Among the basic parameters of a private LAN network to consider are security, performance, reliability, and IP address availability.

**Security:** a private network generally involves a direct connection between the PC and the instrument, or to multiple instruments using switches or routers. Access to the instrument is limited to users on the private network, as opposed to users on a site network that could locate and access the instrument from any location. Private networks can reduce the possibility of tests being disrupted by unplanned or unauthorized access. Code generation for test systems on a private network is often simplified as provisions against unauthorized users may not be required.

**Performance:** test systems where large amounts of data are transferred usually have faster throughput on a private network. On a site network, heavy and unpredictable LAN traffic affects each instrument (node) on the network. The impact on a test system is that repeatability is difficult to achieve as latencies are difficult to account for.

**Reliability:** private networks are fundamentally more reliable than site networks as they host fewer users and are less complex than site networks. Private networks are isolated from conditions that could bring down (crash) a site network.

**IP Address Availability:** Every instrument (node) on a LAN (private or site) has an IP (Internet Protocol) address. Due to the expanding use of the internet, the number of site network IP addresses available is limited. By using

a router with Dynamic Host Configuration Protocol (DHCP) capability on a private network, the router can assign an IP address to each instrument thus creating a sub-network (subnet) that does not consume site IP addresses.

#### **Site LAN Considerations**

For applications requiring access by many users or by users at distributed sites, a site LAN network is required. In addition to supporting multiple users, site LANs often offer the advantage of being maintained by IT departments.

When using a site LAN, consult your IT department regarding LAN configuration and security issues.

# **Instrument Configuration**

Figure 2-1 shows the components and interconnections of the 34980A/34945A configuration.

#### 2 Hardware Configuration

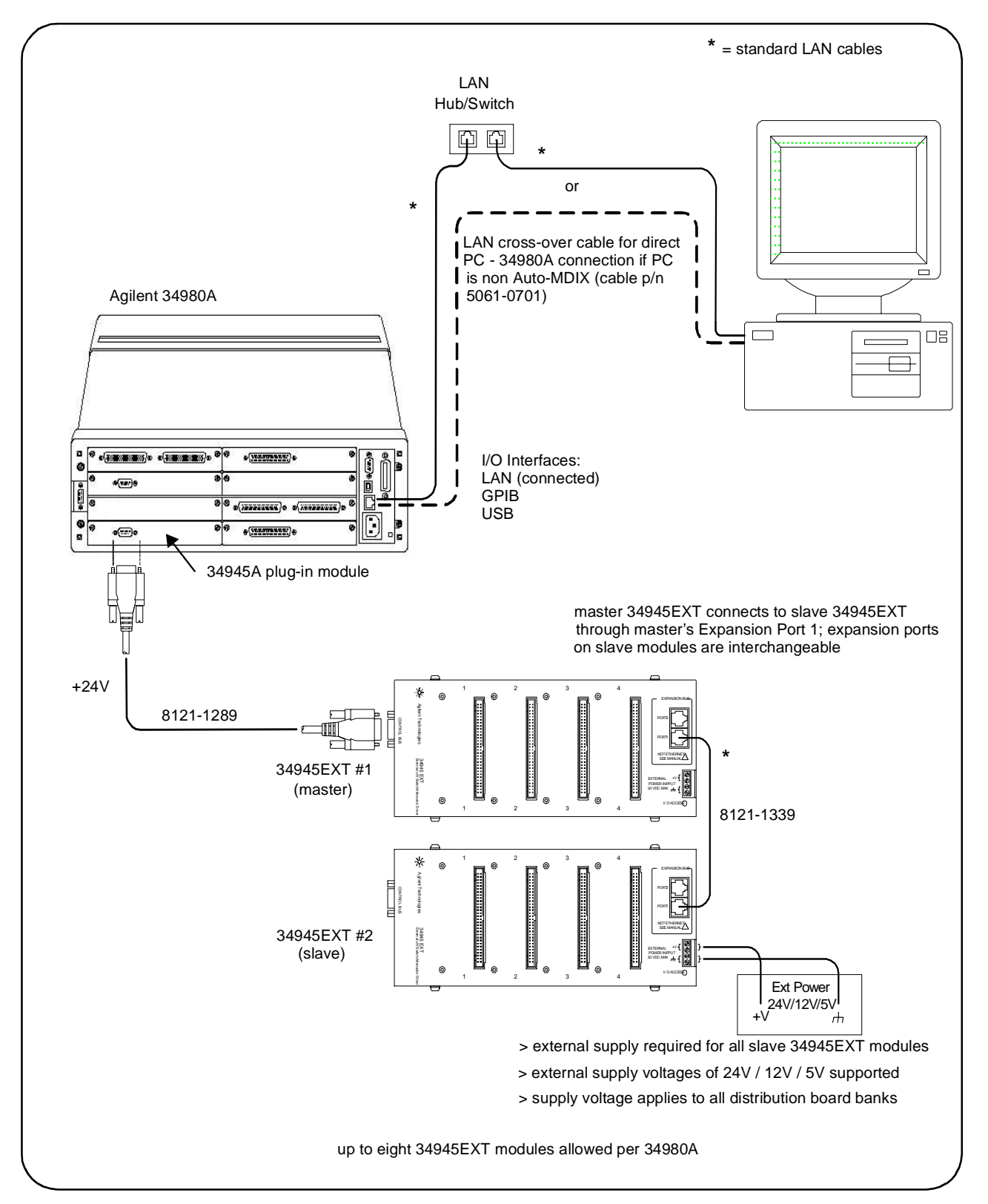

Figure 2-1. 34945A Microwave Switch/Attenuator Driver Configuration.

**PC to 34945A.** When connecting the PC **directly** to the 34980A/34945A, the LAN cross-over cable (p/n 5061-0701) provided with the 34945A is used. If your PC supports Auto-MDIX or contains a LAN card with Gigabit data transfer rates, the cross-over cable is not required. A standard LAN cable may be used instead.

For network configurations (private or site) that include a LAN switch or router between the PC and 34980A, standard LAN cables are used. **Do not use the cross-over cable.** 

GPIB and USB connections to the 34980A are also available.

**34945A to 34945EXT.** The 34945A is connected directly to the master 34945EXT using the 9-pin D-Sub extension cable (p/n 8121-1289). 34945A - 34945EXT communication plus the 34945EXT's +24V supply voltage is provided through this connection.

**34945EXT to 34945EXT.** Multiple 34945EXT modules (up to eight per 34980A) are connected using standard LAN cables. The first cable must be connected between the master (first) 34945EXT module's Expansion Bus Port 1 and either Expansion Port 1 or Port 2 of the second (slave) 34945EXT module. The Expansion Ports of all subsequent slave 34945EXTs are interchangeable.

**34945EXT to External Power Supplies.** All slave 34945EXT modules **must** use an external power supply or supplies. The 34945EXT supports supply voltages of +24V, +12V, and +5V. The supply voltage applies to all distribution board banks on the 34945EXT.

#### The 34945EXT Module

Microwave switches and attenuators are connected to the 34945A configuration through distribution boards (Y1150A - Y1155A) installed on the 34945EXT module (Figure 2-2).

The 34945EXT is divided into four banks organized by channel number. Any distribution board may be installed in any bank, and multiple distribution boards of the same type may be installed on the same 34945EXT module. **Distribution boards can be installed or removed with the 34945A turned on; however, the channel drive source (Figures 4-2, 4-3) must be off.** 

The "I/O ACCESS" LED on the EXT module indicates communication sequences between the 34945A and the 34945EXT.

#### **The Y1156A Verification Board**

The optional Y1156A Verification board (not shown) is used to verify the signal path from the PC to banks 1-4 on the 34945EXT. Verification of the path is recommended before connecting switches or attenuators to the distribution boards, or if a problem is suspected. See Chapter 4 for more information.

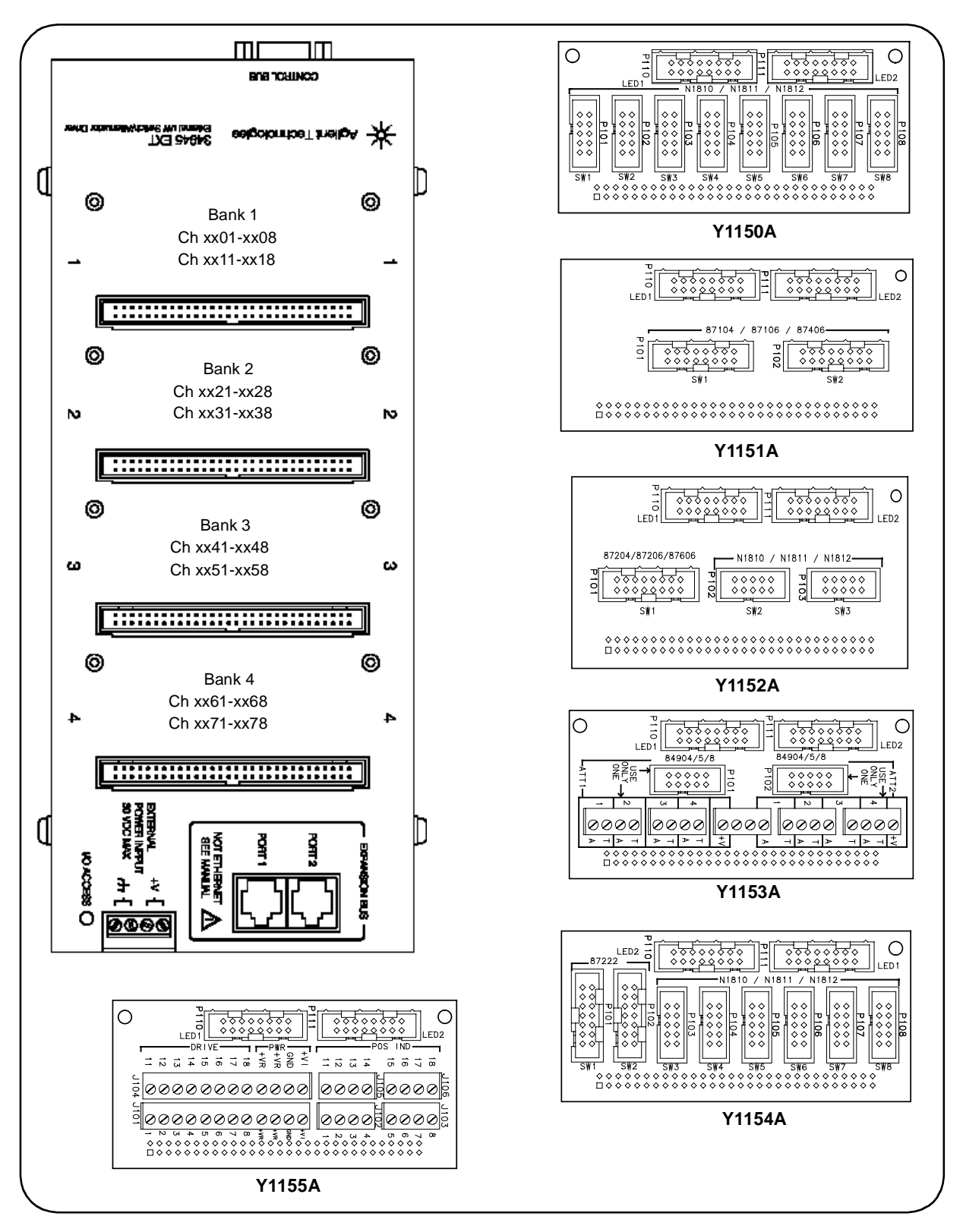

Figure 2-2. The 34945EXT Module and Y1150A-Y1155A Distribution Boards.

#### **Channel Numbering**

The 34945EXT uses the following channel numbering scheme:

<slot #><34945EXT #><channel>

where:

slot # - is the 34980A slot where the 34945A is installed. This is a single digit between 1 and 8.

*34945EXT* # - is the 34945EXT module. This is a single digit between 1 (the master 34945EXT) and 8. 34945EXT modules are numbered according to their position in the daisy-chain sequence relative to the master.

channel is the channel number in the specified EXT module bank.

Channel numbers are specified using two digits. Examples of the channel numbers for two 34945EXT modules (the master and one slave) are shown below below.

|        | 34945EXT #   | #1 (master)  | 34945EXT #2 (slave) |              |              |
|--------|--------------|--------------|---------------------|--------------|--------------|
| Bank   | Channels     | Channels     | Bank                | Channels     | Channels     |
| Bank 1 | x101 to x108 | x111 to x118 | Bank 1              | x201 to x208 | x211 to x218 |
| Bank 2 | x121 to x128 | x131 to x138 | Bank 2              | x221 to x228 | x231 to x238 |
| Bank 3 | x141 to x148 | x151 to x158 | Bank 3              | x241 to x248 | x251 to x258 |
| Bank 4 | x161 to x168 | x171 to x178 | Bank 4              | x261 to x268 | x271 to x278 |

An example of this syntax is for a 34945A module installed in **slot 2** of the 34980A is:

```
ROUT:CLOS (@2141)
```

which closes channel 41 (bank 3) on 34945EXT module number 1.

A range of channels for a 34945A installed in **slot 1** of the 34980A can be specified as:

ROUT:CLOS (@1101:1278)

which in this example closes all channels on the master 34945EXT (**module number 1**) and all channels on the slave 34945EXT (**module number 2**). Channel ranges can extend across banks and across 34945EXT modules.

#### **Module- and Bank-Level Commands**

Selected commands within the 34945A SCPI command set contain parameters that specify the 34945EXT itself, or a bank on the 34945EXT rather than a channel list. These commands include:

```
ROUTe:RMODule:BANK:DRIVe:MODE
ROUTe:RMODule:BANK:LED:DRIVe:ENABle
ROUTe:RMODule:BANK:LED:DRIVe:LEVel
ROUTe:RMODule:BANK:PRESet
ROUTe:RMODule:DRIVe:LIMit
ROUTe:RMODule:DRIVe:SOURce:BOOT
ROUTe:RMODule:DRIVe:SOURce:IMMediate
```

For these commands, the 34945EXT address is in the form:

<slot #><34945EXT #><00>

where:

*slot* # - is the 34980A slot where the 34945A is installed. This is a single digit between 1 and 8.

*34945EXT #* - is the 34945EXT module. This is a single digit between 1 (the master 34945EXT) and 8. 34945EXT modules are numbered according to their position in the daisy-chain sequence relative to the master.

For example, for a 34945A installed in 34980A slot 1:

ROUT:RMOD:BANK:PRES 2,(@1200)

presets bank 2 on 34945EXT slave module number 2.

#### **Relay/Channel Relationship**

The Agilent switches and attenuators listed in Table 1-2 are latching relays. Therefore, there is a relay coil for each switch or attenuator position. In the factory default configuration (SYSTem:RMODule:RESet <slot>), **a distribution board channel is assigned to each relay coil**. There are 16 channels per distribution board.

#### **Channel Pairing**

Channel numbers on the distribution boards are arranged to facilitate channel pairing for dual-coil switches and attenuators. In paired configurations, channels 01-08 are paired with 11-18 (bank 1), 21-28 with 31-38 (bank 2), 41-48 with 51-58 (bank 3), and 61-68 with 71-78 (bank 4). Paired channels are controlled by a single command (e.g. OPEN or CLOSE) in which only the **lower** channel of the pair is specified. When a command (OPEN or CLOSE) is sent, the operation sends a drive pulse to either the first or second channel in the pair - either opening or closing the channel.

For the channel pair 01/11, the following syntax:

| ROUT:CLOS | (@1101) | - sends a drive pulse to the upper channel (1111) |
|-----------|---------|---------------------------------------------------|
| ROUT:OPEN | (@1101) | - sends a drive pulse to the lower channel (1101) |

#### **Non-Paired Channels**

When channel pairing is not enabled (e.g. for single-coil drive), there are 16 channels per bank: 01-08/11-18 (bank 1) ... 61-68/71-78 (bank 4). Note that the channel numbers within the bank are not consecutive.

#### Internal/External Power Supply Considerations

As shown in Figure 2-1, the channel drive source for switches and attenuators in the 34945A RF Switch Platform is provided through the internal (or an external) power supply. The internal/external supply must meet the quiescent (continuous) and switching current requirements of the switches in your application. The following sections provide additional information on these requirements and the recommended configuration of these supplies.

#### **Internal Supply**

The master 34945EXT (Figure 2-1) can receive its power from either the internal +24V supply of the 34945A or from an external supply. When using the internal +24V supply, the quiescent (continuous) current draw must not exceed 100 mA, with a switching pulse current that does not exceed 200 mA. The duration of the switching pulse must be  $\leq$  15 ms with a 25% duty cycle. The remainder of the duty cycle (75%) allows recovery time for the supply to provide the next pulse.

If the current limit is exceeded, an overcurrent condition can occur which shuts down the internal supply. When this happens, you must remove the device/condition causing the overcurrent and **either** send the SYSTem:RMODule:RESet <slot> command to reset all 34945EXT modules, **or** cycle power on the 34980A mainframe. See "Overcurrent Conditions" in Chapter 5 for more information.

The quiescent current requirement of the 34945EXTs themselves is accounted for by the supply rating and is not included in quiescent current and switching current calculations. Only the specified currents (quiescent, switching) of the **switch** must be considered.

As an example, the Agilent 87104/87106A, B, C coaxial switches specify the following:

Supply current (switching: pulse width =15 ms:Vcc = 24 VDC): **200 mA** Nom Supply current (quiescent): **50 mA** Max Using the 34945A internal +24V supply, the current required for actuating a 87104/87106 switch is:

[87104 / 87106 switch quiescent current] + [87104 / 87106 switching current] [50 mA] + [200 mA] = 250 mA (15 ms pulse, 50 mA quiescent) CAUTION The combination of switches and their power requirements often make it difficult to determine if the capacity of the 34945A internal +24V supply will be exceeded. If overcurrent conditions occur repeatedly regardless of recovery time (Chapter 5),

#### **External Supply**

Each 34945EXT is limited to 2A continuous current from an externally connected power supply (4.75V to 30V). The actual amount of power required by each EXT module depends on the types of switches used.

the use of an external power supply as the channel drive source may be required.

When using an external power supply with either the master 34945EXT module or slave 34945EXT modules (required) or both, the supply must be able to provide the quiescent current requirement of the EXT modules, plus the quiescent (continuous) and switching currents of the switches themselves.

The power requirement of the 34945EXT is 1.2W. For supported external supply voltages of 24V, 12V, and 5V, the current required for a single EXT module is as follows:

```
current = power / voltage
24V: 1.2W / 24V = 50 mA
12V: 1.2W / 12V = 100 mA
5V: 1.2W / 5V = 240 mA
```

If multiple EXT modules are driven by a single external supply, the power required from the supply increases by 1.2W for each EXT module present. Thus, if two 34945EXT modules are driven by a single supply, the power value in the previous equations becomes 2.4W - doubling the current requirement.

The second consideration regarding the external supply are the quiescent current and switching current specifications of the switch. Using the Agilent 87104/87106A, B, C coaxial switches from the internal supply example, the switch specifications again are:

Supply current (switching: pulse width =15 ms:Vcc = 24 VDC): **200 mA** Nom Supply current (quiescent): **50 mA** Max The quiescent current required when switching does not occur is:

[34945EXT quiescent current from 24V] + [87104 / 87106 switch quiescent current] [24V: 1.2W / 24V = 50 mA] + [50 mA] = 100 mA

For a single 34945EXT driven by an external supply, the current required for actuating a 87104/87106 switch is:

[34945EXT quiescent current from 24V] + [switch quiescent current] + [switching current] [24V: 1.2W / 24V = 50 mA] + [50 mA] + [200 mA] = 300 mA (15 ms pulse, 100 mA quiescent)

In summary, when using an external supply the current calculations must include the quiescent current requirement of the 34945EXT, plus the quiescent current requirement of **each** switch. These quantities are then added to the switching (pulse) current of the device.

# **Agilent Switch/Attenuator Configuration**

This section contains pin definitions and orientation to assist in connecting the Agilent switches/attenuators listed in Table 1-2 to their corresponding Y115x distribution boards.

Only general information is provided. Refer to the reference documents listed in Table 1-2 for more information on the individual switches. Refer also to Table 1-2 for the number of switches allowed per distribution board.

## Agilent N1810 / N1811 / N1812 Series Coaxial Switches

Figure 2-3 shows the pin definitions and orientation for the Y1150A, Y1152A, and Y1154A distribution board connectors and the Agilent N181x series switches.

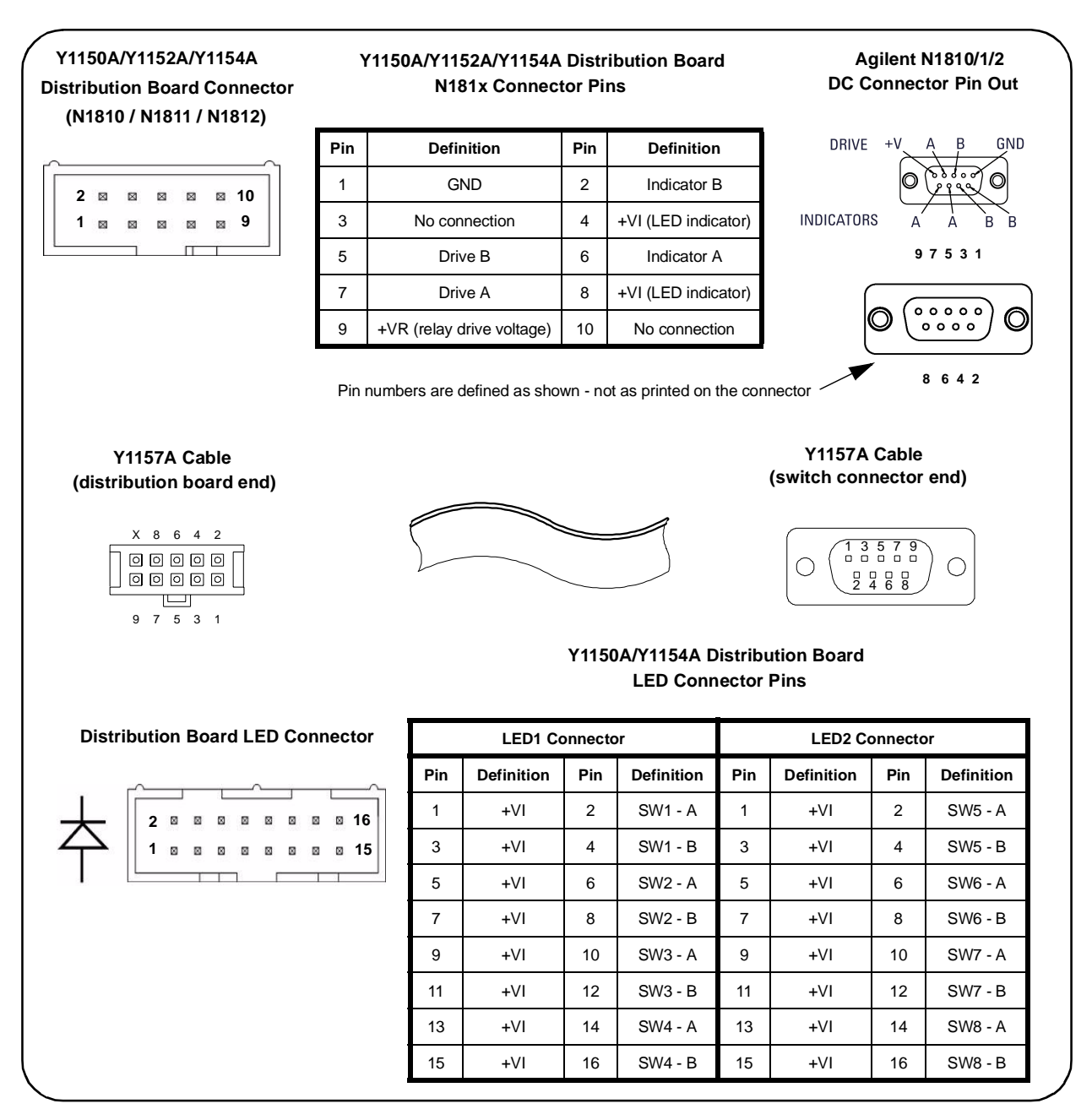

#### Figure 2-3. Agilent N1810 / N1811 / N1812 Pin Definition and Orientation.

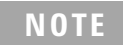

The pin information for the Agilent switches shown in Figure 2-3 was taken from the reference documents listed in Table 1-2. Refer to Table 1-2 for information on accessing these documents from the Agilent web-site.

### Agilent 87104/87106/87406 - L7104/L7106/L7204/L7206 Coaxial Switches

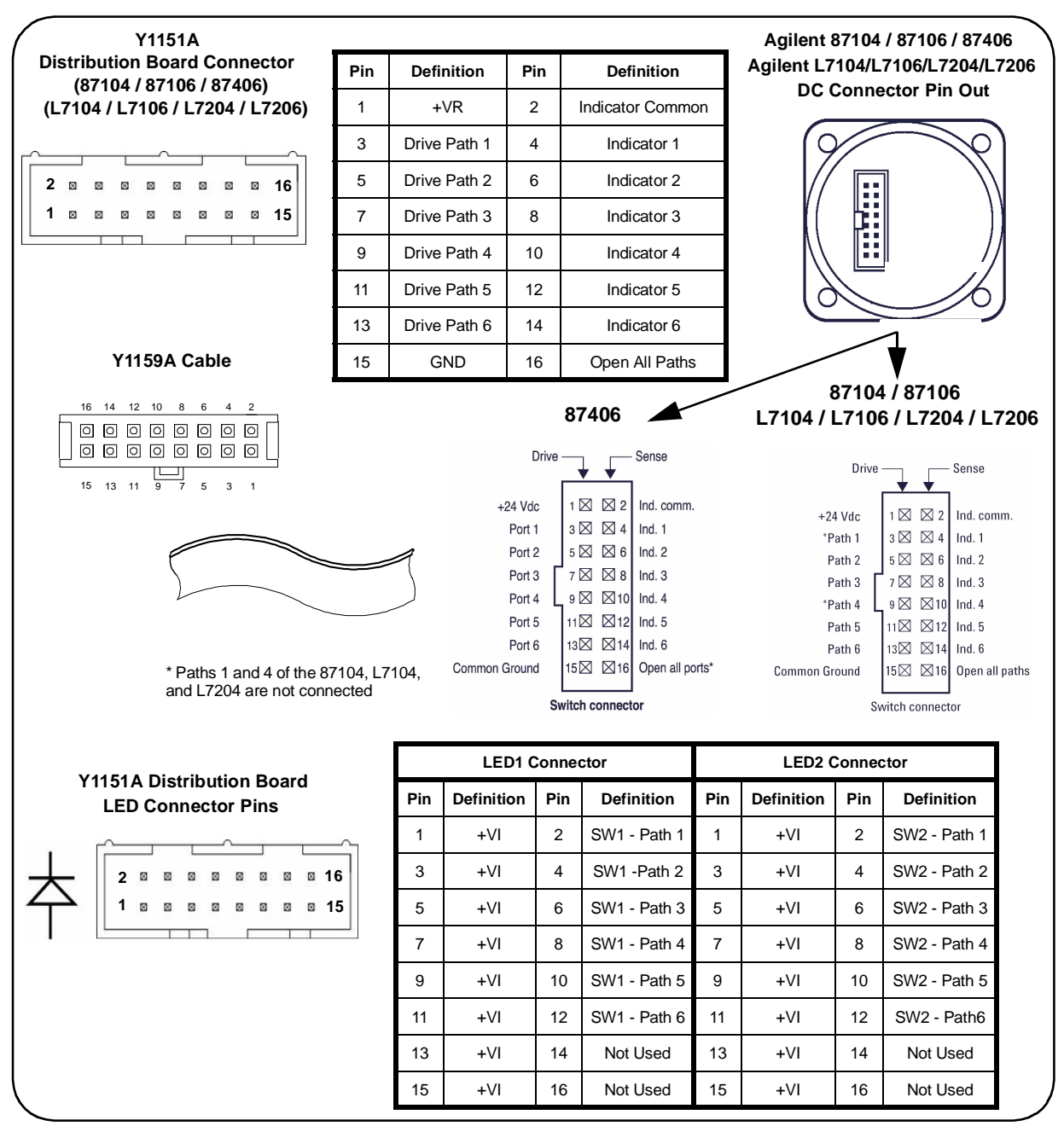

Figure 2-4 shows the pin definitions and orientation for the Y1151A distribution board, the Agilent 87104, 87106, and 87406 series switches, and the L7104, L7106, L7204, and L7206 L series switches.

Figure 2-4. Agilent 871x / 874x / L71x / L72x Pin Definition and Orientation.

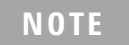

The pin information for the Agilent switches shown in Figure 2-4 was taken from the reference documents listed in Table 1-2. Refer to Table 1-2 for information on accessing these documents from the Agilent web-site.

### Agilent 87204 / 87206 / 87606 Series Coaxial Switches

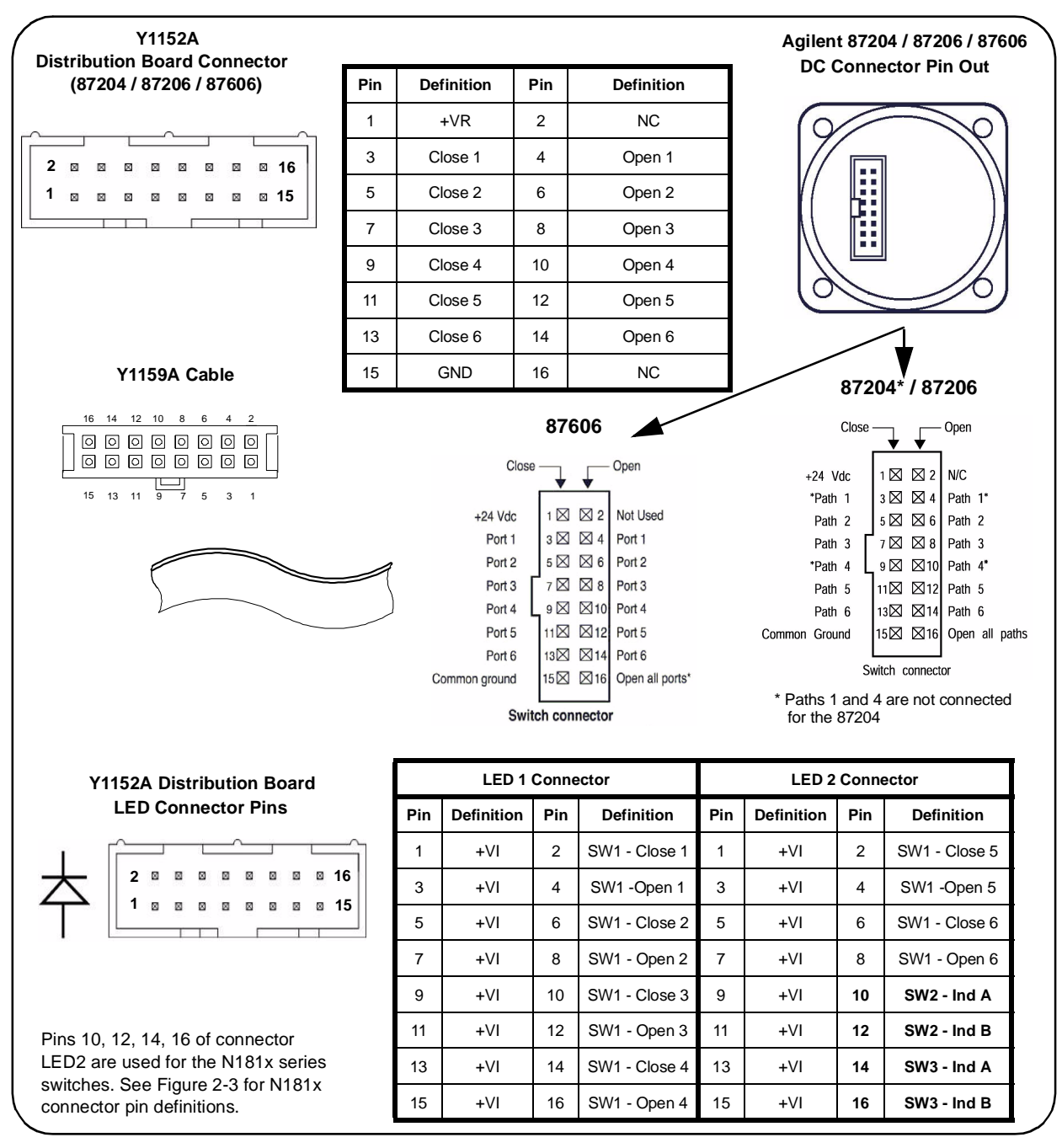

Figure 2-5 shows the pin definitions and orientation for the Y1152A distribution board and the Agilent 87204, 87206, and 87606 series switches.

#### Figure 2-5 Agilent 87204 / 87206 / 87606 Pin Definition and Orientation.

NOTE

The pin information for the Agilent switches shown in Figure 2-5 was taken from the reference documents listed in Table 1-2. Refer to Table 1-2 for information on accessing these documents from the Agilent web-site.
# Agilent 8767/8/9M Microwave Single-Pole Multi-Throw Switches

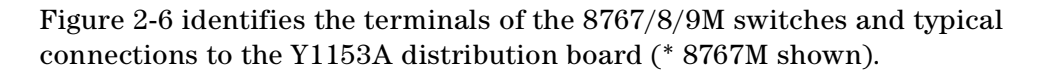

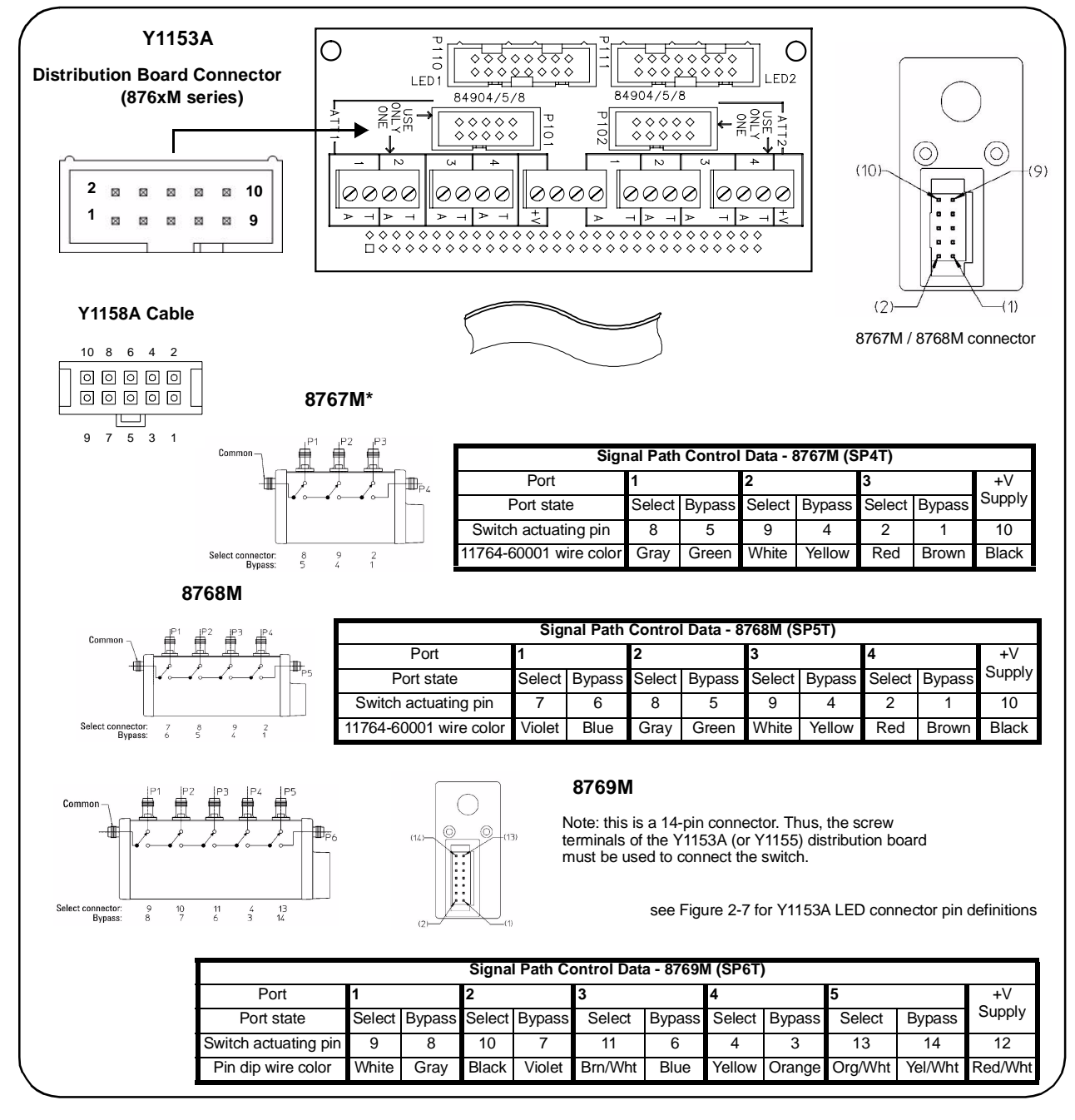

#### Figure 2-6. Agilent 8767/8/9M Port Definitions and Connections.

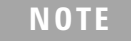

The terminal information for the Agilent switches shown in Figure 2-6 was taken from the reference documents listed in Table 1-2. Refer to Table 1-2 for information on accessing these documents from the Agilent web-site.

# Agilent 84904/6/7 K/L and 84904/5/8M Programmable Step Attenuators

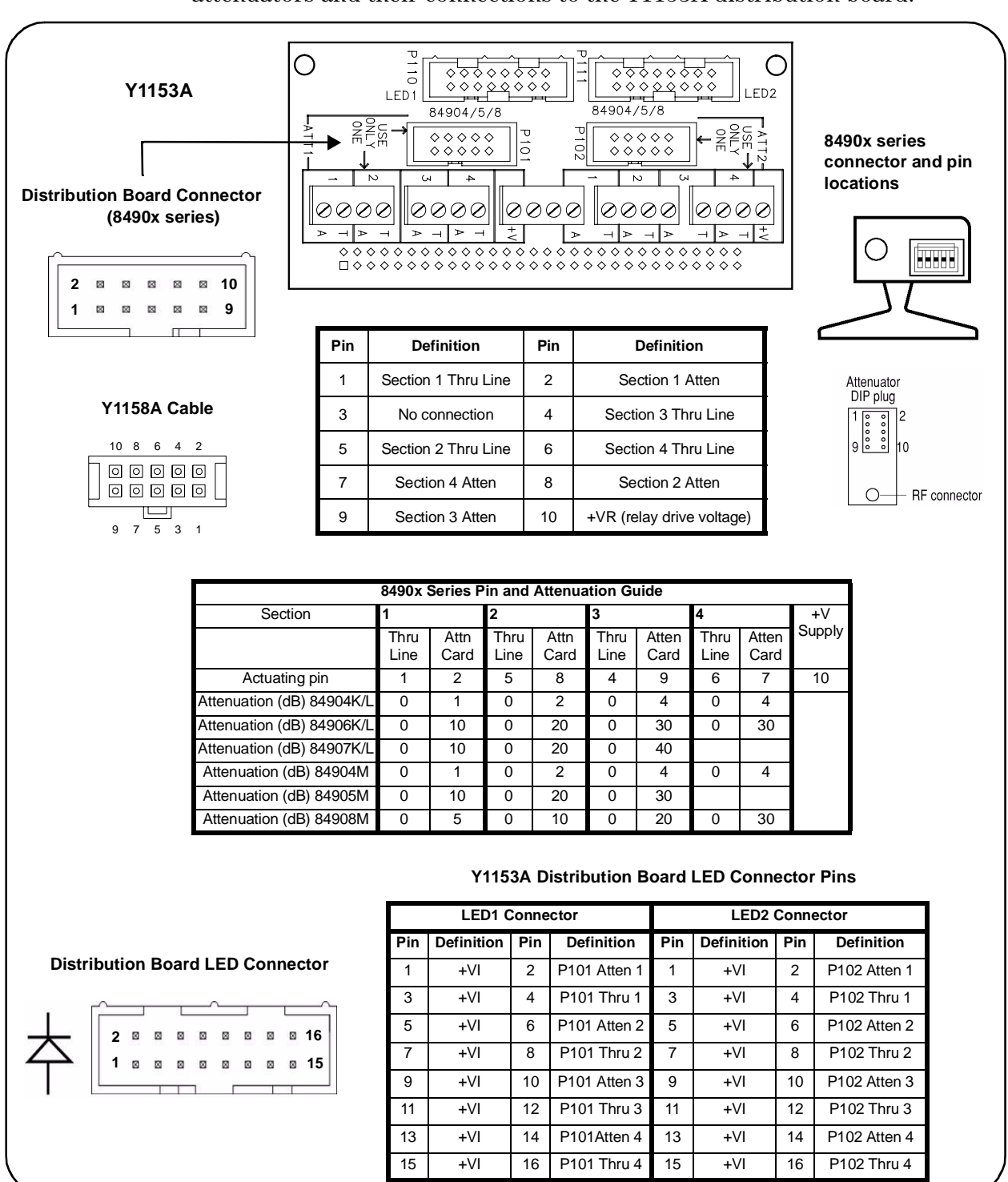

Figure 2-7 identifies the pins of the 84904/6/7 K/L and 84904/5/8M step attenuators and their connections to the Y1153A distribution board.

Figure 2-7. Agilent 84904/6/7 K/L Attenuator Pin Definitions and Connections.

NOTE

The terminal information for the Agilent switches shown in Figure 2-7 was taken from the reference documents listed in Table 1-2. Refer to Table 1-2 for information on accessing these documents from the Agilent web-site.

# Agilent 8494 /5/ 6/ 7 Programmable Step Attenuators

Figure 2-8 identifies the pins of the 8494/5/6/7 step attenuators and typical connections to the Y1153A distribution board.

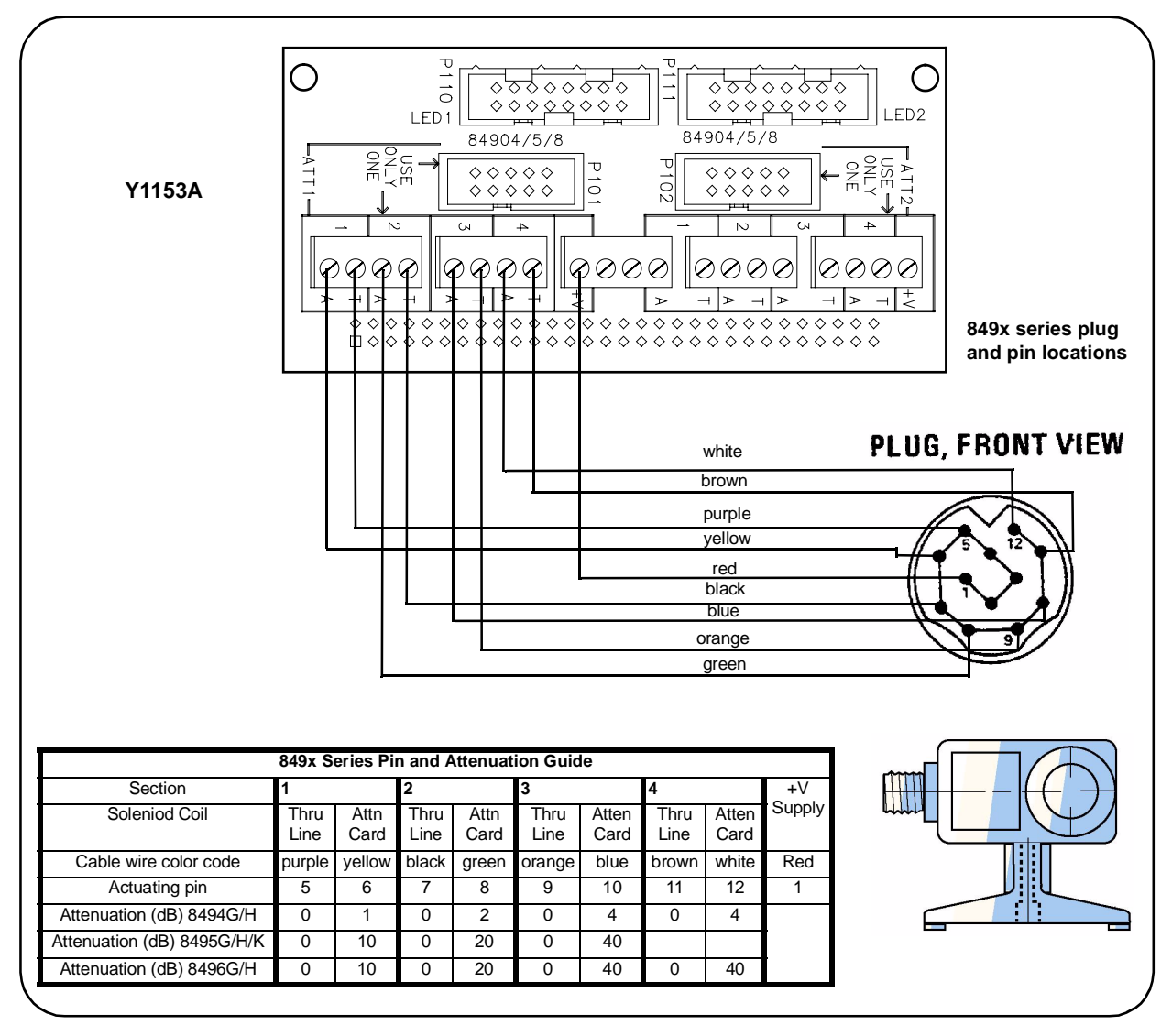

#### Figure 2-8. Agilent 8494 /5 / 6 / 7 Attenuator Pin Definitions and Connections.

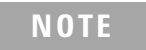

The terminal information for the Agilent switches shown in Figure 2-8 was taken from the reference documents listed in Table 1-2. Refer to Table 1-2 for information on accessing these documents from the Agilent web site.

# Agilent 87222 and L7222 Coaxial Switches

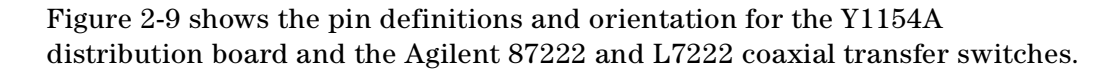

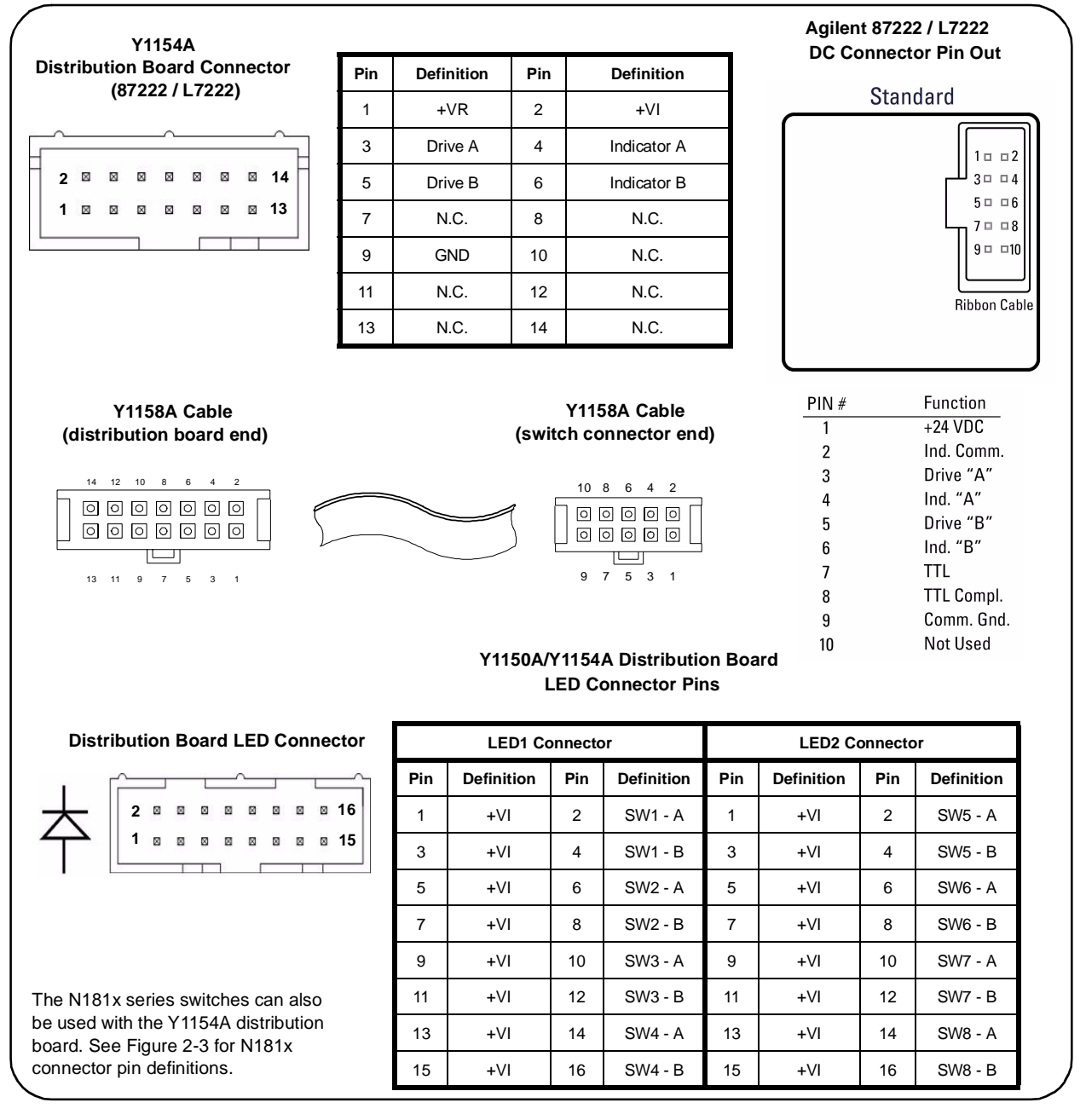

#### Figure 2-9. Agilent 87222 / L7222 Pin Definition and Orientation.

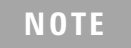

The pin information for the Agilent switches shown in Figure 2-9 was taken from the reference documents listed in Table 1-2. Refer to Table 1-2 for information on accessing these documents from the Agilent web-site.

### Agilent 8762 / 8763 / 8764 Series Coaxial Switches

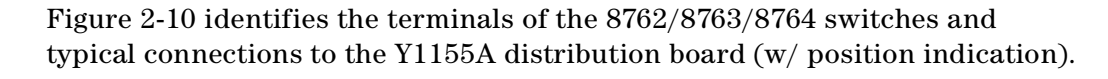

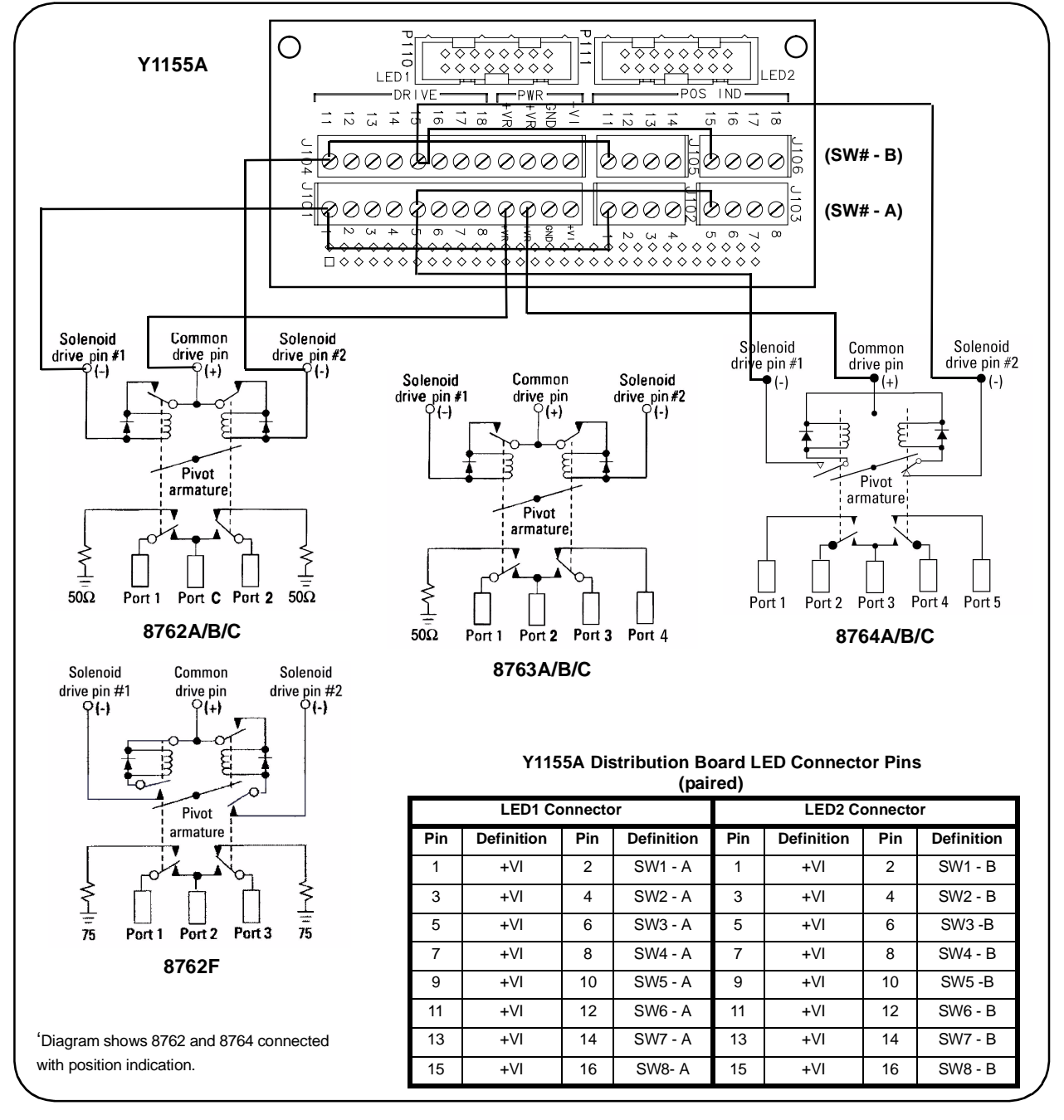

### Figure 2-10. Agilent 8762 / 8763 / 8764 Terminal Connections.

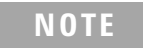

The terminal information for the Agilent switches shown in Figure 2-10 was taken from the reference documents listed in Table 1-2. Refer to Table 1-2 for information on accessing these documents from the Agilent web-site.

### **Agilent 8765 Series Coaxial Switches**

Figure 2-11 identifies the terminals of the 8765 switches and typical connections to the Y1155A distribution board (with position indication).

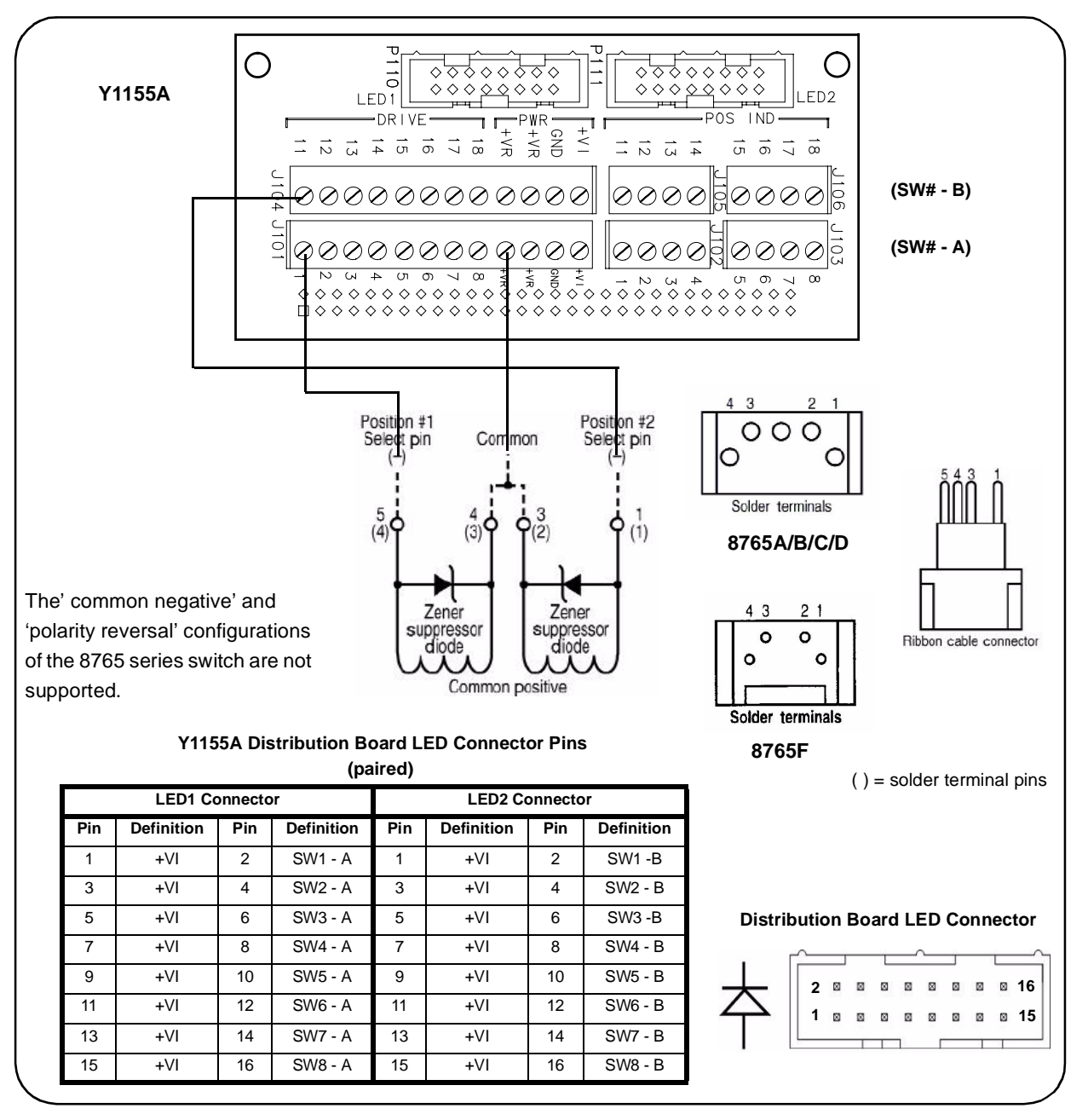

#### Figure 2-11. Agilent 8765 Terminal Connections.

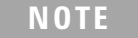

The terminal information for the Agilent switches shown in Figure 2-11 was taken from the reference documents listed in Table 1-2. Refer to Table 1-2 for information on accessing these documents from the Agilent web-site.

# Agilent 8766/7/8/9K Microwave Single-Pole Multi-Throw Switches

Figure 2-12 identifies the terminals of the 8766/7/8/9K switches and typical connections to the Y1155A distribution board (\* 8767K shown).

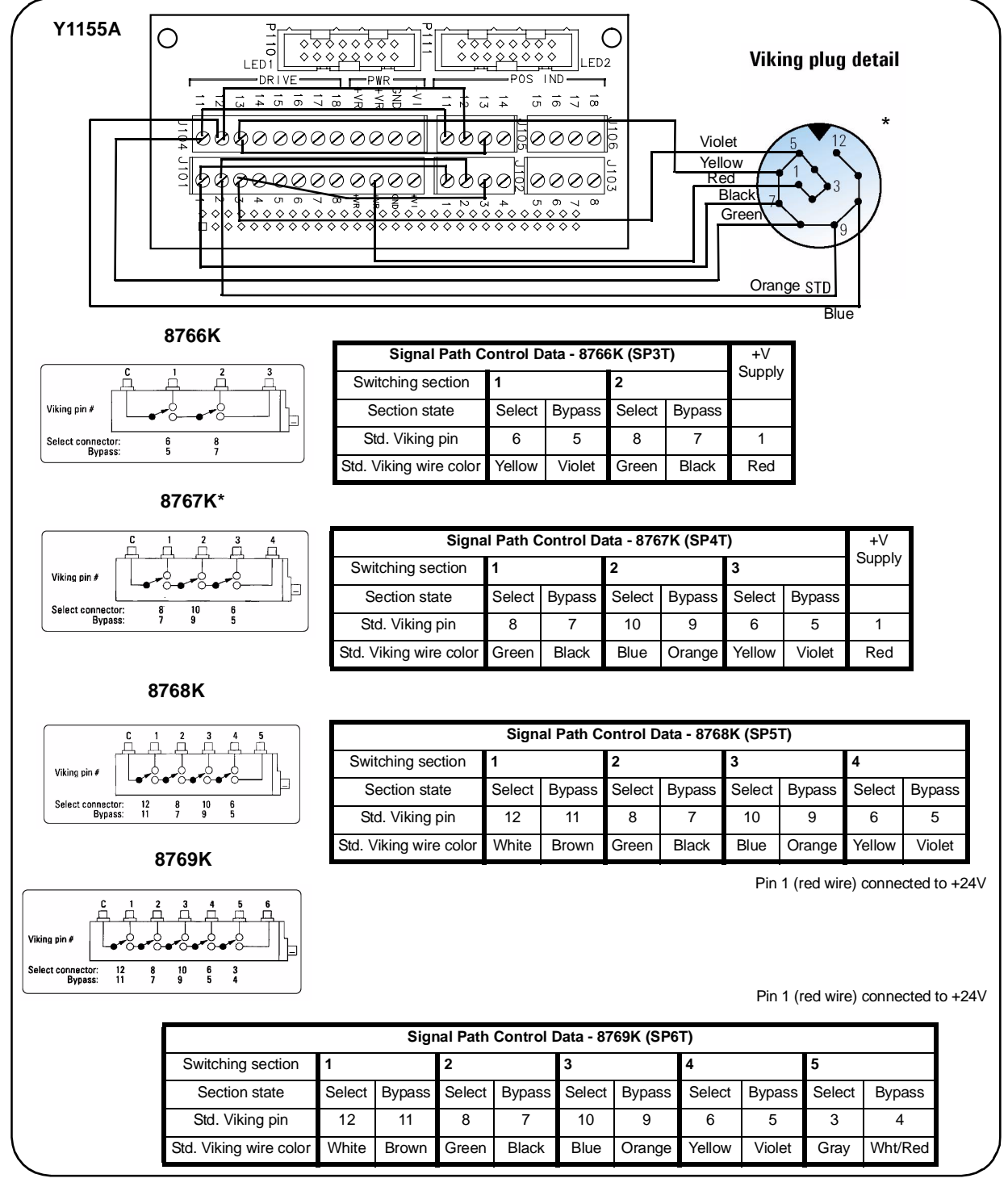

Figure 2-12. Agilent 8766/7/8/9K Section Definitions and Connections.

#### **2** Hardware Configuration

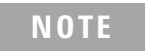

The terminal information for the Agilent switches shown in Figure 2-12 was taken from the reference documents listed in Table 1-2. Refer to Table 1-2 for information on accessing these documents from the Agilent web-site.

# Agilent U9397A / U9397C FET Solid State Switches

Figure 2-13 identifies the terminals of the U9397A/C switches and typical connections to the Y1155A distribution board (with position indication).

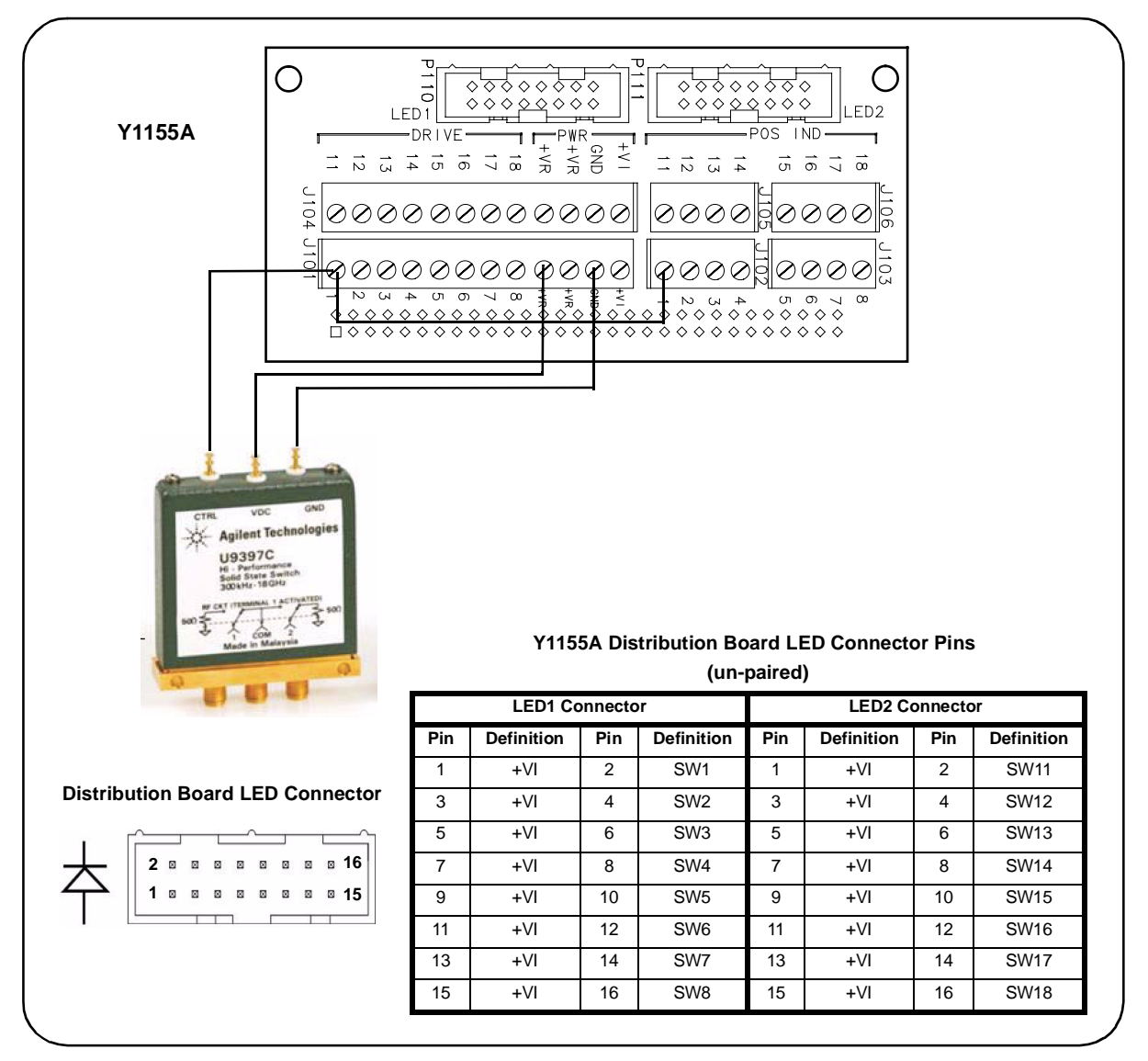

#### Figure 2-13. Agilent U9397A / U9397C Connector Definitions and Connections.

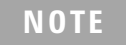

The terminal information for the Agilent switches shown in Figure 2-13 was taken from the reference documents listed in Table 1-2. Refer to Table 1-2 for information on accessing these documents from the Agilent web-site.

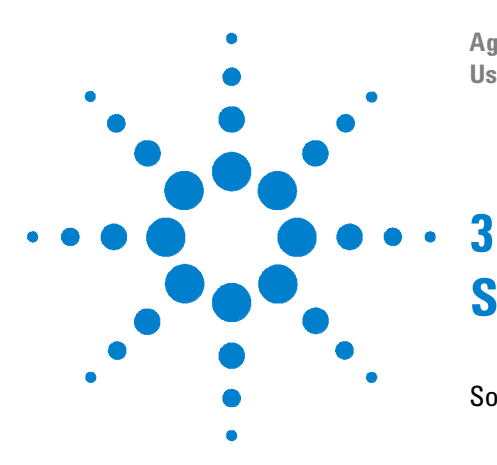

Agilent 34945A Microwave Switch/Attenuator Driver Module User's Guide

# **Software Installation and Configuration**

Software Requirements 38 Installing the Agilent IO Libraries 39 Installing Instrument Drivers 40 Adding Instruments to the Interface 41 Configuring the LAN Interface 41 LAN Default Configuration 45 Configuring the GPIB Interface 46 Configuring the USB Interface 48 The Web-Enabled Instrument Interface and Interactive IO 50 Using Interactive IO 50 Firmware and Driver Updates 52 Downloading and Installing the Update Utility 52 Downloading the Firmware Update 53 Downloading IVI-COM Driver and LabVIEW Driver Updates 55

This chapter contains information on IO libraries and drivers required to program the 34945A from selected development environments. The chapter also provides information on configuring the instrument's LAN, GPIB, and USB interfaces and on updating the instrument firmware.

Refer to this chapter for specific information on:

- development environments and IO library/driver requirements
- installing the Agilent IO Libraries
- installing IVI (instrument) drivers
- LAN, GPIB, and USB configuration using Agilent Connection Expert
- updating the 34945A firmware and IVI Drivers

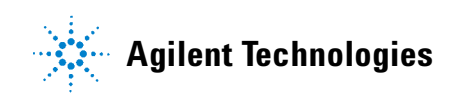

#### **3** Software Installation and Configuration

# **Software Requirements**

The manner and environments available to program the 34945A are dependent upon the IO libraries and drivers installed. The IO software included with the 34945A is contained on the following CDs:

- Agilent Automation-Ready CD: Agilent IO Libraries Suite 15.0
- Agilent 34980A Product Reference CD-ROM:
  - > IVI-C, IVI-COM Drivers
  - > National Instrument LabVIEW

Table 3-1 summarizes the environments, IO driver recommendations, and the location (media) where the specific drivers and libraries can be found.

| Interface      | Development Environment                                             | IO Driver Recommendations                                                             |
|----------------|---------------------------------------------------------------------|---------------------------------------------------------------------------------------|
| LAN            | Web-enabled instrument interface<br>> SCPI Command Interface window | Java™-enabled Web browser<br>(available from www.java.com)                            |
| LAN, GPIB, USB | Agilent Connection Expert<br>> Interactive IO window                | Agilent IO Libraries                                                                  |
| LAN, GPIB, USB | Microsoft® Visual Studio® 6.0<br>> Visual C++                       | VISA - Agilent IO Libraries CD<br>or<br>IVI-C - Product Reference CD                  |
| LAN, GPIB, USB | Microsoft® Visual Studio® 6.0<br>> Visual Basic                     | VISA-COM - Agilent IO Libraries<br>or<br>IVI-COM - Product Reference CD               |
| LAN, GPIB, USB | Microsoft® Visual Studio® .NET<br>> CSharp, C++, Visual Basic 7.0   | VISA-COM - Agilent IO Libraries<br>or<br>IVI-COM - Product Reference CD               |
| LAN, GPIB, USB | Agilent VEE                                                         | IVI-COM - Product Reference CD                                                        |
| LAN, GPIB, USB | National Instruments LabVIEW <sup>TM</sup>                          | LabVIEW Plug&Play (with 34980A<br>native mode driver)<br>IVI-C - Product Reference CD |
| LAN, GPIB, USB | National Instruments LabWindows/CVI                                 | IVI-C - Product Reference CD                                                          |

|--|

#### NOTE

Using the LAN to program the 34945A from the instrument's Web interface requires a Web-browser but no additional (i.e. user-installed) instrument drivers or libraries. The Web interface provides full access to 34945A functionality and its IO command log feature logs (SCPI) commands sent to the instrument via interface dialog boxes. The commands can then be copied and transferred to other development environments. Refer to Chapter 4 for more information on programming using the Web interface.

# **Installing the Agilent IO Libraries**

The Agilent IO Libraries include the VISA and VISA-COM libraries used for programming the 34945A in Microsoft® development environments (Table 3-1). The VISA and VISA-COM libraries allow you to send commands from the 34945A SCPI command set to the instrument (see "34945A Programmers Reference Help" on the Product Reference CD-ROM). The IO libraries also include the 'Configuration Expert' utility described later in this chapter.

#### NOTE

The Agilent IO Libraries must be installed prior to installing drivers (e.g. IVI-C, IVI-COM) from the 34980A Product Reference CD or from any other source.

The IO Libraries are contained on the Agilent Automation-Ready CD or may be downloaded from the Agilent Developer Network website at:

http://adn.tm.agilent.com.

Before installing the IO libraries, review Table 3-2 to verify that your computer meets the specifications required for the software.

| Processor            | 450 MHz Intel Pentium® II or higher                                                                                                    |
|----------------------|----------------------------------------------------------------------------------------------------|
| Operating System     | Windows XP Professional or Home Edition (Service Pack 1 or later)                                                                                                    |
|                      | Windows 2000 Professional (Service Pack 4 or later)                                                                                                    |
| Web Browser          | Microsoft Internet Explorer 5.01 or greater (recommended)                                                                                                    |
| Available Memory     | 128 MB (256 MB or greater recommended)                                                                                                    |
| Available Disk Space | <ul> <li>225 MB required for installation:</li> <li>160 MB for Microsoft .NET Framework</li> <li>65 MB for Agilent IO Libraries Suite</li> <li>175 MB required for operation:</li> <li>110 MB for Microsoft .NET Framework</li> <li>65 MB for Agilent IO Libraries Suite</li> </ul> |
| Video                | Super VGA (800x600) with 256 colors                                                                                                    |

Close all applications on your computer. Insert the Agilent Automation-Ready CD into the CD-ROM drive. Follow the instructions as prompted for a *typical* installation. Accept all default directories specified.

If the IO libraries installation does not start automatically, select **Start > Run** from the Windows **Start** menu and type <drive>:\autorun\auto.exe where <drive> is the designator of the CD-ROM drive.

NOTE

If another vendor's implementation of VISA (Virtual Instrument Software Architecture) is currently installed on your computer, continue installation of the Agilent IO Libraries by installing Agilent VISA in *side-by-side* mode. More information on *side-by-side* operation can be found in the "IO Libraries Suite Help" (available after installation is complete) under "Using Agilent's and Other Vendors' Products Together".

After the IO libraries have been successfully installed, you have the option of starting 'Connection Expert' or closing the installation wizard. If you choose to start Connection Expert, continue with the "Interface Configuration" section of this chapter. Otherwise, continue with instrument driver installation as described below.

### **Installing Instrument Drivers**

Interchangeable Virtual Instrument (IVI) drivers are available for programming the 34945A using Microsoft® development environments, Agilent VEE, or National Instruments® LabVIEW™ (see Table 3-1). Insert the Agilent 34980A Product Reference CD-ROM into your computer. The installation program will open the window shown in Figure 3-1.

NOTE

Installing the Agilent IO Libraries also installs the Interchangeable Virtual Instrument (IVI) Shared Components. The IVI Shared Components are required before IVI drivers (e.g. IVI-COM, IVI-C) can be installed from the 34980A Product Reference CD.

| Software<br>Release Notes:<br>Aglient ID Libraries:<br>34980A IVI COM & IVI C Driver:<br>34980A IVI COM & IVI C Driver:<br>for use with NI Switch Executive: | Readine<br>Readine<br>Install Instructions |  |
|----------------------------------------------------------------------------------------------------|--------------------------------------------|--|
| Release Notes:     Aglient IO Libraries:     34980A MJ.COM & MJ.C Driver:     34980A MJ.COM & MJ.C Driver:     for use with NI Switch Executive:             | Readine<br>Readine<br>Install Instructions |  |
| Agilent IO Libraries:     Agilent IO Libraries:     34980A M-COM & M-C Driver:     34980A M-COM & M-C Driver     for use with NI Switch Executive:           | Readine<br>Install Instructions            |  |
| 34980A IVI-COM & IVI-C Driver:     34980A IVI-COM & IVI-C Driver     for use with NI Switch Executive:                                                       | Install Instructions                       |  |
| 34980A M-COM & M-C Driver<br>for use with NI Switch Executive:                                                                                               | Install Instructions                       |  |
|                                                                                                    |                                            |  |
| 34980A LabVIEW Driver:                                                                                                    | Install Instructions                       |  |
| 34980A Programming Examples:                                                                                                    | Install Readme                             |  |
| 34980A Command Quick<br>Reference:                                                                                                    | View Install                               |  |
| Reference:                                                                                                    | <u>View</u> Install                        |  |
| 34980A Getting Started Guide:                                                                                                    | <u>View</u> Install                        |  |
| 34980A User's Guide:                                                                                                    | View Install                               |  |
| 34980A Calibration Procedures:                                                                                                    | <u>View</u> Install                        |  |
| 34980A Data Sheet:                                                                                                    | View                                       |  |
| 34980A Module Wiring Logs:                                                                                                    | Browse Install                             |  |
| List of Application Notes                                                                                                    |                                            |  |
|                                                                                                    |                                            |  |
| Additional Information                                                                                                    |                                            |  |

Figure 3-1. Product Reference CD-ROM Software (& Driver) Menu.

Install the appropriate driver based on the development environment you are using. Accept all default directories specified during installation if prompted. Setup type "Typical" is applicable for most users. (As previously noted, installing the Agilent IO Libraries installs the IVI Shared Components.)

# Adding Instruments to the Interface

This section contains information for configuring the 34945A LAN, GPIB, and USB interfaces using the Agilent IO Libraries 'Connection Expert' utility.

# **Configuring the LAN Interface**

With the 34945A turned on and connected to the PC (Chapter 2: Figure 2-1), start the Connection Expert utility by clicking the 'IO (control)' icon and selecting "Agilent Connection Expert" from the pop up menu as shown in Figure 3-2.

### NOTE

The procedure for using Agilent Connection Expert to locate and configure the 34945A is independent of the type of network you are using (private or site) and the network devices present (switches or routers).

Figures showing the following Agilent Connection Expert windows represent Agilent IO Libraries Suite 15.0.

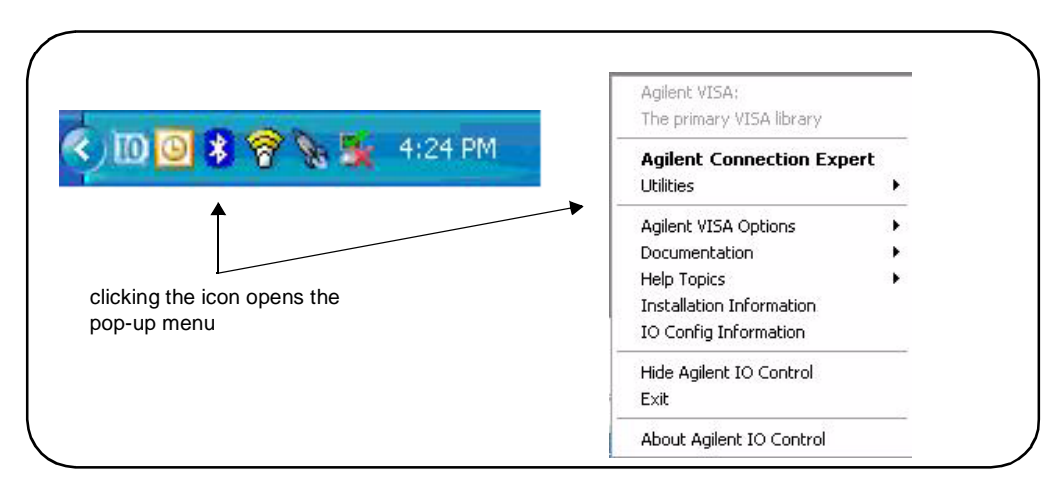

Figure 3-2. Starting Connection Expert.

#### Locating the Instruments

Agilent Connection Expert opens with a "welcome screen" and window similar to that shown in Figure 3-3. The computer interfaces available are configured during installation of the Agilent IO Libraries and are displayed in the left column (**Explorer** pane), the properties of the configured interface are displayed in the right column (**Properties** pane).

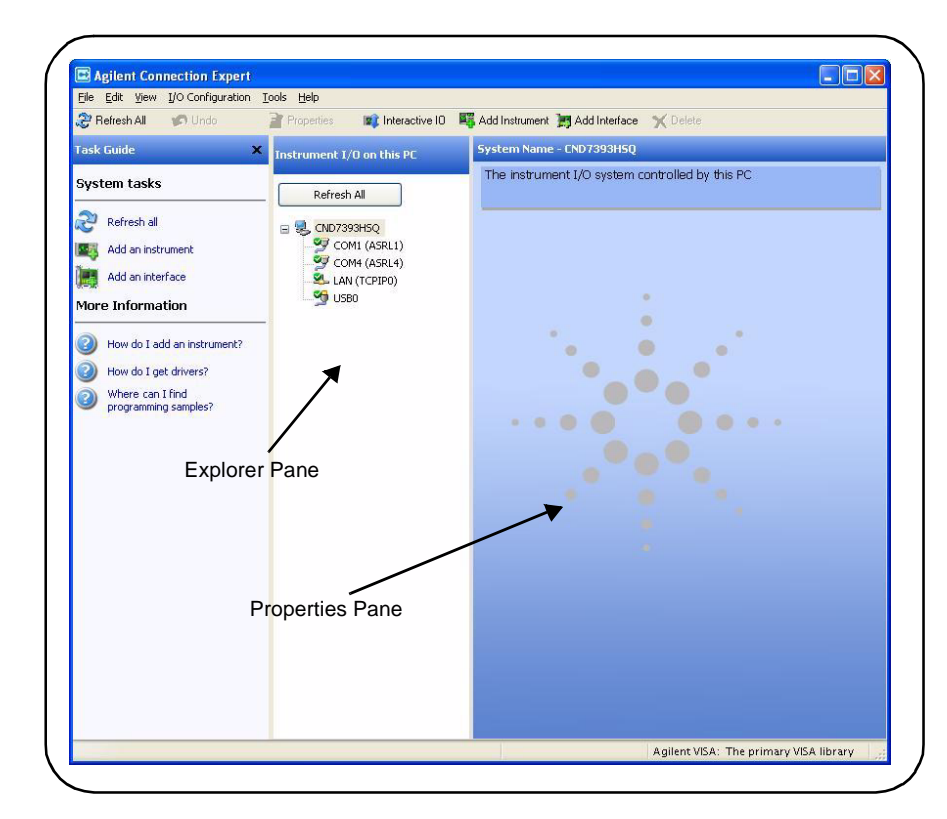

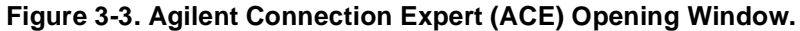

To search the network for instruments, click on "Add Instrument" located on the Connection Expert tool bar. From the "Add Instrument" window, select the LAN (TCPIP0) interface and click on 'OK'. See Figure 3-4.

|                         | reporteo in incluente                                         |                        |                                      |              |
|-------------------------|---------------------------------------------------------------|------------------------|--------------------------------------|--------------|
| Task Guide              | X Instrument I/O on this PC                                   | System Nam             | e - CND7393H5Q                       |              |
| System tasks            | Refresh All                                                   | The instrum            | nent I/O system controlled by this   | PC           |
| Refresh all             | = 🕵 CND7393H5Q                                                |                        |                                      |              |
| 🚮 Add an instrument 🛛 🖌 | COM1 (ASRL1)                                                  |                        |                                      |              |
| Add an interface        | 🖣 Add Instrument                                              |                        |                                      | $\mathbf{X}$ |
|                         | hoose the interface on which to manua<br>activized to Refresh | ally add an instrument | . To automatically add interfaces ar | nd           |
| More Information        | stuments, use kerresit                                        |                        |                                      | -            |
|                         | Interface Name                                                | Status                 | Description                          |              |
| How do I add an instru  | Add LAN instrument on LAN (TCPIPO                             | ) Available            | LAN interface                        |              |
| How do I get drivers?   | COMI (ASRLI)                                                  | Available              | RS-232 serial interface              |              |
| Where can I find        | LISBO                                                         | Unavailable            | LISB interface(s)                    |              |
| programming samples     |                                                               | onaranabic             | opp internate(b)                     |              |
|                         |                                                               |                        |                                      | 0            |
|                         |                                                               |                        |                                      |              |
|                         |                                                               |                        |                                      |              |
|                         |                                                               |                        |                                      |              |
|                         | Interface status information:                                 |                        |                                      |              |
|                         | instruments may be added to this inte                         | rrace                  |                                      |              |
|                         |                                                               |                        |                                      |              |
|                         |                                                               | 01                     |                                      |              |
|                         |                                                               |                        |                                      |              |
| L                       |                                                               | _                      |                                      |              |
|                         |                                                               |                        |                                      |              |
|                         |                                                               |                        |                                      |              |
|                         |                                                               |                        |                                      |              |
|                         |                                                               |                        |                                      |              |
|                         |                                                               |                        |                                      |              |

Figure 3-4. Agilent Connection Expert "Add Instrument" Window.

After clicking 'OK', Agilent Connection Expert (version 15) performs an automatic find (search) of all instruments on the same subnet as the computer. An example of an instrument (34980A) found on a subnet is shown in Figure 3-5.

The "Add LAN Instruments" window identifies the instrument's IP address, MAC address, host name, and product number. In the example of Figure 3-5, the instrument is connected to the PC via a LAN switch with no DHCP server present. Thus, the host name is not registered and access to the instrument is through its IP address.

"Select" the desired instruments from the list and then click 'OK'. Communication paths to the instruments are verified and the instruments are added to the configured interface. The instruments appear in the Agilent Connection Expert Explorer pane (Figure 3-3). Selecting the instrument in the Explorer pane displays its properties in the Properties pane.

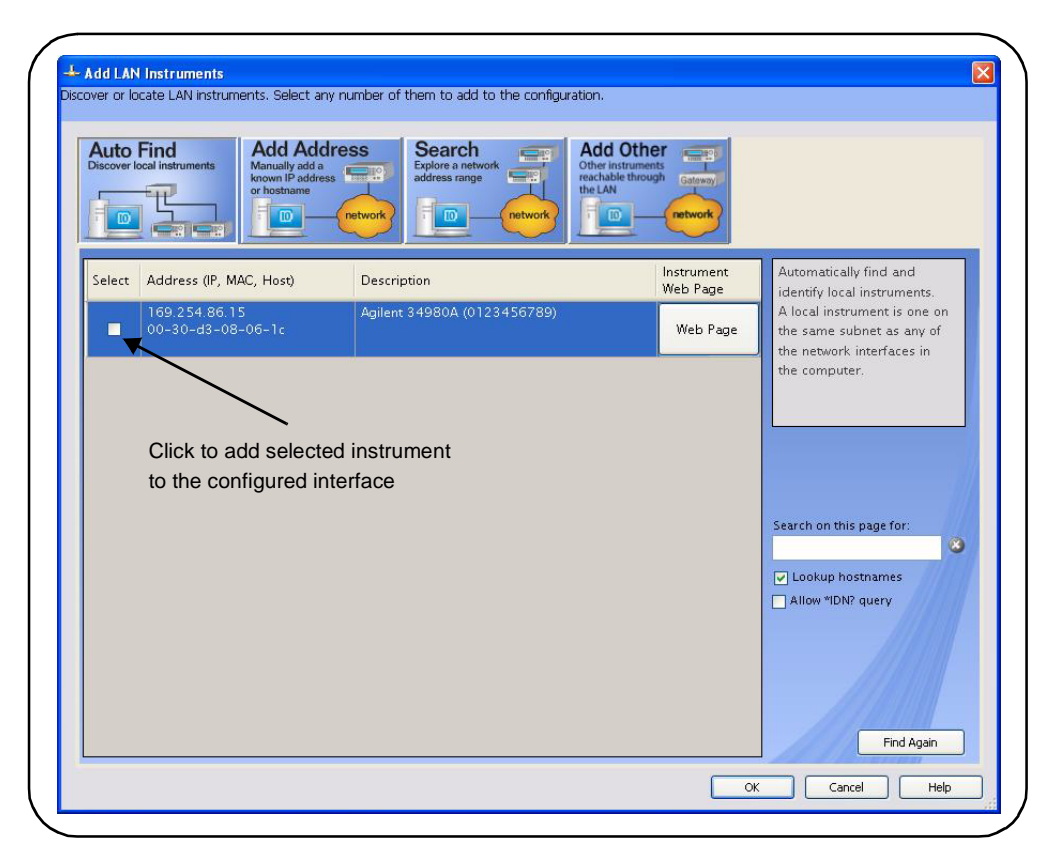

Figure 3-5. Instruments Found on a Local Subnet.

### **About IP Addresses and Host names**

Dynamic Host Configuration Protocol (DHCP) and Automatic IP are enabled on the 34980A when shipped from Agilent. This allows the instrument to automatically obtain an address on the network. If there is a DHCP server on the network, the server will assign the address to the instrument.

If there is not a DHCP server on the network, the 34980A will automatically determine the address to use. The address will be in the range 169.254.1.1 to 169.254.255.255. If available, the instrument will try to acquire its default setting of 169.254.9.80.

**Host Names** The 34980A has a default host name. The format of the host name is:

#### A-34980A-yyyyy

where 'yyyyy' are the last five digits of the instrument's serial number. The instrument host name is reported by Agilent Connection Expert for network servers that support Dynamic Domain Name Service (DNS). For network servers that do not support Dynamic DNS, only the IP address is reported.

**Instrument Addressing** During programming, the 34980A/34945A is accessed through its address string which consists of an IP address:

TCPIP0::169.254.86.15::inst0::INSTR

or host name:

TCPIP0:: A-34980A-12345.agilent.com::inst0::INSTR

# LAN Default Configuration

If necessary, the 34980A LAN interface can be reset to its default configuration settings from the front panel. These settings are listed in Table 3-3.

| LAN Parameter                                 | Default (Reset) Setting                                                                                                    |
|-----------------------------------------------|----------------------------------------------------------------------------------------------------|
| DHCP                                          | ON                                                                                                    |
| Automatic IP Addressing                       | ON                                                                                                    |
| IP Settings if DHCP Server<br>Unavailable     | IP Address: 169.254.9.80 (default)<br>Subnet Mask: 255.255.0.0<br>Default Gateway: 0.0.0.0                                 |
| DNS Server                                    | 0.0.0.0 (may be assigned by the DHCP server)                                                                               |
| Host Name (registered with DDNS if available) | A-34980A-last 5 digits of serial number                                                                                    |
| Net BIOS                                      | ON                                                                                                    |
| LAN Keep Alive                                | 1800 (seconds)                                                                                                    |
| Ethernet Connection Monitoring                | ON - instrument monitors its LAN connection;<br>will attempt to automatically reconnect if dis-<br>connected from network. |
| Password                                      | None (disabled)                                                                                                    |

| Table 3-3 | Default | Configuration    | Settings. |
|-----------|---------|------------------|-----------|
|           | Donaunt | <br>oomigaration | ooungoi   |

# **Configuring the GPIB Interface**

#### NOTE

The following information assumes a GPIB interface card has been installed in your computer.

The 34980A is an Agilent web-enabled instrument that offers a user interface which requires no user-installed IO drivers. Access to the instrument via the Web interface, however, is only available through the LAN connection.

Programming access to the 34980A is also available through the instrument's optional GPIB interface. The GPIB connector is located on the rear panel of the instrument. Simultaneous LAN and GPIB connections to the instrument are allowed. The following information describes how instruments on the GPIB interface are configured using Agilent Connection Expert.

#### **GPIB** Connections

GPIB cables can be connected to the PC in a "star" (all cables connect directly to the computer) or "linear" (instrument to instrument) configuration.

#### **Starting Agilent Connection Expert**

Start Connection Expert by clicking the Agilent Control icon and selecting "Agilent Connection Expert" from the pop-up menu (Figure 3-2). If a GPIB card is installed in your computer, the (GPIB) interface was configured during installation of the Agilent IO libraries and is displayed in the left column (**Explorer** pane) of the "welcome" screen (Figure 3-6).

| Elle Edit Alew To could          | uration <u>T</u> ools <u>H</u> elp     |                                                                       |                      |                                 |
|----------------------------------|----------------------------------------|-----------------------------------------------------------------------|----------------------|---------------------------------|
| 🍣 Refresh All 🛛 🧭 Undo           | Properties 🔯 Interactive IO            | 🐺 Add Instrument 🤰 Add Interface 🛛 🗙 Delete                           |                      |                                 |
| Task Guide                       | × Instrument I/O on this PC            | 5 rstem Name - ¥245KN8XB682                                           |                      |                                 |
| System tasks                     | Refresh All                            | The instrument I/O system controlled                                  | d by this PC         |                                 |
| Refresh all                      | 🖃 🌉 V245KN8XB682                       |                                                                       |                      |                                 |
| Add an instrument                | COM1 (ASRL1)                           | Add Instrument                                                        |                      |                                 |
| Add an interface                 | COM2 (ASRL2)                           | Choose the interface on which to manually<br>instruments, use Refresh | add an instrument.   | To automatically add interface: |
| More Information                 | III IIII IIIIIIIIIIIIIIIIIIIIIIIIIIIII | Interface Name                                                        | Status               | Description                     |
|                                  | USB0                                   | Add LAN instrument on LAN (TCPIP0)                                    | Available            | LAN interface                   |
| How do I add an instrument?      | 5                                      | COM1 (ASRL1)                                                          | Available            | RS-232 serial interface         |
| a un de trest désent             | L                                      | COM2 (ASRL2)                                                          | Available            | RS-232 serial interface         |
| How do I get anivers?            | GPIB interface present                 | USBO                                                                  | Unavailable          | USB interface(s)                |
| programming samples?             |                                        |                                                                       |                      |                                 |
|                                  |                                        | Interface status information:                                         | -                    |                                 |
| New GPIB Instru                  | nent 🔀                                 | instruments may be added to this interna                              |                      |                                 |
| ontigurable properties for       | this generic GPIB interface            |                                                                       | ОК                   | Cancel Help                     |
| PB address:                      | 9                                      |                                                                       |                      |                                 |
| condary address:                 | (None)                                 |                                                                       |                      |                                 |
| Check for an instrument a        | at this GPIB address                   | Agilent VISA: The                                                     | primary VISA library |                                 |
| Auto-identify this instrum       | nent                                   |                                                                       |                      |                                 |
| lease reaction barrier reactions |                                        |                                                                       |                      |                                 |

Figure 3-6. Adding Instruments to the GPIB Interface.

#### Adding Instruments to the GPIB Configuration

In the Connect Expert window, select "Add Instrument" on the tool bar. Select the GPIB interface in the "Add Instrument" window and click 'OK' (Figure 3-6).

In the 'New GPIB Instrument' window, select the 34980A's GPIB address (**note: factory-set address = 9**) and click 'OK'.

Connection Expert will attempt to establish a communication path to the instrument. If the 34980A is at the address specified, the instrument will be added to the list of GPIB-configured instruments.

### NOTE

If the 34980A GPIB address is unknown, the address can be queried/set from the instrument front panel by: (1) pressing the 'Utility' key, (2) selecting the "Remote I/O" menu ('Enter' key), (3) selecting the 'GPIB' interface (control knob/'Enter' key), (4) enabling the GPIB interface ("Yes" - 'Enter' key).

### The GPIB Address String

When programming the 34980A/34945A over GPIB, the instrument's GPIB address is included in the address string as shown below:

GPIB0::9::INSTR

#### **Changing the GPIB Address**

The 34980A GPIB address can be changed from the front panel (see note above) or programmatically using the command:

#### SYSTem:COMMunicate:GPIB:ADDRess < address >

The command can be abbreviated by including only the upper-case letters in the command syntax. The command can be sent from the 'Interactive IO' window, or from the 'SCPI Command Interface' window - via a LAN connection.

When the address is changed, the new GPIB address IS NOT updated in Connection Expert if the instrument was previously configured.

From the Connection Expert window, highlight the instrument whose address was changed and then select 'Change Properties ...". Within the configurable properties window, change the address to the new address setting and select 'OK' (Figure 3-6).

### Configuring the USB Interface

The 34980A is a high-speed USB 2.0 device. Connection to the instrument is through the Type B USB connector located on the instrument rear panel.

#### NOTE

The 34980A is an Agilent web-enabled instrument that offers a user interface which requires no user-installed IO drivers. Access to the instrument via the Web interface, however, is only available through the LAN connection.

The first time the 34980A is connected to the PC via the USB cable, a "hardware wizard" utility within the PC may start and prompt you for an installation CD that came with the product. There is no installation software for the USB interface other than the libraries on the Agilent Automation-Ready CD that ships with the 34980A. If the Agilent IO Libraries have been installed, continue through the "wizard" as prompted.

#### Adding Instruments to the USB Configuration

With the 34980A connected to the PC through the USB cable, start Agilent Connection Expert. The Connection Expert Utility should detect the 34980A on the USB interface (Figure 3-7). If not, Right-click the USB interface (USB0) and then select "Refresh This Interface".

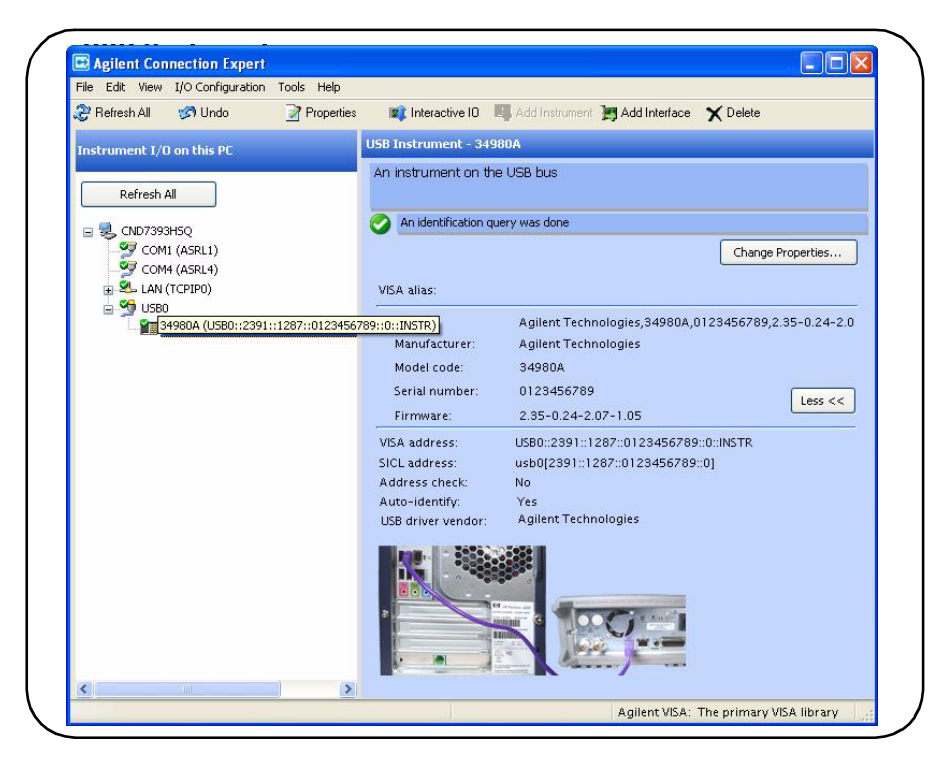

Figure 3-7. The 34980A (34945A) Added to the USB Interface.

#### The USB Address String

When programming the 34980A over USB, the instrument's USB address is included in the address string as shown below:

#### USB0::2391::1287::0123456789::0::INSTR

To simplify addressing during programming, a VISA alias can be assigned and used in place of the complete address. To assign an alias from Connection Expert, right-click on the USB-configured instrument and then select "Add VISA Alias". Enter the alias and then select 'OK' (Figure 3-8).

Once added, the alias appears under the complete address listed below the USB0 interface.

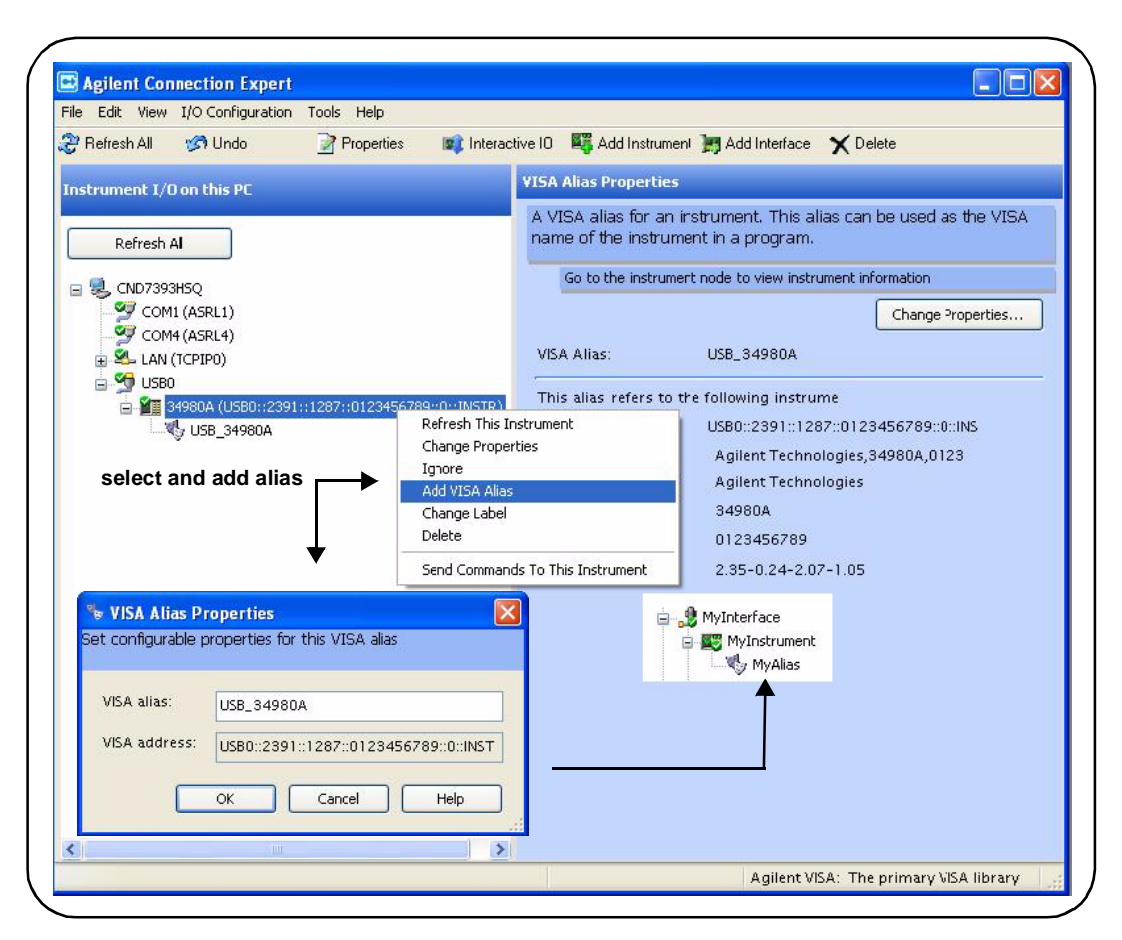

Figure 3-8. Adding a VISA Alias for the 34980A.

### The Web-Enabled Instrument Interface and Interactive IO

The Web-enabled instrument interface featured in Chapter 4 is not available from the **GPIB** or **USB** interface.

For GPIB or USB operation, the Connection Expert 'Interactive IO' utility can be used to send SCPI commands from the 34945A command set to the instrument. See the section "Using Interactive IO" for more information.

### **Using Interactive IO**

The Connection Expert 'Interactive IO' utility provides another method (Table 3-1) of sending commands to the 34945A. Similar to the 'SCPI Command Interface' window of the web-enabled interface, Interactive IO allows you to send any command in the 34945A SCPI command set to the instrument. Interactive IO can be used to:

- troubleshoot communication problems
- issue a "device clear"
- learn the instrument's command set
- prototype commands and verify (instrument) responses before writing code

Interactive IO is available via the instrument's LAN, GPIB, and USB interfaces. Figure 3-9 shows how Interactive IO is started from Connection Expert.

| ile Edit View I/O Configuration Tools H | ep                                                                                                    |
|-----------------------------------------|----------------------------------------------------------------------------------------------------|
| 🔁 Refresh All 🧭 Undo 🔄 🃝 Pro            | perties 🛛 🙀 Interactive IO 📲 Add Instrument 🎘 Add Interface 🗙 Delete                                             |
| Instrument I/O on this PC               | VIA Alias Properties                                                                                             |
| Refresh All                             | A VISA alias for an instrument. This alias can be used as the VISA<br>name of the instrument in a program.       |
| R CND7393H50 select Inter               | active IO Go the instrument node to view instrument information                                                  |
| COM1 (ASRL1)                            | Change Properties                                                                                                |
| 😑 🕰 LAN (TCPIPO)                        | VISA Alias: USB_34980A                                                                                           |
| Milent 34980A (TCPIPO::156.1            | 40.76.181::inst0::INST This alias reference to the following instrume                                            |
| 📓 🚰 34980A (USB0::2391::1287::01        | 123456789(10)(INSTR) VISA address: 🖣 USB0::2391::1287::0123456789::0::INS                                        |
| USB_34980A                              | 🗠 Agilent Interactive IO - CONNECTED TO USB_34980A 💦 🗖 🖂                                                         |
| /                                       | Connect Interact Help                                                                                            |
| select instrument                       | Image: Stop         Image: Device Clear         Read STB         SYST:ERR?         Clear History         Options |
| nom desired interface                   | Command: *1DN?                                                                                                   |
|                                         | Send Command Read Response Send & Read                                                                           |
|                                         | Instrument Session History:                                                                                      |
|                                         | * Connected to: USE_34980A                                                                                       |
|                                         |                                                                                                    |
|                                         |                                                                                                    |
| ¥11                                     |                                                                                                    |

Figure 3-9. Selecting an Instrument and Starting Interactive IO.

**NOTE** If the Interactive IO window is used to send the self-test (\*TST?) command to the 34945A, the "timeout" period may have to be increased to allow the results to be returned. This is done using the 'Options' link on the Interactive IO window.

### NOTE

For more information on Interactive IO, refer to the Agilent IO Libraries Suite Connectivity Guide. The guide is available on-line by clicking on the Agilent IO Control icon and then selecting Documentation  $\succ$  Connectivity Guide.

# **Firmware and Driver Updates**

Firmware and driver updates (when available) for the 34980A are available via the Web. This section contains information for locating and downloading the updates to your computer, and then installing the updates in the instrument.

# Downloading and Installing the Update Utility

34945A firmware updates are installed in the instrument using the Agilent Firmware Update Utility. The utility and firmware update can be found on the Web at:

#### www.agilent.com/find/34980A

Once this page is displayed, highlight 'Technical Support' and from the Technical Support window select '**Drivers and Software**'. Within the drivers and software list, scroll to and select:

#### 34980A Firmware Update Revision <revision number>

From this window, go to 'Documents and Downloads' and select:

#### Agilent 34980A Firmware Update Utility

When prompted, select 'Run' to install the utility. The default installation directory is C:\Program Files\Agilent\Firmware Update Utility. The utility will also be added to the 'start' menu under "Agilent".

### **Downloading the Firmware Update**

Return to the Web page and under "Documents & Downloads and select:

#### Agilent 34980A Firmware Revision <revision number>

When prompted, select 'Run' to extract and download the file to your PC. Note the directory location as you will need to specify the path to the firmware file when you run the update utility.

#### NOTE

Depending on the interface to the 34945A, the firmware update utility will require the instrument's LAN, GPIB, or USB address. Note this address before starting the utility.

### Installing the Firmware Update

Updating the 34945A firmware includes updating firmware in the instrument (34980A/34945A) and in the 34945EXT module. The 34945EXT must be connected to the 34945A before starting the update procedure.

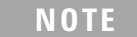

For systems with multiple 34945EXT modules, this procedure must repeated for **each** 34945EXT with the 34945EXT connected (one at a time) directly to the 34945A using D-sub cable part number 8121-1289 (see Figure 2-1).

1. From the installation directory or 'start' menu, start the utility and select 'Next' until the window shown in Figure 3-10 appears.

2. Using the 'Browse' button, specify the path to the firmware file. Once specified, the instrument model number will appear in the 'Applicable Model' window along with the revision and instrument description. Select 'Next'.

| - Select a fi<br>File Na | le to download—<br>me: |               |      |          |
|--------------------------|------------------------|---------------|------|----------|
|                          |                        |               |      | Browse   |
| Firmware f               | File Information       | Firmware Revi | sion |          |
|                          |                        | Description:  |      |          |
|                          |                        |               |      | <u> </u> |
|                          |                        |               |      | ×        |

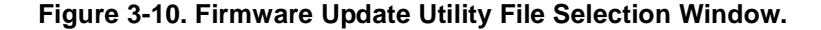

NOTE

The 'Applicable Model' window lists the instruments which may be updated by the specified firmware (.xs) image. The window is not used to select the instrument receiving the firmware update.

3. Select the I/O interface between the PC and the instrument and then select 'Next'. Enter the machine name/IP address, GPIB address, or USB address/ alias as prompted (Figure 3-11). Select 'Update' to start the update process.

| Connectio       | n Information                                | Update to<br>Revision: |  |
|-----------------|----------------------------------------------|------------------------|--|
| Library<br>VISA | TCPIP0                                       | 2.25                   |  |
| Er              | ter Machine Name/IP<br>169.254.44.88 ::INSTR |                        |  |
| The update      | results:                                     |                        |  |
|                 |                                              | <u>~</u>               |  |
| NOTE: Plea      | se see help for further details.             | <u>v</u>               |  |
|                 | Update                                       |                        |  |

Figure 3-11. Specifying the Instrument Address.

4. The update process takes several minutes to complete. The 34980A front panel will display "*UPDATING FIRMWARE*" during this time. DO NOT cycle power during the process.

Following the update the 34980A will reboot. Once the reboot sequence completes, cycle power. To view the revision number of the installed update from the 34980A front panel, press 'UTILITY' and rotate the front panel knob until 'SELECT MENU FIRMWARE' is displayed. Press 'ENTER' once and with "REVISIONS" highlighted, press 'ENTER' a second time. Rotating the knob will display the firmware revisions of the mainframe, front panel, DMM (if present), and installed modules (e.g. 34945A) by slot number.

To verify that the 34945EXT has the same firmware revision as the 34945A, the following commands can be sent from the Interactive IO utility within Agilent Configuration Expert:

```
SYSTem:CTYPe? <slot> !returns firmware revision of the 34945A
SYSTem:CTYPe:RMODule? (@<rem_ch>) [,<dist_board>] !returns firmware
revision of the
34945EXT
```

For example, if the 34945A is installed in 34980A slot 2, *SYST:CYPE? 2* returns the serial number and firmware revision of the 34945A. Sending *SYST:CTYPE:RMOD? (@2100)* returns the serial number and firmware revision of the 34945EXT. The revision numbers must be the same.

### NOTE

Following a firmware update, Agilent Connection Expert may report that the 34980A (34945A) configuration has changed. This is represented by a yellow triangle and an exclamation point (!) next to the updated instrument. Select the instrument name, select 'Change Properties', and then select either 'Test Connection' or 'Identify Instrument' to update Connection Expert.

# **Downloading IVI-COM Driver and LabVIEW Driver Updates**

IVI-COM and LabVIEW drivers for the 34980A (34945A) are provided on the Product Reference CD-ROM that ships with the product. Updates to these drivers can also be found on the Web at:

#### www.agilent.com/find/34980A

Once this page is displayed, highlight 'Technical Support' and from the Technical Support window select '**Drivers and Software**'. Within the drivers and software list, scroll to and select:

#### **34980A Instrument Drivers**

From this window, go to '**Documents and Downloads**' where the driver updates are located.

# Software Installation and Configuration

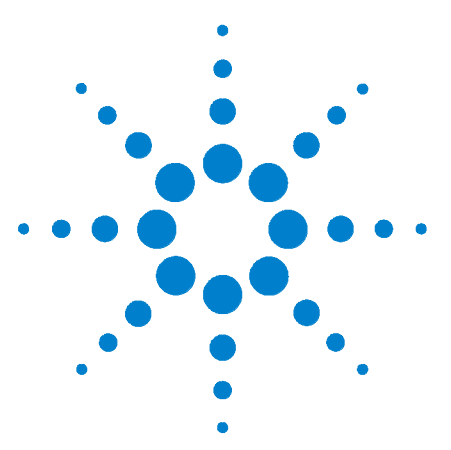

Agilent 34945A Microwave Switch/Attenuator Driver Module User's Guide

# **Introduction to Programming**

Getting Started with the 34945A Web-Enabled Interface 58 Connecting to the Instrument and Viewing its Home Page 59 An Overview of the 'Browser Web Control' Page 59 SCPI Command Interface 64 Logging SCPI Commands 65 System Verification 67 Switch and Attenuator Programming 72 Agilent N1810/N1811/N1812 Series Switches 72 Agilent 87104/87106/87406 - L7104/L7106/L7204/L7206 Switches 74 Agilent 87204 / 87206 Series and 87606 Switches 76 Agilent 8490x Series / 849x Series Attenuators and 876xM Series Switches 78 Agilent 87222 Series and L7222C Switches 80 Agilent 876x Series and U9397A/C Switches 82 Sequence Programming 84 Power-On, \*RST, and SYSTem:CPON States 85 Restoring 34945A Factory Settings 86

This chapter contains information on using the 34945A built-in Web interface for switch and attenuator control.

Refer to this chapter for specific information on:

- opening the instrument's Web interface
- the instrument's home Web page
- logging SCPI commands for transfer to other programming environments
- 34945A signal path verification
- using the Web interface to configure the  $34945\mathrm{EXT}$  and distribution boards, and to control channels
- using programming sequences
- power-on and reset settings

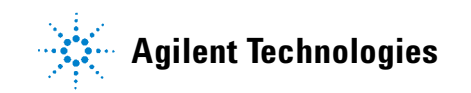

| Welcome Page           | Welcome to your                                                                                                    |                                                                                                    |                                                |
|------------------------|----------------------------------------------------------------------------------------------------|----------------------------------------------------------------------------------------------------|------------------------------------------------|
|                        | Web-Enabled                                                                                                    | Multifunction                                                                                                    |                                                |
|                        | Switch/Measur                                                                                                    | e Unit                                                                                                    |                                                |
| Browser<br>Web Control | <b>↓</b> Web                                                                                                    | page menu                                                                                                    |                                                |
| View & Modify          | Information about this W                                                                                                    | eb-Enabled Instrument                                                                                                    |                                                |
| Configuration          | Instrument:                                                                                                    | 34980A Multifunction Switch/Measure Unit                                                                                                    | <br>t                                          |
| System Status          | Serial Number:                                                                                                    | 0123456789                                                                                                    | Value 1000 -                                   |
| Sta Diat Dianta        | Description:                                                                                                    | Agilent 34980A (0123456789)                                                                                                    |                                                |
| Print Display          | Hostname:                                                                                                    |                                                                                                    | 1 19 19 10 10 10 10 10 10 10 10 10 10 10 10 10 |
| Help with this Page    | IP Address:                                                                                                    | 156.140.76.181                                                                                                    |                                                |
|                        | VISA TCPIP Connect String:                                                                                                    | TCPIP0::156.140.76.181::INSTR                                                                                                    |                                                |
|                        | Turn On Front Panel Identification I                                                                                                    | ndicator                                                                                                    |                                                |
|                        | Advanced informatio                                                                                                    | n                                                                                                    | click to identify the 34980A                   |
|                        | Firmware Revision:                                                                                                    | 2.36-0:24-2.07-1.05                                                                                                    |                                                |
|                        | Ethernet (MAC) Address:                                                                                                    | 00-30-D3-08-06-Te                                                                                                    |                                                |
|                        |                                                                                                    | 5025                                                                                                    |                                                |
|                        | SCPI TCPIP Socket Port:                                                                                                    | A DALAMAN AND A DALAMAN AND AND AND AND AND AND AND AND AND A |                                                |
|                        | SCPI TCPIP Socket Port:<br>SCPI Telnet Port:                                                                                                    | 5024                                                                                                    | "Advanced Information" above                   |
|                        | SCPI TCPIP Socket Port:<br>SCPI Telnet Port:<br>VISA USB Connect String:                                                                                               | 5024<br>usb0::2391::1287::0123456789::INSTR                                                                                                    | "Advanced Information" shown                   |
|                        | SCPI TCPIP Socket Port:<br>SCPI Telnet Port:<br>VISA USB Connect String:<br>SICL Interface Name:                                                                       | 5024<br>usb0::2391::1287::0123456789::INSTR<br>gpib0                                                                                                    | "Advanced Information" shown                   |
|                        | SCPI I CPIP Socket Port:<br>SCPI Telnet Port:<br>VISA USB Connect String:<br>SICL Interface Name:<br>GPIB Address:                                                     | 5024<br>usb0::2391::1287::0123456789::INSTR<br>gpib0<br>GPIB is disabled                                                                                                    | "Advanced Information" shown                   |
|                        | SCPI I CPIP Socket Port:<br>SCPI Teinet Port:<br>VISA USB Connect String:<br>SICL Interface Name:<br>GPIB Address:<br>LXI Class:                                       | 5024<br>usb0::2391::1287::0123456789::INSTR<br>gpib0<br>GPIB is disabled<br>C                                                                                                    | "Advanced Information" shown                   |
|                        | SCPI I CPIP Socket Port:<br>SCPI Teinet Port:<br>VISA USB Connect String:<br>SICL Interface Name:<br>GPIB Address:<br>LXI Class:<br>LXI Version:                       | 5024<br>usb0::2391::1287::0123456789::INSTR<br>gpib0<br>GPIB is disabled<br>C<br>1.0                                                                                                    | "Advanced Information" shown                   |
|                        | SCPI I CPIP Socket Port:<br>SCPI Telnet Port:<br>VISA USB Connect String:<br>SICL Interface Name:<br>GPIB Address:<br>LXI Class:<br>LXI Version:<br>Auto-MDIX Capable: | 5024<br>usb0::2391::1287::0123456789::INSTR<br>gpib0<br>GPIB is disabled<br>C<br>1.0<br>No                                                                                                    | *Advanced Information" shown                   |

Figure 4-1. The 34980 (34945A) Programming Home Page.

# Getting Started with the 34945A Web-Enabled Interface

By far, the easiest way to begin programming the 34945A Microwave Switch/Attenuator Driver is through the instrument's built-in Web server. As mentioned in Chapter 3 (Table 3-1), the Web server's instrument interface requires a Java<sup>™</sup>-enabled Web browser, but no additional user-installed drivers or libraries. Full access to the instrument's functionality is available through the interface.

#### NOTE

This section describes the Web pages and windows primarily used to program the 34945A and 34945EXT modules. Refer to "Help with this Page" associated with each Web page for additional information on functions or pages not covered in this manual.

### **Connecting to the Instrument and Viewing its Home Page**

With the 34945A and 34945EXT(s) connected as shown in Figure 2-1, connect the 34980A to the PC using one of the LAN options shown. Note that a LAN cross-over cable is only required for a direct connection between the instrument and the PC, and only if the PC does not have Auto-MDIX (Gigabit Ethernet).

#### **Obtaining the Host Name or IP Address**

In order to connect a Web browser to the instrument, the 34980A host name or IP address is required. The host name set at the factory has the format:

#### A-34980A-yyyyy

where 'yyyyy' are the last five digits of the instrument's serial number. The serial number of the 34980A is located on the back of the instrument.

The 34980A IP address can be determined using 'Agilent Connection Expert' as described in the section "Adding Instruments to the Interface" in Chapter 3.

Start the computer's web browser and enter the host name or IP address in the browser's address window. The 34980A home page should appear as shown in Figure 4-1.

The instrument home page displays IO information, can be used to identify a connected instrument, and contains the menu tabs for accessing other Web pages and additional instrument functionality.

### An Overview of the 'Browser Web Control' Page

Configuration of the 34945A/34945EXT, distribution boards, and switch/attenuator channels occurs through the 'Browser Web Control' page. Clicking the 'Browser Web Control' tab on the home page opens the page shown in Figure 4-2.

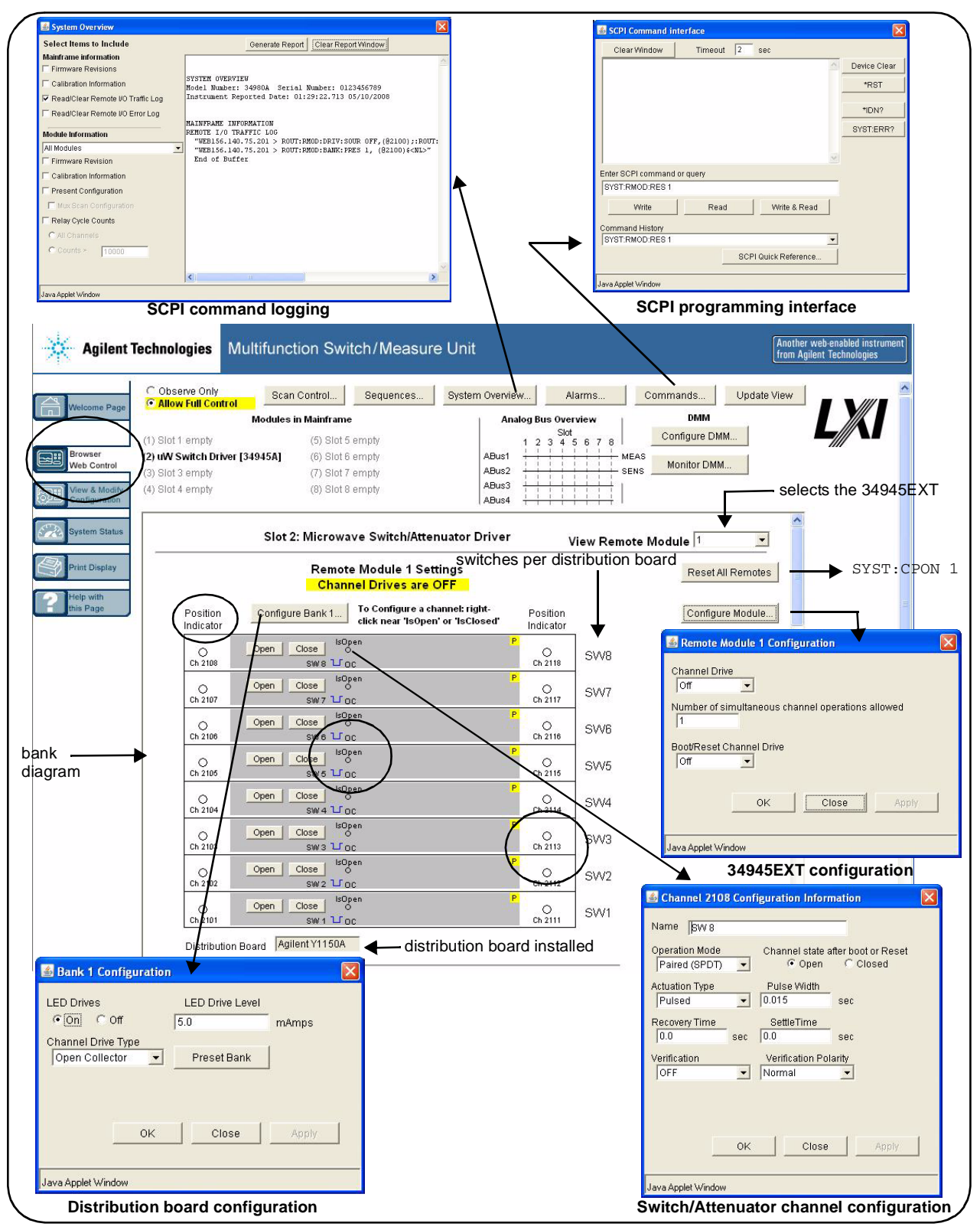

Figure 4-2. 34945EXT, Distribution Board, and Channel Configuration.

#### **Observe Only / Allow Full Control**

These settings disable/enable control of the 34945EXT from the Web interface. When 'Observe Only' is set, many of the features programmable from the dialog boxes (Configure Bank 1..., Configure Module..., etc.) are disabled.

#### **Viewing Remote Modules**

Remote modules are the 34945EXT modules connected to the 34945A (Figure 2-1). 34945EXT modules are numbered according to their position in the daisy-chain sequence relative to the master 34945EXT which is EXT number 1. The 34980A can support up to eight 34945EXT modules. The remote module currently selected is the one configured by the interface.

#### Remote Module (34945EXT) Configuration Window

The remote module (34945EXT) configuration window provides settings that apply to **all** banks (i.e. distribution boards) on the EXT module.

| Channel D | rive            |                |            |        |
|-----------|-----------------|----------------|------------|--------|
| Off       | •               |                |            |        |
| Number of | simultaneous    | channel operat | ions allow | ed     |
| 1         |                 |                |            |        |
| Boot/Rese | t Channel Drive |                |            |        |
| Off       | -               |                |            |        |
|           |                 |                |            |        |
|           | OK              | Close          |            | Annly  |
|           | OK              | 01030          |            | CHERRY |

Figure 4-3. The Remote Module Configuration Window.

These settings include:

- **channel drive source** this is the source of the power supply for the EXT module. For the master 34945EXT, valid sources are off, internal, and external. For all slave 34945EXTs, valid sources are off and external. Note that the channel drive source must be off prior to configuring individual switches or attenuators (see "Switch/Attenuator Channel Configuration Window").
- **number of simultaneous operations** this sets the number of simultaneous channel activations (open/close) per command. For example, given a list of four channels and a specified number of four operations, a single open or close command will attempt to open/close all four channels simultaneously.

#### 4 Introduction to Programming

This feature is limited to external channel drive sources (power supplies) with the capability to drive multiple channels.

• **boot/reset channel drive** - this parameter specifies the channel drive source setting following a re-boot (power-up) or reset of the instrument.

#### Switch/Attenuator Channel Configuration Window

The switch/attenuator channel configuration window is opened by right-clicking near the 'IsOpen' or 'IsClosed' labels on the 'programming diagram'.

| Name SW 8                       |     |                      |                                 |
|---------------------------------|-----|----------------------|---------------------------------|
| Operation Mode<br>Paired (SPDT) | •   | Channel state :      | after boot or Reset<br>C Closed |
| Actuation Type<br>Pulsed        | •   | Pulse Width<br>0.015 | sec                             |
| Recovery Time                   | sec | SettleTime           | sec                             |
| Verification                    |     | Verification Po      | larity                          |
| OFF                             | •   | Normal               | -                               |
|                                 | ок  | Close                | Apply                           |

Figure 4-4. The Switch/Attenuator Channel Configuration Window.

The configuration window applies to the **individual** channels on the distribution board. The parameters of this window include:

- operation mode enables channel pairing for dual-coil devices.
- **channel state after boot or Reset** specifies the channel state (opened, closed) following power-on or reset (assumes boot/reset channel drive state is set).
- activation type specifies pulsed or continuous drive current.
- **pulse width** specifies the pulse width of the drive current.
- recovery time specifies the period between activation pulses

- **settle time** specifies the time allowed for the switch/attenuator operation to complete.
- **verification** enables and disables electronic verification of the programmed switch state.
- **verification polarity** set the logic polarity of the expected switch position indicator signal.

#### **Bank (Distribution Board) Configuration Window**

The distribution board bank configuration window provides settings for the **individual** banks on the 34945EXT.

| LED Drives                          |    | LED Drive Level |       |
|-------------------------------------|----|-----------------|-------|
| • On C Off                          | Į. | 5.0             | mAmps |
| Channel Drive Typ<br>Open Collector | •  | Preset Bank     |       |
|                                     | ок | Close           | Apply |

Figure 4-5. The Bank (Distribution Board) Configuration Window.

These settings include:

- **LED drive control** enables and disables the distribution board LED drives (LEDs not included) which reflect the position indicator states of the connected switches or attenuators.
- **LED drive level** sets the amount of current which controls LED brightness.
- **channel drive type** sets the current drive mode (TTL or Open Collector) for the specified channels.
- **Preset Bank** this command sets the bank configuration to conform to the switches supported by the distribution board installed. **The programming of any switch or attenuator must begin by presetting the bank**.

#### Legend

When enabled, channel verification [V] and pairing ]P] (channel/attenuator configuration window) are indicated in the channel "bar". Switch actuation is either continuous or pulsed. Pulsed operation is either open collector (falling edge) or TTL (rising edge).

#### **Bank Diagram**

The Bank diagram provides direct switch control (open, close), and identifies channel numbering within the bank and switch status. The channel configuration can also be changed from the preset state as required.

**Position Indicator** The 'Position Indicator' column indicates the state of each switch after the position has been electronically verified. The Agilent switches and attenuators listed in Table 1-2 are latching relays and, therefore, there is a relay coil (channel) for each switch position.

**IsOpen/IsClosed** This indicator identifies which operation (open or close) was last selected using the channel's 'Open' or 'Close' button on the programming diagram. It may not indicate the actual switch state as the switch position is not electronically verified.

# **SCPI Command Interface**

The SCPI programming interface window (Figures 4-2 and 4-6) enables you to send any command in the 34945A SCPI command set to the instrument.
| Clear Window                                       | Timeout 2                                                   | sec                 |          |              |
|----------------------------------------------------|-------------------------------------------------------------|---------------------|----------|--------------|
| ROUT:CHAN:DRIV:T                                   | IME:SETT 0.015,(@2                                          | 101)                | <u>^</u> | Device Clear |
|                                                    |                                                             |                     |          | *RST         |
|                                                    |                                                             |                     |          | *IDN?        |
|                                                    |                                                             |                     |          |              |
|                                                    |                                                             |                     | -        | SYST:ERR?    |
| nter SCPI command d<br>ROUT:CHAN:DRIV:TIN          | ir query<br>1E:SETT 0.015,(@21                              | 01)                 | ¥.       | SYST:ERR?    |
| nter SCPI command o<br>ROUT:CHAN:DRIV:TIN<br>Write | r query<br>IE:SETT 0.015,(@21<br>Read                       | 01)<br>Write & Read |          | SYST:ERR?    |
| nter SCPI command of ROUT:CHAN:DRIV:TII            | r query<br>IE:SETT 0.015,(@21<br>Read<br>IE:SETT 0.015,(@21 | 01)<br>Write & Read |          | SYST:ERR?    |

Figure 4-6. Sending Commands from the SCPI Command Interface.

Once the command is entered, selecting 'Write' sends the command to the instrument. As mentioned before, commands sent from this interface are also logged (except query commands) and can be copied to other environments.

# **Logging SCPI Commands**

The System Overview window (Figures 4-2 and 4-7) is used to view SCPI commands sent to the instrument as it is configured using the windows of the 'Browser Web Control Page'. Once the desired configuration is set, the corresponding (logged) commands can be copied and pasted into other development environments.

Commands sent from any IO environment (e.g. Web windows, Agilent Connection Expert Interactive IO, Microsoft development environments) to the instrument are logged. **Query commands (those which return data) sent from any Web interface window are not logged.** 

| Select Items to Include                                                                                                    | Generate Report Clear Report Window                                                                                                    |
|----------------------------------------------------------------------------------------------------|----------------------------------------------------------------------------------------------------|
| Mainframe information  Firmware Revisions  Calibration Information  Read/Clear Remote I/O Traffic Log Read/Clear Remote I/O Error Log  Module Information  All Modules  Firmware Revision  Calibration Information  Present Configuration  Relay Cycle Counts  Calibration Sciences  Counts > 10000 | SYSTEM OVERVIEW<br>Model Number: 34980A Serial Number: 0123456789<br>Instrument Reported Date: 01:29:22.713 05/10/2008<br>MAINFRAME INFORMATION<br>REMOTE I/O TRAFFIC LOG<br>"WEB156.140.75.201 > ROUT:RNOD:DRIV:SOUR OFF,(02100);:ROUT:<br>"WEB156.140.75.201 > ROUT:RNOD:BANK:PRES 1, (02100)\$ <nl>"<br/>End of Buffer</nl> |
|                                                                                                    |                                                                                                    |

Figure 4-7. Logging SCPI Commands within the System Overview Window.

To view commands, select "Read/Clear Remote I/O Traffic Log" and then select "Generate Report" **after** the desired configuration has been set. Logged commands are listed in the order received by the instrument. Commands may be listed individually or as part of a command string.

Note that when changing the 34945EXT module, bank, or channel configuration using the windows shown in Figure 4-2, **the SCPI commands associated with all parameters set by the given window are logged**. For example, changing the channel settling time to 15 ms using the bank 2 channel 1 configuration window causes the following string of commands to be logged and sent to the instrument (34945A is in 34980A slot 2):

```
ROUT:CHAN:LAB "SW 1",(@2121);:ROUT:CHAN:DRIV:PAIR:MODE
ON,(@2121);:ROUT:CHAN:VER:ENAB ON,(@2121);:ROUT:CHAN:VER:POL
NORM,(@2121);:ROUT:CHAN:DRIV:TIME:REC 0.0,(@2121);SETT
0.015,(@2121);:ROUT:CHAN:DRIV:PULS:MODE ON,(@2121);WIDTH
0.015,(@2121);:ROUT:CHAN:DRIV:OPEN:DEF (@2121)
```

#### If sent individually they would appear as:

```
ROUT:CHAN:LAB "SW 1",(@2121)
ROUT:CHAN:DRIV:PAIR:MODE ON,(@2121)
ROUT:CHAN:VER:ENAB ON,(@2121)
ROUT:CHAN:VER:POL NORM,(@2121)
ROUT:CHAN:DRIV:TIME:REC 0.0,(@2121)
ROUT:CHAN:DRIV:TIME:SETT 0.015,(@2121)
ROUT:CHAN:DRIV:PULS:MODE ON,(@2121)
ROUT:CHAN:DRIV:PULS:WIDTH 0.015,(@2121)
ROUT:CHAN:DRIV:OPEN:DEF (@2121)
```

Again, even though only one parameter (one command) was changed, each of the commands in the string above is sent to the instrument.

# **System Verification**

The most common defects associated with switches and attenuators connected to the 34945EXT through the Y1150A - Y1155A distribution boards are related to switch/attenuator cables.

The optional Y1156A Verification Board is used to provide visual confirmation of the signal path from the PC to distribution board banks 1-4 on the 34945EXT module. Verifying the signal to a selected bank can help isolate suspected problems in the path from the PC to the switch. The diagnostic board also verifies functioning of the electronic position indicator circuitry within the 34945EXT relative to position indicator signals received from the switch.

To begin using the 34945A Microwave Switch/Attenuator Driver as quickly as possible or to minimize troubleshooting, it is highly recommended that the path to each 34945EXT bank be verified prior to installing the distribution board and any switches or attenuators.

### **Running the Verification Sequence**

The verification sequence is executed from the 34945A Web interface. As mentioned in Chapter 3, the 34945A must be connected to the PC through one of the LAN configurations shown in Figure 2-1. The Web interface **is not** available from the GPIB or USB interface. To use the Verification Board:

- 1 Turn off the 34980A.
- 2 Install the verification board in bank 1 (or the desired bank) of the 34945EXT. Securely fasten the verification board within the bank using the terminal screws.

- **3** Turn on the 34980A and open the web interface. Select the 'Browser Web Control' page. See "Getting Started with the 34945A Web-Enabled Interface" for instructions on opening the Web page.
- **4** Select 'Allow Full Control' and in the 'Browser Web Control' window, locate the bank and Y1156A programming diagram. An example of the diagram is shown in Figure 4-8. For this example, the 34945A is installed in 34980A slot 2.
- 5 From the bank configuration window, select 'Preset Bank'. It may be necessary to turn off the channel drive (module configuration window) before 'Preset Bank' is active.
- 6 From the remote module configuration window, set the Channel Drive source to "Internal" or "External" depending on the 34945EXT supply and select 'Apply'. The Y1156A is designed to use a +24V supply.
- 7 Click the "Create Verification Sequence" button. This button defines the verification sequence for the bank and opens the "Sequences..." window. With the defined sequence highlighted, select 'Execute Sequence' to start the sequence. The sequence will pass through the channel list three times. If the signal path to the bank and each channel is complete, the LEDs located on the board will illuminate as each channel in the list is closed.
- 8 Once the sequence completes, set the Channel Drive source to "Off". Move the Y1156A to the next bank. Click the "Update View" button located in the upper-right corner of the 'Browser Web Control' window to refresh the Web page with the new location of the Y1156A. Repeat steps 5-7 to test the signal path to the channels in the next bank.

### NOTE

The "Create Verification Sequence" button that appears next to the Y1156 programming diagram is provided only when the Y1156A verification board is installed. The button does not appear with any other distribution board.

Once the verification sequence successfully completes, the sequence can be deleted. The (verification) sequence is defined for the bank each time the "Create Verification Sequence" button is selected.

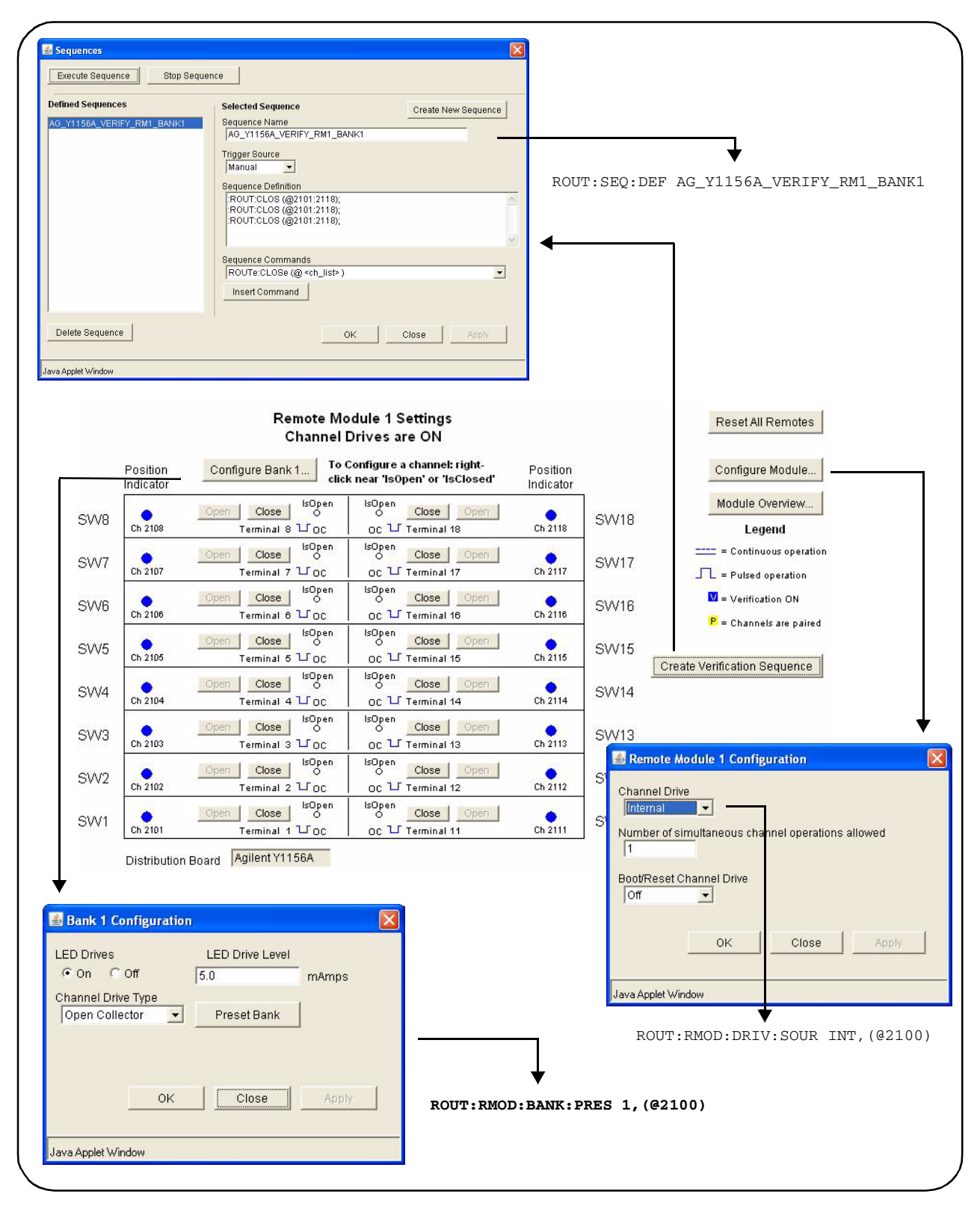

Figure 4-8. Running the Y1156A Verification Sequence.

### **Position Indicator Verification**

Many Agilent switches contain position indicator options that allow for electronic verification of the switch position. The 34945EXT module contains circuitry to detect these signals and the Y1156A verification board can be used to test the functioning of this circuitry.

- **1** Turn off the channel drive (module configuration window) or turn off the 34980A.
- 2 Install the verification board in bank 1 (or the desired bank) of the 34945EXT. Securely fasten the verification board within the bank using the terminal screws.
- **3** Turn on the 34980A (if turned off) and open the web interface. Select the 'Browser Web Control' page and select 'Allow Full Control'.
- **4** In the 'Browser Web Control' window, locate the bank and Y1156A programming diagram. An example of the diagram is shown in Figure 4-9. For this example, the 34945A is installed in 34980A slot 1.
- 5 From the bank configuration window, select 'Preset Bank' (the channel drive (module configuration window) must be off before 'Preset Bank' is active).
- 6 Open the 'SCPI Command Interface' window (Figure 4-9) and from the window, send the commands:

ROUT:CHAN:VER:ENAB ON, (@1101:1118)!enable verificationROUT:CHAN:VER:POL INV, (@1101:1118)!invert the polarityROUT:CHAN:DRIV:PULS:MODE OFF, (@1101:1118)!continuous drive

- 7 Create a verification sequence (see "Sequence Programming") that closes and opens the desired channel(s). Enable the channel drive and execute the sequence. With the polarity inverted (Step 6), closing the channel tests the 34945EXT circuitry receiving the position indication signal. An error message will occur if the position sensed does not correspond to the programmed state.
- 8 To verify other channels, modify the channel address in the sequence as required and execute the sequence again. To test another bank, set the Channel Drive source to "Off". Move the Y1156A to the bank and click the "Update View" button to refresh the Web page. Repeat steps 5-6 (with the new bank address) and change the channel addresses in the sequence.

When finished, turn off the continuous current mode to prevent an overcurrent condition on the power supply driving the 34945EXT.

| Sequences                                                                    | X                                                  |                                                                              |      |
|------------------------------------------------------------------------------|----------------------------------------------------|------------------------------------------------------------------------------|------|
| Execute Sequence Stop Sequence                                               | <u>تنا</u>                                         | 🛓 SCPI Command interface                                                     |      |
| Defined Sequences Selected Sequence                                          | 1                                                  | Clear Window Timeout 2 sec                                                   |      |
| POS_IND_VERIFY Sequence Name                                                 | Create New Sequence                                | > ROUT:CHAN:VER:ENAB ON,(@1101:1118)<br>> ROUT:CHAN:VER:POL INV,(@1101:1118) | lear |
| Trigger Source                                                               |                                                    | > ROUT:CHAN:DRIV:PULS:MODE OFF,(@1101:1118) *Rs*                             | r]   |
| Manual  Sequence Definition                                                  |                                                    | *IDN                                                                         | ?    |
| ROUT:CLOS (@1101);<br>:ROUT:OPEN (@1101);                                    |                                                    | SYST:EI                                                                      | RR?  |
| (ROUT:CLOS (@1102);<br>(ROUT:OPEN (@1102);<br>(BOUT:CLOS (@1103);            | ~                                                  |                                                                              |      |
| Sequence Commands                                                            | 81                                                 | Enter SCPI command or query                                                  |      |
| Insert Command                                                               | <u> </u>                                           | ROUT:CHAN:DRIV:PULS:MODE OFF,(@1101:1118)                                    |      |
|                                                                              |                                                    | Write Read Write & Read                                                      |      |
| OK                                                                           | Close Apply                                        | Command History                                                              |      |
| Java Applet Window                                                           |                                                    | SCPI Quick Reference                                                         |      |
|                                                                              | OS IND VERIEV                                      |                                                                              |      |
| Sequences                                                                    |                                                    | Java Applet Window                                                           |      |
|                                                                              |                                                    | Commands                                                                     |      |
| Slot 1: Microwave Switch/Atten                                               | uator Driver V                                     | View Remote Module 1                                                         |      |
| Remote Module 1 Sett                                                         | ings                                               | Reset All Remotes                                                            |      |
| Channel Drives are (                                                         | ИС                                                 |                                                                              |      |
| Position Configure Bank 1 To Configure a chu<br>Indicator click near 'IsOpen | annel: right- Position<br>'or 'IsClosed' Indicator | Configure Module                                                             |      |
| SW/8 O Open Close O O                                                        | ose Open 🔽 🔿                                       | Module Overview                                                              |      |
| Ch 1108 Terminal 8                                                           | minal 18 Ch 1118                                   | Legend                                                                       |      |
| SW7 Open Close o o Close o c c c c c c c c c c c c c c c c c c               | ose Open V O<br>minal 17 Ch 1117                   | SW17 = Pulsed operation                                                      |      |
| SW/B Open Close O O Close                                                    | ose Open 🔽 🔿                                       | SW18                                                                         |      |
| Ch 1105 Terminal 6 - OC OC - Term                                            | ninal 16 Ch 1116                                   | - P = Channels are paired                                                    |      |
| SW5 Ch 1105 Terminal 5 - OC OC - Term                                        | minal 15 Ch 1115                                   | SW15<br>Create Verification Sequence                                         |      |
| SVV4 Open Close SVV4 Ch 1104 Terminal 4 - 0C OC - Ter                        | ose Open 🔽 🔿<br>minal 14 Ch 1114                   | SW14                                                                         |      |
| SW3 Open Close SOpen Close O O                                               | ose Open V O                                       | SW13 Remote Module 1 Configuration                                           |      |
| SW2                                                                          | ose Open V O                                       | SW12 Channel Drive                                                           |      |
| SW1 O Open Close SOPen Close O OC                                            | ninal 12 Ch 1112                                   | SW11 Number of simultaneous charnel operations allowed                       |      |
| Ch 1101 Terminal 1 == OC OC == Tern                                          | minal 11 Ch 1111                                   | Boot/Reset Channel Drive                                                     |      |
|                                                                              |                                                    | off 💌                                                                        |      |
| Bank 1 Configuration                                                         |                                                    | OK Close Apply                                                               |      |
| LED Drives LED Drive Level                                                   |                                                    |                                                                              |      |
| Channel Drive Type                                                           |                                                    | Java Applet Window                                                           |      |
| Open Collector   Preset Bank                                                 |                                                    |                                                                              |      |
|                                                                              | *                                                  |                                                                              |      |
| OK Close Apply ROU                                                           | T:RMOD:BANK:PRES                                   | 3 1,(@1100)                                                                  |      |
|                                                                              |                                                    | ROUT:RMOD:DRIV:SOUR INT, (@1100                                              | )    |
| Java Applet Window                                                           |                                                    |                                                                              |      |

Figure 4-9. Using the Y1156A for Position Indicator Verification.

#### 4 Introduction to Programming

# **Switch and Attenuator Programming**

This section covers programming of switches/attenuators (Table 1-2) from the Web interface. The Web interface is used to demonstrate setting preset states that are optimized for the switches supported by the distribution boards.

NOTE

The information in this section does not cover the entire instrument command set. Refer to Chapter 5 for a complete list of instrument commands and to the Programmer's Reference on the Product Reference CD-ROM for detailed information.

### Agilent N1810/N1811/N1812 Series Switches

The Agilent N1810 / N1811 / N1812 series switches are supported on the following distribution board:

• Y1150A - N181x series (eight switches)

The bank diagram is shown in Figure 4-10 (the 34945A is in 34980A slot 1).

#### **Presetting the Bank**

In order to preset the banks on the 34945EXT module (the programming of any switch or attenuator must begin with the preset state), 'Allow Full Control' (Figure 4-2) must be selected and the module's channel drive must be **off** (Configure Module... button).

To set the preset values for the N181x series switches (Figure 4-10), select 'Preset Bank' in the Bank Configuration window. Presetting the bank is equivalent to sending the SCPI commands shown, or to configuring the switches to the settings indicated in the bank, module, and channel configuration windows.

#### **Changing Settings and Enabling the Channel Drive**

Following the preset, use the bank configuration and channel configuration windows (Figure 4-10) to change the preset settings as required. The SCPI Command Interface window can also be used to send commands to the instrument.

When complete, use the module configuration window to enable the channel drive. (If using more than one 34945EXT, the channel drive source must be set to EXTernal for all 34945EXT modules other than the master.) Use the bank diagram to control (open/close) the switches (see "Y1150A Switch Control" in Chapter 5 for more information).

Settings (commands) from any of these sources can be logged for transfer to other programming environments (see "Logging SCPI Commands").

| Bank 1 Configuration                                                                                                    |                                                                                                    | ROUT:        | RMOD:BANK:PRES 1,(@1100)                                                                                     |  |
|----------------------------------------------------------------------------------------------------|----------------------------------------------------------------------------------------------------|--------------|----------------------------------------------------------------------------------------------------|--|
| Channel Drive Type<br>Open Collector  Preset Bank                                                                                                    | Type ROUT:RM<br>tor Preset Bank ROUT:RM<br>ROUT:RM                                                      |              | D:BANK:LED:DRIV:ENAB ON,1,(@1100)<br>D:BANK:LED:DRIV:LEV 0.0050,1,(@1100)<br>D:BANK:DRIV:MODE OCOL,1,(@1100) |  |
| OK Close Apply                                                                                                    | ROUT:RMOD:DRIV:SOUR OFF,(@1100)<br>ROUT:RMOD:DRIV:LIM 1,(@1100)<br>ROUT:RMOD:DRIV:SOUR:BOOT OFF,(@1100) |              |                                                                                                    |  |
| Remote Module 1 Settings Channel Drives are OFF Desition To Configure a channel: right-                                                                                                    | bank di                                                                                                 | agram        | Reset All Remotes                                                                                            |  |
| Indicator Open Close SOpen Open Close Open Close Open Close Open Close Open Close Open Open Close Open Open Close Open Open Close Open Open Close Open Open Close Open Open Close Open Open Open Close Open Open Open Open Open Open Open Ope | d' Indicator                                                                                            |              |                                                                                                    |  |
| Ch 1108 SW8 LF oc                                                                                                    | Ch 1118                                                                                                 | 51017        | Legend<br>==== = Continuous operation                                                                        |  |
| Ch 1107 SW7 L OC<br>Open Close o                                                                                                    | Ch 1117                                                                                                 | SWA          | I = Pulsed operation I = Verification ON                                                                     |  |
| Ch 1106 SW6 L OC                                                                                                    | Ch 1116                                                                                                 | SW5          | P = Channels are paired                                                                                      |  |
| Ch 1105 SW 5 L OC                                                                                                    | Ch 1115                                                                                                 | SW4          | Remote Module 1 Configuration                                                                                |  |
| Ch 1104 SW 4 L DC                                                                                                    | Ch 1114                                                                                                 | SW3          | Channel Drive                                                                                                |  |
| Open Close O                                                                                                    | P<br>0<br>0 0 1112                                                                                      | SW2          | Number of simultaneous channel operations allowed                                                            |  |
| Open Close O<br>Ch 1101 State O                                                                                                    | P<br>O<br>Ch 1111                                                                                       | SW1          | Boot/Reset Channel Drive                                                                                     |  |
| Distribution Board Agilent Y1150A see Chapter 5 fo<br>switch control tal                                                                                                    | or the Y1150A<br>ble                                                                                    | 1            | OK Close Apply                                                                                               |  |
| (right-click)                                                                                                    |                                                                                                    |              | Java Applet Window                                                                                           |  |
| Name SW 1 Operation Mode Channel state after boot or Reset                                                                                                    |                                                                                                    |              |                                                                                                    |  |
| Paired (SPDT)                                                                                                    |                                                                                                    | (            | all channels in the bank are preset)                                                                         |  |
| Pulsed  0.015 sec Recovery Time SettleTime                                                                                                    | ROUT: CHAN: LAB "SW 1", (@1101)                                                                         |              |                                                                                                    |  |
| 0.0 sec 0.0 sec                                                                                                    | ROUT:CHAN:DRIV:PAIR:MODE ON,(@1101)<br>ROUT:CHAN:DRIV:OPEN:DEF (@1101)                                  |              |                                                                                                    |  |
| OFF Vormal                                                                                                    |                                                                                                    | ROUT         | C:CHAN:DRIV:PULS:MODE ON,(@1101)                                                                             |  |
|                                                                                                    |                                                                                                    | ROUT<br>ROUT | C:CHAN:DRIV:TIME:REC 0.0,(@1101)<br>C:CHAN:DRIV:TIME:SETT 0.0,(@1101)                                        |  |
| OK Close Apply                                                                                                    | ROUT:CHAN:VER:ENAB OFF, (@1101)                                                                         |              |                                                                                                    |  |
| Java Applet Window                                                                                                    |                                                                                                    |              | · · · · · · · · · · · · · · · · · · ·                                                                        |  |

Figure 4-10. Y1150A Distribution Board Web User Interface Preset State.

# Agilent 87104/87106/87406 - L7104/L7106/L7204/L7206 Switches

The Agilent 87104/87106/87406 series and L7104/L7106/L7204/L7206 series switches are supported on the following distribution board:

• Y1151A

- 87xxx series and L7xxx series (two switches)

The bank diagram is shown in Figure 4-11. In this example, the 34945A is in 34980A slot 1.

### **Presetting the Bank**

In order to preset any of the banks on the 34945EXT module (the programming of any switch or attenuator must begin with the preset state), 'Allow Full Control' (Figure 4-2) must be selected and the module's channel drive must be **off** (Configure Module... button).

To set the preset values for the 87xxx and L7xxx series switches (Figure 4-11), select 'Preset Bank' in the Bank Configuration window. All switches supported on this distribution board have the same preset settings. Presetting the bank is equivalent to sending the SCPI commands shown, or to configuring the switches to the settings indicated in the bank, module, and channel configuration windows.

#### **Changing Settings and Enabling the Channel Drive**

Following the preset, use the bank configuration and channel configuration windows (Figure 4-11) to change the preset settings as required. The SCPI Command Interface window can also be used to send commands to the instrument.

When complete, use the module configuration window to enable the channel drive. (If using more than one 34945EXT, the channel drive source must be set to EXTernal for all 34945EXT modules other than the master.) Use the bank diagram to control (open/close) the switches (see "Y1151A Switch Control" in Chapter 5 for more information).

Settings (commands) from any of these sources can be logged for transfer to other programming environments (see "Logging SCPI Commands").

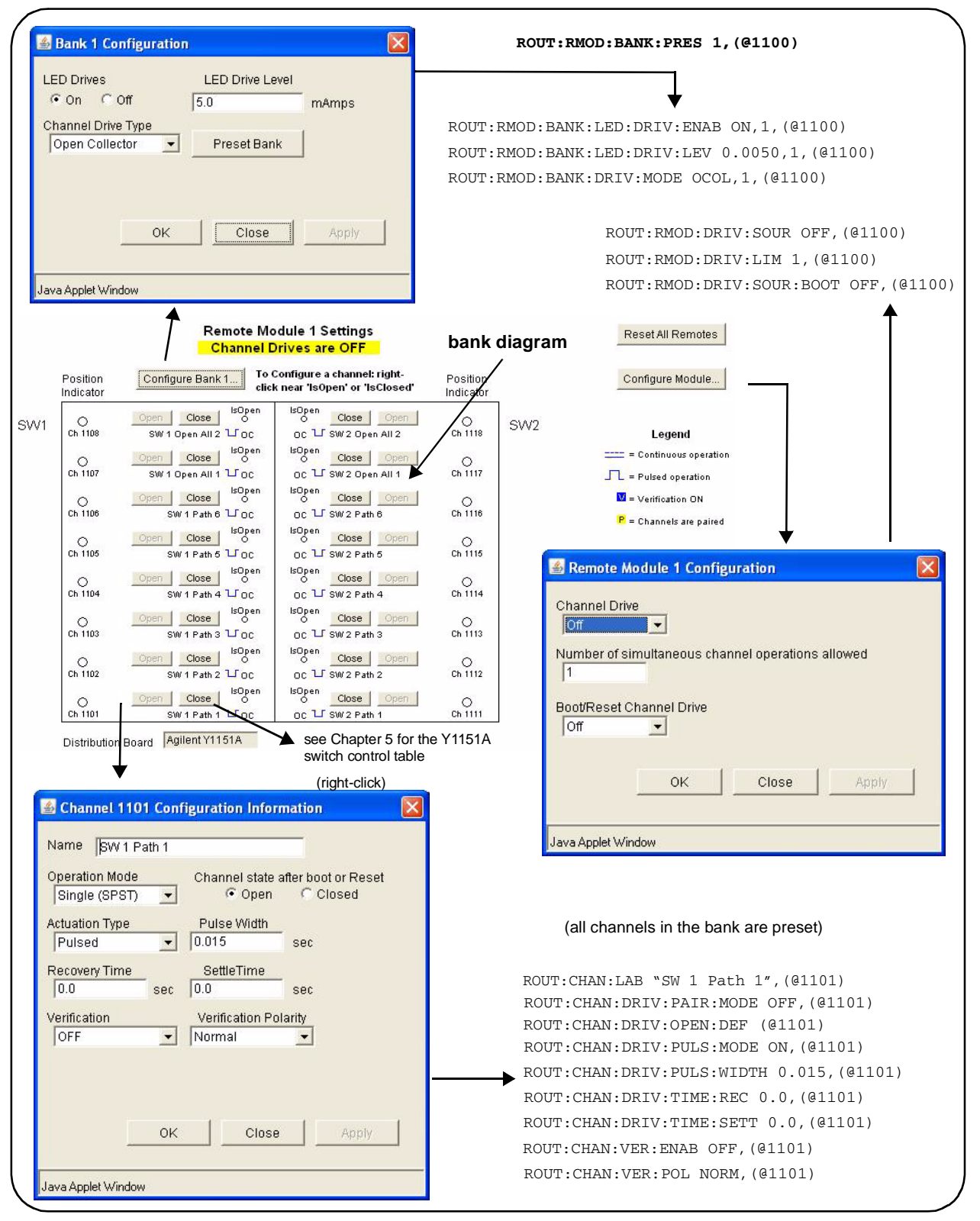

Figure 4-11. Y1151A Distribution Board Web User Interface Preset State.

### Agilent 87204 / 87206 Series and 87606 Switches

The Agilent 87204/87206 series and 87606 switches are supported on the following distribution board:

• Y1152A

- 87204/87206 series and 87606 (one switch)

- N181x series (two switches)

The bank diagram applies to both types of switches. The diagram is shown in Figure 4-12. In this example, the 34945A is in 34980A slot 1.

### **Presetting the Bank**

In order to preset any of the banks on the 34945EXT module (the programming of any switch or attenuator must begin with the preset state), 'Allow Full Control' (Figure 4-2) must be selected and the module's channel drive must be **off** (Configure Module... button).

To set the preset values for the N181x series, the 872xx series, and 87606 switches (Figure 4-12), select 'Preset Bank' in the Bank Configuration window. Presetting the bank is equivalent to sending the SCPI commands shown, or to configuring the switches to the settings indicated in the bank, module, and channel configuration windows.

### **Changing Settings and Enabling the Channel Drive**

Following the preset, use the bank configuration and channel configuration windows (Figure 4-12) to change the preset settings as required. The SCPI Command Interface window can also be used to send commands to the instrument.

When complete, use the module configuration window to enable the channel drive. (If using more than one 34945EXT, the channel drive source must be set to EXTernal for all 34945EXT modules other than the master.) Use the bank diagram to control (open/close) the switches (see "Y1152A Switch Control" in Chapter 5 for more information).

Settings (commands) from any of these sources can be logged for transfer to other programming environments (see "Logging SCPI Commands").

| Bank 1 Configuration                                                                                                    | ROUT:RMOD:BANK:PRES 1,(@1100)                                                                                                    |
|----------------------------------------------------------------------------------------------------|----------------------------------------------------------------------------------------------------|
| LED Drives LED Drive Level<br>On Off 5.0 mAmps<br>Channel Drive Type<br>Open Collector  Preset Bank                                                                                                    | ROUT:RMOD:BANK:LED:DRIV:ENAB ON,1,(@1100)<br>ROUT:RMOD:BANK:LED:DRIV:LEV 0.0050,1,(@1100)<br>ROUT:RMOD:BANK:DRIV:MODE OCOL,1,(@1100)                                                                                                    |
| OK Close Apply                                                                                                    | ROUT:RMOD:DRIV:SOUR OFF,(@1100)<br>ROUT:RMOD:DRIV:LIM 1,(@1100)<br>ROUT:RMOD:DRIV:SOUR:BOOT OFF,(@1100)                                                                                                    |
| Java Applet Window Remote Module 1 Settings                                                                                                    | SW2 / SW3 = N181x switch positions                                                                                                    |
| Position Configure Bank 1 To Configure a channel: right-<br>click near "somer" or "sological                                                                                                    | bank diagram                                                                                                    |
| Indicator<br>Open Close<br>Ch 1108<br>SW 3 Coc<br>Ch 1107<br>SW 2 Coc<br>Ch 1107<br>SW 2 Coc<br>Ch 1107<br>SW 2 Coc<br>Ch 1107<br>SW 1 Path 6 Coc<br>Ch 1106<br>SW 1 Path 6 Coc<br>Ch 1106<br>SW 1 Path 6 Coc<br>Ch 1106<br>SW 1 Path 6 Coc<br>Ch 1106<br>SW 1 Path 6 Coc<br>Ch 1104<br>SW 1 Path 6 Coc<br>Ch 1104<br>SW 1 Path 4 Coc<br>Ch 1105<br>SW 1 Path 4 Coc<br>Ch 1105<br>SW 1 Path 4 Co | Indicator       SW3       Legend         P       O       SW2       = Continuous operation         SW2       = Pulsed operation       SW2       = Continuous operation         P       O       SW2       = Continuous operation         P       O       Ch 1116       P       = Channels are paired         P       O       Ch 1114       P       Ch 1114         P       O       Ch 1114       Ch 1114         P       O       Ch 1112       Number of simultaneous channel operations allowed         I       Boot/Reset Channel Drive       Off       I         Boot/Reset Channel Drive       Off       OK       Apply |
| Name SW1 Path 1<br>Operation Mode Channel state after boot or Reset<br>Paired (SPDT) • Open • Closed                                                                                                    | (all channels in the bank are preset)                                                                                                    |
| Actuation Type     Pulse Width       Pulsed     0.015       Recovery Time     SettleTime       0.0     sec       Verification     Verification Polarity       OFF     Inverted                                                                                                    | ROUT:CHAN:LAB "SW 1 Path 1", (@1101)<br>ROUT:CHAN:DRIV:PAIR:MODE ON, (@1101)<br>ROUT:CHAN:DRIV:CLOS:DEF (@1101)<br>ROUT:CHAN:DRIV:PULS:MODE ON, (@1101)<br>ROUT:CHAN:DRIV:PULS:WIDTH 0.015, (@1101)<br>ROUT:CHAN:DRIV:TIME:REC 0.0, (@1101)<br>ROUT:CHAN:DRIV:TIME:SETT 0.0, (@1101)<br>ROUT:CHAN:VER:ENAB OFF, (@1101)                                                                                                    |
| Java Applet Window                                                                                                    | SW1 = ROUT:CHAN:VER:POL INV,(@1101)<br>SW2 / SW3 = ROUT:CHAN:VER:POL NORM,(@1101)                                                                                                    |

Figure 4-12. Y1152A Distribution Board Web User Interface Preset State.

### Agilent 8490x Series / 849x Series Attenuators and 876xM Series Switches

The Agilent 8490x series and 849x series attenuators, and the 876xM series switches are supported on the following distribution board:

• Y1153A

| - 8490x series | (two attenuators - if no switch connected) |
|----------------|--------------------------------------------|
| - 849x series  | (two attenuators - if no switch connected) |
| - 876xM series | (two switches - if no attenuator connected |
|                | - one 8769M)                               |

The bank diagram shown in Figure 4-13 represents attenuators that have four sections of attenuation. See Figures 2-7 and 2-8 for attenuation guides. In this example, the 34945A is in 34980A slot 1.

### **Presetting the Bank**

In order to preset any of the banks on the 34945EXT module (the programming of any switch or attenuator must begin with the preset state), 'Allow Full Control' (Figure 4-2) must be selected and the module's channel drive must be **off** (Configure Module... button).

To set the preset values for the 8490x series / 849x series attenuators and 876xM series switches (Figure 4-13), select 'Preset Bank' in the Bank Configuration window. All attenuators supported on this distribution board have the same preset settings. Presetting the bank is equivalent to sending the SCPI commands shown, or to configuring the attenuators to the settings indicated in the bank, module, and channel configuration windows.

#### **Changing Settings and Enabling the Channel Drive**

Following the preset, use the bank configuration and channel configuration windows (Figure 4-13) to change the preset settings as required. The SCPI Command Interface window can also be used to send commands to the instrument.

When complete, use the module configuration window to enable the channel drive. (If using more than one 34945EXT, the channel drive source must be set to EXTernal for all 34945EXT modules other than the master.) Use the bank diagram to control the levels of attenuation (see "Y1153A Switch Control" in Chapter 5 for more information).

Settings (commands) from any of these sources can be logged for transfer to other programming environments (see "Logging SCPI Commands").

| Bank 1 Configuration                                                               | ROUT:RMOD:BANK:PRES 1, (@1100)                                          |
|------------------------------------------------------------------------------------|-------------------------------------------------------------------------|
| LED Drives LED Drive Level                                                         |                                                                         |
|                                                                                    | ★                                                                       |
| Channel Drive Type                                                                 | ROUT:RMOD:BANK:LED:DRIV:ENAB ON,1,(@1100)                               |
| Open Collector   Preset Bank                                                       | ROUT:RMOD:BANK:LED:DRIV:LEV 0.0050,1,(@1100)                            |
|                                                                                    | ROUT:RMOD:BANK:DRIV:MODE OCOL,1,(@1100)                                 |
|                                                                                    |                                                                         |
| OK Close Apply                                                                     | ROUT:RMOD:DRIV:SOUR OFF,(@1100)                                         |
|                                                                                    | ROUT:RMOD:DRIV:LIM 1,(@1100)                                            |
| Java Applet Window                                                                 | ROUT:RMOD:DRIV:SOUR:BOOT OFF,(@1100)                                    |
| 1                                                                                  |                                                                         |
| Remote Module 1 Settings                                                           | bank diagram                                                            |
| Decition Configure Depited To Configure a channel: right-                          |                                                                         |
| Indicator                                                                          | dicator                                                                 |
| Off On Super                                                                       |                                                                         |
| Off On Spen                                                                        | Continuous operation                                                    |
| Ch 1107 Attenuator 2 Sec 3 U CC                                                    | Ch 1117 ATT2 = Pulsed operation                                         |
| Ch 1106 Attom to 2 Sec 2 1 Cos                                                     | O ■ Verification DN                                                     |
| O Off On O                                                                         | P = Channels are paired                                                 |
| Ch 1105 Attenuator 2 Sec 1 U OC                                                    | 5h 1116                                                                 |
| O Off On Soper<br>Ch 1104 Attenuator 1 Sec 4 ℃ 0C                                  | C A Remote Module 1 Configuration                                       |
| O Off On O P                                                                       | Channel Drive                                                           |
| Ch 1103 Attenuator 1 Sec 3 LOC IsOpen P                                            | ch 1113 ATTT Demonstrations allowed                                     |
| O Off On ở<br>Ch 1102 Attenuator 1 Sec 2 ℃ DC                                      |                                                                         |
| O Off On IsOpen P                                                                  | O Boot/Reset Channel Drive                                              |
| Ch 1101 Attenuator 1 Seo4 OC                                                       | 0ff ▼                                                                   |
| Distribution Board Agrient Y1153A See Chapter 5 for the Y1<br>switch control table | ISSA                                                                    |
| (right-click)                                                                      | OK Close Apply                                                          |
|                                                                                    |                                                                         |
| Name Attenuator 1 Sec 1                                                            | Java Applet Window                                                      |
| Operation Mode Channel state after boot or Reset                                   |                                                                         |
| Actuation Type Pulse Width                                                         | (all channels in the bank are preset)                                   |
| Pulsed 🔍 0.02 sec                                                                  |                                                                         |
| Recovery Time SettleTime                                                           | ROUT:CHAN:LAB "Attenuator 1 Sec 1",(@1101)                              |
| IU.U sec IU.U sec                                                                  | ROUT:CHAN:DRIV:PAIR:MODE ON, (@1101)<br>ROUT:CHAN:DRIV:OPEN:DEF (@1101) |
| Verification Verification Polarity                                                 | ROUT:CHAN:DRIV:PULS:MODE ON, (@1101)                                    |
|                                                                                    | ROUT:CHAN:DRIV:PULS:WIDTH 0.02,(@1101)                                  |
|                                                                                    | ROUT:CHAN:DRIV:TIME:REC 0.0,(@1101)                                     |
|                                                                                    | ROUT:CHAN:DRIV:TIME:SETT 0.0,(@1101)                                    |
| OK Close Apply                                                                     | ROUT:CHAN:VER:ENAB OFF, (@1101)                                         |
|                                                                                    | ROUT:CHAN:VER:POL INV,(@1101)                                           |
| Java Applet Window                                                                 | J                                                                       |

Figure 4-13. Y1153A Distribution Board Web User Interface Preset State.

### Agilent 87222 Series and L7222C Switches

The Agilent 87222 series and L7222C switches are supported on the following distribution board:

Y1154A

 87222 series, L7222C (two switches)
 N181x series (six switches)

The bank diagram applies to both types of switches and is shown in Figure 4-14. In this example, the 34945A is in 34980A slot 1.

### **Presetting the Bank**

In order to preset the banks on the 34945EXT module (the programming of any switch or attenuator must begin with the preset state), 'Allow Full Control' (Figure 4-2) must be selected and the module's channel drive must be **off** (Configure Module... button).

To set the preset values for the 87222 series, the L7222C, and the N181x series switches (Figure 4-14), select 'Preset Bank' in the Bank Configuration window. All switches supported on these distribution boards have the same preset settings. Presetting the bank is equivalent to sending the SCPI commands shown, or to configuring the switches to the settings indicated in the bank, module, and channel configuration windows.

#### **Changing Settings and Enabling the Channel Drive**

Following the preset, use the bank configuration and channel configuration windows (Figure 4-14) to change the preset settings as required. The SCPI Command Interface window can also be used to send commands to the instrument.

When complete, use the module configuration window to enable the channel drive. (If using more than one 34945EXT, the channel drive source must be set to EXTernal for all 34945EXT modules other than the master.) Use the bank diagram to control (open/close) the switches (see "Y1154A Switch Control" in Chapter 5 for more information).

Settings (commands) from any of these sources can be logged for transfer to other programming environments (see "Logging SCPI Commands").

| Bank 1 Configuration                                                                                                    | ROUT:RMOD:BANK:PRES 1, (@1100)                                         |                                  |                                                                                                    |  |
|----------------------------------------------------------------------------------------------------|------------------------------------------------------------------------|----------------------------------|----------------------------------------------------------------------------------------------------|--|
| LED Drives LED Drive Level<br>• On C Off 5.0 mAmps<br>Channel Drive Type<br>Open Collector      Preset Bank<br>OK Close Apply                                                                                                    | ROU<br>ROU<br>ROU                                                      | T:RMOD:E<br>T:RMOD:E<br>T:RMOD:E | BANK:LED:DRIV:ENAB ON,1,(@1100)<br>BANK:LED:DRIV:LEV 0.0050,1,(@1100)<br>BANK:DRIV:MODE OCOL,1,(@1100)<br>ROUT:RMOD:DRIV:SOUR OFF,(@1100)<br>ROUT:RMOD:DRIV:LIM 1,(@1100)                                             |  |
| Java Applet Window<br>Remote Module 1 Settings<br>Channel Drives are OFF                                                                                                    | bank                                                                   | diagram                          | ROUT:RMOD:DRIV:SOUR:BOOT OFF, (@1100)                                                                                                    |  |
| Position Configure Bank 1 Indicator Indicator Indicat | Position                                                               |                                  | Configure Module                                                                                                    |  |
| Open         Close         IsOpen         P           Ch 1108         SW/8         L Oc         P           O         Open         Close         SW/7         P           Ch 1107         SW/7         L Oc         P                                                                                                    | O<br>Ch 1118<br>O<br>Ch 1117                                           | SVV8<br>SVV7                     | Legend<br>==== = Continuous operation                                                                                                    |  |
| Open Close Strepen P                                                                                                    | O<br>Ch 1116                                                           | SVV6                             | Verification ON                                                                                                    |  |
| O Open Close O P                                                                                                    | O<br>Ch 1115                                                           | SW5                              | P = Channels are paired                                                                                                    |  |
| Open Close o                                                                                                    | 0<br>Ch 1114                                                           | SW4                              | Semote Module 1 Configuration                                                                                                    |  |
| Open Close o                                                                                                    | 0                                                                      | SVV3                             | Channel Drive                                                                                                    |  |
| Open Close O                                                                                                    | 0<br>Ch 1112                                                           | SW2                              | Number of simultaneous channel operations allowed                                                                                                    |  |
| Open Close o P                                                                                                    | 0<br>(h 1111                                                           | SW1                              | Boot/Reset Channel Drive                                                                                                    |  |
| Distribution Board Agilent Y1154A see Chapter 5 for the switch control table (right-click)                                                                                                    | Y1154A                                                                 | 2                                | OK Close Apply                                                                                                    |  |
| Operation Mode Channel state after boot or Reset<br>Paired (SPDT) ▼                                                                                                    | SW1                                                                    | / SW2 = 8                        | 37222 and L7222 switch positions                                                                                                    |  |
| Actuation Type Pulse Width<br>Pulsed Viologies Sec                                                                                                    | (all channels in the bank are preset)                                  |                                  |                                                                                                    |  |
| Recovery Time SettleTime                                                                                                    | ROUT:CHAN:LAB "SW 1",(@1101)                                           |                                  |                                                                                                    |  |
| Verification Verification Polarity                                                                                                    | ROUT:CHAN:DRIV:PAIR:MODE ON,(@1101)<br>ROUT:CHAN:DRIV:OPEN:DEF (@1101) |                                  |                                                                                                    |  |
| OK Close Apply                                                                                                    |                                                                        | RO<br>RO<br>RO<br>RO<br>RO<br>RO | UT:CHAN:DRIV:PULS:MODE ON,(@1101)<br>UT:CHAN:DRIV:PULS:WIDTH 0.015,(@1101)<br>UT:CHAN:DRIV:TIME:REC 0.0,(@1101)<br>UT:CHAN:DRIV:TIME:SETT 0.0,(@1101)<br>UT:CHAN:VER:ENAB OFF,(@1101)<br>UT:CHAN:VER:POL NORM,(@1101) |  |

Figure 4-14. Y1154A Distribution Board Web User Interface Preset State.

## Agilent 876x Series and U9397A/C Switches

The Agilent 876x series and U9397A/C switches are supported on the following distribution board:

• Y1155A

| - 8762/8763/8764/8765 series | (eight switches)   |
|------------------------------|--------------------|
| - 8766/8767 K series         | (two switches)     |
| - 8768/8769 K series         | (one switch)       |
|                              |                    |
| - U9397A/C                   | (sixteen switches) |
|                              |                    |

The bank diagram applies to all series of switches. The diagram is shown in Figure 4-15. In this example, the 34945A is in 34980A slot 1

### **Presetting the Bank**

In order to preset any of the banks on the 34945EXT module (the programming of any switch or attenuator must begin with the preset state), 'Allow Full Control' (Figure 4-2) must be selected and the module's channel drive must be **off** (Configure Module... button).

To set the preset values for the 876x series and U9397A/C switches (Figure 4-15), select 'Preset Bank' in the Bank Configuration window. All switches supported on this distribution board have the same preset settings. Presetting the bank is equivalent to sending the SCPI commands shown, or to configuring the switches to the settings indicated in the bank, module, and channel configuration windows.

### **Changing Settings and Enabling the Channel Drive Source**

Following the preset, use the bank configuration and channel configuration windows (Figure 4-15) to change the preset settings as required. The SCPI Command Interface window can also be used to send commands to the instrument.

When complete, use the module configuration window to enable the channel drive. (If using more than one 34945EXT, the channel drive source must be set to EXTernal for all 34945EXT modules other than the master.) Use the bank diagram to control (open/close) the switches (see "Y1155A Switch Control" in Chapter 5 for more information).

Settings (commands) from any of these sources can be logged for transfer to other programming environments (see "Logging SCPI Commands").

#### Using other Agilent Switches with the Y1155A Distribution Board

Any of the Agilent switches and attenuators listed in Table 1-2 can be used with the Y1155A distribution board. From the SCPI command Interface window, the preset settings for a given switch or attenuator can be set by sending the corresponding SCPI command for each preset value.

| Bank 1 Configuration                                                                                                    | ROUT:RMOD:BANK:PRES 1, (@1100)                                                                                                    |
|----------------------------------------------------------------------------------------------------|----------------------------------------------------------------------------------------------------|
| LED Drives LED Drive Level<br>• On © Off 5.0 mAmps<br>Channel Drive Type<br>Open Collector          Preset Bank                                                                                                    | ROUT:RMOD:BANK:LED:DRIV:ENAB ON,1,(@1100)<br>ROUT:RMOD:BANK:LED:DRIV:LEV 0.0050,1,(@1100)<br>ROUT:RMOD:BANK:DRIV:MODE OCOL,1,(@1100)                        |
| OK Close Apply                                                                                                    | U9397A -> ROUT:RMOD:BANK:DRIV:MODE TTL,1,(@1100)<br>ROUT:RMOD:DRIV:SOUR OFF,(@1100)<br>ROUT:RMOD:DRIV:LIM 1,(@1100)<br>ROUT:RMOD:DRIV:SOUR:BOOT OFF,(@1100) |
| Remote Module 1 Settings Channel Drives are OFF                                                                                                    | bank diagram                                                                                                    |
| Position Configure Bank 1 To Configure a channel: right<br>Indicator Configure Bank 1                                                                                                    | t- Position Configure Module                                                                                                    |
| SW8 C Close Close  | 18 Ch 1118 SW18 Legend                                                                                                    |
| SW7 Ch 1107 Screw Terminal 7 U CC U Screw Terminal                                                                                                    | C SW17 = Continuous operation                                                                                                    |
| SW6 Open Close of Close Close Close Close OC Close OC Clo | 0<br>16 Ch 1116 SW16 E = Channels are paired                                                                                                    |
| SW5 Ch 1105 Sorew Terminal 5 U oc U Sorew Terminal                                                                                                    | 15 Ch 1115 SW15                                                                                                    |
| SW4 Ch 1104 Sorew Terminal 4 U oc oc U Sorew Terminal                                                                                                    | 14 Ch 1114 SW14                                                                                                    |
| SW3 Ch 1103 Sorew Terminal 3 U oc oc U Sorew Terminal                                                                                                    | SW13 Ch1113 SW13 Channel Drive                                                                                                    |
| SW2 Ch 1102 Sorew Terminal 2 U oc oc U Sorew Terminal                                                                                                    | 12 Ch 1112 SW12 Number of simultaneous channel operations allowed                                                                                           |
| SW1 O Close Sorew Terminal TOC OC Screw Terminal                                                                                                    | SW11 Boot/Reset Channel Drive                                                                                                    |
| Distribution Board Agilent Y1155A see Chapter 5 f                                                                                                    | for the Y1155A<br>ables                                                                                                    |
| (right-click)                                                                                                    | OK Close Apply                                                                                                    |
| Name Screw Terminal 1                                                                                                    | Java Applet Window                                                                                                    |
| Operation Mode Channel state after boot or Reset                                                                                                    |                                                                                                    |
| Single (SPST)                                                                                                    | ROUT:CHAN:LAB "Screw Terminal 1",(@1101)<br>ROUT:CHAN:DRIV:PAIR:MODE OFF,(@1101)                                                                            |
| Pulsed  U.0.15 sec                                                                                                    | ROUT:CHAN:DRIV:OPEN:DEF (@1101)<br>ROUT:CHAN:DRIV:PULS:MODE ON.(@1101)                                                                                      |
| Recovery Time Settle Time                                                                                                    | ROUT:CHAN:DRIV:PULS:WIDTH 0.015,(@1101)                                                                                                    |
| Verification Verification Polarity                                                                                                    | ROUT:CHAN:DRIV:TIME:REC 0.0,(@1101)<br>ROUT:CHAN:DRIV:TIME:SETT 0.0,(@1101)                                                                                 |
| OFF 💌  Normal 💌                                                                                                    | ROUT:CHAN:VER:ENAB OFF,(@1101)<br>ROUT:CHAN:VER:POL NORM,(@1101)                                                                                            |
| OK Close Apply                                                                                                    | For 876x series, these must be set as:<br>ROUT:CHAN:DRIV:PAIR:MODE ON, (@1101)<br>ROUT:CHAN:VER:POL INV, (@1101)                                            |
| Java Applet Window                                                                                                    | U9397A/C -> ROUT:CHAN:DRIV:PULS:MODE OFF,(@1101)                                                                                                    |

Figure 4-15. Y1155A Distribution Board Web User Interface Preset State.

## **Sequence Programming**

A programming sequence is a set of commands that provide direct control (open, close, delay) of switches and attenuators. The advantages of using programming sequences are:

- a sequence can be given a descriptive name indicating its function or the signal path it is controlling
- programming speed is increased (IO input/output transactions decreased)
- channel operations (delay/open/close) occur precisely and in the channel list order specified

A programming sequence can be defined using the Sequences window opened with the Sequences... button on the 'Browser Web Control' page (Figure 4-2). The Sequences window is shown in Figure 4-16.

### **Defining a Sequence**

Sequences are defined by a sequence name, trigger source, and definition (the commands within the sequence). The commands allowed **within** a 34945A sequence are limited to those listed in the 'Sequence Commands' drop-down box and include:

```
ROUTe:CLOSe (@<ch_list>)
ROUTe:OPEN (@<ch_list>)
ROUTe:MODule:WAIT <slot>|ALL
ROUTe:SEQuence:TRIGger[:IMMediate] <sequence_name>
SYSTem:DELay[:IMMediate] <time_in_seconds>
ABORt
```

Additional guidelines when using sequences include:

- 1 Sequences are stored in the non-volatile memory of the 34945EXT.
- **2** Up to 500 sequences can be stored; each sequence must be  $\leq 1024$  bytes.
- **3** Sequences can be nested (one sequence can start another).
- 4 Sequences are not deleted with SYSTem:RMODule:RESet
- **5** Renaming a sequence creates a new sequence by that name.
- **6** Defined sequences can be logged for transfer to other programming environments (see "An Overview of the 'Browser Web Control' Page").

| /                                                                                                    |                                                                                                    |                                                                          |
|----------------------------------------------------------------------------------------------------|----------------------------------------------------------------------------------------------------|--------------------------------------------------------------------------|
| ROUT:SI                                                                                               | EQ:TRIG:IMM DUT_PATH_TO_NA                                                                                                    | Ň                                                                        |
|                                                                                                    | ROUT:SEQ:ABOR ROUT:SEQ:DEF DU                                                                                                    | T_PATH_TO_NA                                                             |
| Sequences<br>Execute Sequence Stop Seque                                                              | nce                                                                                                    |                                                                          |
| Defined Sequences                                                                                     | Selected Sequence                                                                                                    |                                                                          |
| DUT_PATH_TO_NA<br>DUT_PATH_TO_SA<br>VERIFICATION_BOARD_TEST                                           | Sequence Name DUT_PATH_TO_NA Trigger Source Manual                                                                                                    |                                                                          |
|                                                                                                    | Sequence Definition<br>ROUT:CLOS (@1107:1108,1101);<br>:ROUT:OPEN (@1107:1108,1101);<br>Sequence Commands<br>ROUTe:CLOSe (@ <ch_list>)<br/>Insert Command</ch_list>                                      | the channel list<br>to sequence definition<br>ommand from drop-down list |
| Delete Sequence                                                                                       | OK Close Apply                                                                                                    |                                                                          |
| Java Applet Window                                                                                    |                                                                                                    |                                                                          |
| ROUT:SEQ:                                                                                             | DEL DUT_PATH_TO_NA<br>ROUT:SEQ:TRIG:SOUF                                                                                                    | R DUT_PATH_TO_NA, MANUAL                                                 |
| Additional sequence-related                                                                           | l commands:                                                                                                    |                                                                          |
| ROUT:SEQ:BUSY? !<br>ROUT:SEQ:CAT? !<br>ROUT:SEQ:RUNN:NAME? !<br>ROUT:SEQ:DEL:ALL !<br>ROUT:SEQ:WAIT ! | Preturns status of sequence operations<br>Plists currently defined sequences<br>Iname of sequence currently executing<br>Relete all defined sequences from memory<br>Wait for current sequence to finish | ,                                                                        |

Figure 4-16. Defining Programming Sequences with the Sequences Window.

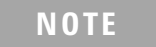

Refer to the 34980A Product Reference CD-ROM for more information on the 34945A sequence-related commands.

# Power-On, \*RST, and SYSTem:CPON States

Cycling power or resetting the 34945A (\*RST, SYSTem:CPON commands) restores user-specified default states, but otherwise maintains preset or individually-set switch or attenuator settings. The default states restored are those specified with the commands:

```
ROUTe:CHANnel:DRIVe:CLOSe:DEFault !channel settings
ROUTe:CHANnel:DRIVe:OPEN:DEFault
ROUTe:RMODule:DRIVe:SOURce:BOOT !drive current-ON, OFF, EXTernal
```

All other switch/attenuator settings in place prior to the power cycle or reset event remain unchanged. These events, however, do cause the 34945EXT to recognize new topologies (external switches, power configurations).

### NOTE

If a channel is configured for a single drive in pulsed mode, OPEN operations are undefined. When these channels are configured to a default state of OPEN, no action is taken on these channels.

### The Web Interface 'Reset All Remotes' Button

The 'Reset All Remotes' button located to the right of the switch or attenuator (Web interface) programming diagram resets all distribution board settings on all attached 34945EXT modules to their user-specified default states, preset settings, and individually-set switch or attenuator settings. This button is equivalent to the SCPI command:

SYSTem:CPON <slot>

<slot> is the 34980A slot where the selected 34945A is installed.

## **Restoring 34945A Factory Settings**

Factory settings for the 34945A, all attached 34945EXT modules, and all installed distribution boards are restored with the command:

SYSTem:RMODule:RESet <slot>

<slot> is the 34980A slot where the selected 34945A is installed. This command and its subsequent settings override any previously stored preset, default, and power-on or reset settings. The factory settings grouped according to 34945EXT, bank, and channel are shown in Table 4-1.

| Parameter                              | Command                              | Setting     |
|----------------------------------------|--------------------------------------|-------------|
|                                        | 34945EXT Settings                    |             |
| Channel Drive Source                   | ROUTe:RMODule:DRIVe:SOURce:IMMediate | OFF         |
| Boot/Reset Channel Drive               | ROUTe:RMODule:DRIVe:SOURce:BOOT      | OFF         |
| Simultaneous Operations                | ROUTe:RMODule:DRIVe:LIMit            | 1           |
|                                        | Bank Settings                        |             |
| Channel Drive Type                     | ROUTe:RMODule:BANK:DRIVe:MODE        | OCOLlector  |
| LED Drives                             | ROUTe:RMODule:BANK:LED:DRIVe:ENABle  | ON          |
| LED Drive Level                        | ROUTe:RMODule:BANK:LED:DRIVe:LEVel   | 5 mA        |
|                                        | Channel Settings                     |             |
| Operation Mode                         | ROUTe:CHANnel:DRIVe:PAIRed:MODE      | OFF         |
| Actuation Type                         | ROUTe:CHANnel:DRIVe:PULSe:MODE       | ON          |
| Pulse Width                            | ROUTe:CHANnel:DRIVe:PULSe:WIDTh      | 15 ms       |
| Recovery Time                          | ROUTe:CHANnel:DRIVe:TIME:RECovery    | 0.0 seconds |
| Settle Time                            | ROUTe:CHANnel:DRIVe:TIME:SETTle      | 0.0 seconds |
| Channel State<br>(after boot or reset) | ROUTe:CHANnel:DRIVe:OPEN:DEFault     | OPEN        |
| Verification                           | ROUTe:CHANnel:VERify:ENABle          | OFF         |
| Verification Polarity                  | ROUTe:CHANnel:VERify:POLarity        | NORMal      |

Table 4-1. 34945A Factory Settings.

# 4 Introduction to Programming

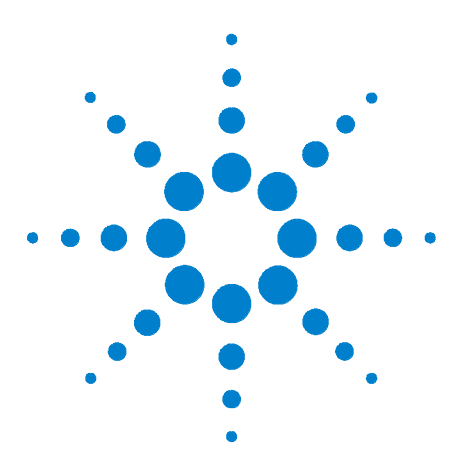

Agilent 34945A Microwave Switch/Attenuator Driver Module User's Guide

# **Additional Operating Information**

### 34945A SCPI Command Summary 90

Y1150A - Y1155A Switch Control Tables 94

- Y1150A Switch Control 94 Y1151A Switch Control 94
- Y1152A Switch Control 95
- Y1153A Switch Control 96
- Y1154A Switch Control 96
- Y1155A Switch Control 97

### Drive Modes 99

5

Using Single-Coil Switches and Attenuators 100

Continuous Drive Mode 100

Single Coil with Separate Position Indicators Connection Diagram 101

Using Dual-Coil Switches and Attenuators 102

Pairing Channels 103

Paired Drive With Separate Position Indicators 103

Paired Drive With Combined Position Indicators 104

Pulsed Actuation Mode 105

Overcurrent Conditions 107

Overcurrent Conditions with External Supplies 108

Command Execution Times 108

- Verifying Switch States 109
- LED Drive Indicators 110

This chapter contains additional information on selected topics covered in Chapters 1-4. Refer to this chapter for specific information on:

- the 34945A command summary
- switch control tables
- open collector (OC) and TTL drive modes
- single- and dual-coil switches and attenuators
- continuous vs. pulsed drive modes
- overcurrent conditions
- factors related to command execution times

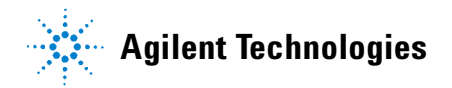

# 34945A SCPI Command Summary

Table 5-1 lists the SCPI commands that apply to the 34945A RF Switch Platform.

As not all commands are covered in this manual, refer to the Programmer's Reference contained on the 34980A Product Reference CD-ROM (p/n 34980-13601) for detailed information on the complete SCPI command set.

| Subsystem                 | Commands                                                                                                    |  |  |
|---------------------------|----------------------------------------------------------------------------------------------------|--|--|
| ROUTe<br>(Switch Control) | ROUTe:CHANnel:DRIVe:CLOSe:DEFault (@ <ch_list>)<br/>ROUTe:CHANnel:DRIVe:CLOSe:DEFault (@<ch_list>)<br/>ROUTe:CHANnel:DRIVe:OPEN:DEFault (@<ch_list>)<br/>ROUTe:CHANnel:DRIVe:PAIRed[:MODE] {OFF 0 0N 1}, (@<ch_list>)<br/>ROUTe:CHANnel:DRIVe:PAIRed[:MODE]? (@<ch_list>)<br/>ROUTe:CHANnel:DRIVe:PAIRed[:MODE]? (@<ch_list>)<br/>ROUTe:CHANnel:DRIVe:PULSe[:MODE]? (@<ch_list>)<br/>ROUTe:CHANnel:DRIVe:PULSe[:MODE]? (@<ch_list>)<br/>ROUTe:CHANnel:DRIVe:PULSe[:MODE]? (@<ch_list>)<br/>ROUTe:CHANnel:DRIVe:PULSe:WIDTh {<seconds> MIN MAX DEF},<br/>(@<ch_list>)<br/>ROUTe:CHANnel:DRIVe:PULSe:WIDTh? [{MIN MAX}, ] (@<ch_list>)<br/>ROUTe:CHANnel:DRIVe:STATe? (@<ch_list>)<br/>ROUTe:CHANnel:DRIVe:TIME:RECovery {<seconds>  MIN MAX DEF},<br/>(@<ch_list>)<br/>ROUTe:CHANnel:DRIVe:TIME:RECovery? [{MIN MAX}, ] (@<ch_list>)<br/>ROUTe:CHANnel:DRIVe:TIME:RECovery? [{MIN MAX}, ] (@<ch_list>)<br/>ROUTe:CHANnel:DRIVe:TIME:SETTIe {<seconds> MIN MAX DEF},<br/>(@<ch_list>)<br/>ROUTe:CHANnel:DRIVe:TIME:SETTIe? [{MIN MAX}, ] (@<ch_list>)<br/>ROUTe:CHANnel:DRIVe:TIME:SETTIe? [{MIN MAX}, ] (@<ch_list>)<br/>ROUTe:CHANnel:LABel[:DEFine]? [<types.] (@<ch_list="">)<br/>ROUTe:CHANnel:LABel[:DEFine]? [<types.] (@<ch_list="">)<br/>ROUTe:CHANnel:LABel[:DEFine]? [<types.] (@<ch_list="">)<br/>ROUTe:CHANnel:VERify:POLarity (NORMal INVerted}, (@<ch_list>)<br/>ROUTe:CHANnel:VERify:POLarity (NORMal INVerted}, (@<ch_list>)<br/>ROUTe:CHANnel:VERify:POLarity (NORMal INVerted}, (@<ch_list>)<br/>ROUTe:CHANnel:VERify:POLarity? (@<ch_list>)<br/>ROUTe:CLOSe (@<ch_list>)<br/>ROUTe:CLOSe (@<ch_list>)<br/>ROUTe:CLOSe (@<ch_list>)<br/>ROUTe:CDSe (@<ch_list>)<br/>ROUTe:OPEN (@<ch_list>)<br/>ROUTe:OPEN (@<ch_list>)<br/>ROUTe:OPEN (@<ch_list>)<br/>ROUTe:OPERAtion:OVERIap[:ENABIE] {OFF 0 ON 1}<br/>ROUTe:OPERAtion:OVERIap[:ENABIE] {OFF 0 ON 1}<br/>ROUTe:OPERAtion:OVERIap[:ENABIE] {OFF 0 ON 1}<br/>ROUTe:OPERAtion:OVERIAP[:ENABIE] {OFF 0 ON 1}<br/>ROUTe:OPERAtion:OVERIAP[:ENABIE] {OFF 0 ON 1}<br/>ROUTe:OPERAtion:OVERIAP[:ENABIE] {OFF 0 ON 1}<br/>ROUTe:OPERAtion:OVERIAP[:ENABIE] {OFF 0 ON 1}<br/>ROUTe:OPERAtion:OVERIAP[:ENABIE] {OFF 0 ON 1}<br/>ROUTe:OPERAtion:OVERIAP[:ENABIE] {OFF 0 ON 1}<br/>ROUTe:OPERAtion:OVERIAP[:ENABIE]</ch_list></ch_list></ch_list></ch_list></ch_list></ch_list></ch_list></ch_list></ch_list></ch_list></ch_list></types.]></types.]></types.]></ch_list></ch_list></ch_list></seconds></ch_list></ch_list></ch_list></seconds></ch_list></ch_list></ch_list></seconds></ch_list></ch_list></ch_list></ch_list></ch_list></ch_list></ch_list></ch_list></ch_list> |  |  |

Table 5-1. 34945A SCPI Command Summary.

| Switch Control<br>cont'd | ROUTe:RMODule:BANK:DRIVe[:MODE] {TTL OCOLlector},<br>{1-4 BANK1-BANK4 ALL}, (@ <rem_ch_list>)<br/>ROUTe:RMODule:BANK:DRIVe[:MODE]? {1-4 BANK1-BANK4},<br/>(@<rem_ch_list>)<br/>ROUTe:RMODule:BANK:LED:DRIVe[:ENABle] {OFF 0 ON 1},<br/>{1-4 BANK1-BANK4 ALL}, (@<rem_ch_list>)<br/>ROUTe:RMODule:BANK:LED:DRIVe[:ENABle]? {1-4 BANK1-BANK4},<br/>(@<rem_ch_list>)<br/>ROUTe:RMODule:BANK:LED:DRIVe:LEVel {<amps> MIN MAX DEF},<br/>{1-4 BANK1-BANK4 ALL}, (@<rem_ch_list>)<br/>ROUTe:RMODule:BANK:LED:DRIVe:LEVel {<amps> MIN MAX DEF},<br/>{1-4 BANK1-BANK4 ALL}, (@<rem_ch_list>)<br/>ROUTe:RMODule:BANK:LED:DRIVe:LEVel? {1-4 BANK1-BANK4},<br/>(@<rem_ch_list>)<br/>ROUTe:RMODule:BANK:PRESet {1-4 BANK1-BANK4 ALL},<br/>(@<rem_ch_list>)<br/>ROUTe:RMODule:DRIVe:LIMit {<max_drives> MIN MAX DEF},<br/>(@<rem_ch_list>)<br/>ROUTe:RMODule:DRIVe:LIMit? [{MIN MAX}, ] (@<rem_ch_list>)<br/>ROUTe:RMODule:DRIVe:SOURce:BOOT {OFF INTernal <br/>EXTernal}, (@<rem_ch_list>)<br/>ROUTe:RMODule:DRIVe:SOURce:BOOT? (@<rem_ch_list>)<br/>ROUTe:RMODule:DRIVe:SOURce[:IMMediate] {OFF <br/>INTernal EXTernal}, (@<rem_ch_list>)<br/>ROUTe:RMODule:DRIVe:SOURce[:IMMediate]? (@<rem_ch_list>)</rem_ch_list></rem_ch_list></rem_ch_list></rem_ch_list></rem_ch_list></rem_ch_list></max_drives></rem_ch_list></rem_ch_list></rem_ch_list></amps></rem_ch_list></amps></rem_ch_list></rem_ch_list></rem_ch_list></rem_ch_list> |
|--------------------------|----------------------------------------------------------------------------------------------------|
| (Sequence<br>Operation)  | ROUTe:SEQuence:ABORt<br>ROUTe:SEQuence:BUSY?<br>ROUTe:SEQuence:CATalog?<br>ROUTe:SEQuence:DEFine <name>, "<commands>"<br/>ROUTe:SEQuence:DEFine? <name><br/>ROUTe:SEQuence:DELete:ALL<br/>ROUTe:SEQuence:DELete[:NAME] <name><br/>ROUTe:SEQuence:RUNNing:NAME?<br/>ROUTe:SEQuence:TRIGger[:IMMediate] <name><br/>ROUTe:SEQuence:TRIGger[:IMMediate] <name><br/>ROUTe:SEQuence:TRIGger:SOURce <name>, MANual<br/>ROUTe:SEQuence:TRIGger:SOURce? <name><br/>ROUTe:SEQuence:WAIT</name></name></name></name></name></name></commands></name>                                                                                                    |
| DIAGnostic               | DIAGnostic:RELay:CYCLes? (@ <ch_list>)<br/>DIAGnostic:RELay:CYCLes:CLEar (@<ch_list>)</ch_list></ch_list>                                                                                                    |
| Status                   | *CLS<br>*ESE <enable_value><br/>*ESE?<br/>*ESR?<br/>*SRE <enable_value><br/>*SRE?<br/>*STB?<br/>STATus:MODule:ENABle <enable_value><br/>STATus:MODule:ENABle?<br/>STATus:MODule:EVENt?<br/>STATus:MODule:SLOT[n]:CONDition?<br/>STATus:MODule:SLOT[n]:ENABle <enable_value><br/>STATus:MODule:SLOT[n]:ENABle?<br/>STATus:MODule:SLOT[n]:ENABle?<br/>STATus:MODule:SLOT[n]:EVENt]?</enable_value></enable_value></enable_value></enable_value>                                                                                                    |

| Status<br>(cont'd)              | STATus:OPERation:CONDition?<br>STATus:OPERation:ENABle <enable_value><br/>STATus:OPERation:ENABle?<br/>STATus:OPERation[:EVENt]?<br/>STATus:PRESet<br/>STATus:QUEStionable:CONDition?<br/>STATus:QUEStionable:ENABle <enable_value><br/>STATus:QUEStionable:ENABle?<br/>STATus:QUEStionable:ENABle?<br/>STATus:QUEStionable:EVENt]?<br/>SYSTem:MODule?</enable_value></enable_value>                                                                                                    |
|---------------------------------|----------------------------------------------------------------------------------------------------|
| State Storage                   | *RCL {1 2 3 4 5}<br>*SAV {1 2 3 4 5}<br>MEMory:NSTates?<br>MEMory:STATe:CATalog?<br>MEMory:STATe:DELete {1 2 3 4 5}<br>MEMory:STATe:DELete:ALL<br>MEMory:STATe:NAME {1 2 3 4 5} [. <name>]<br/>MEMory:STATe:NAME? {1 2 3 4 5}<br/>MEMory:STATe:RECall:AUTO {OFF 0 ON 1}<br/>MEMory:STATe:RECall:SELect {1 2 3 4 5}<br/>MEMory:STATe:RECall:SELect?<br/>MEMory:STATe:VALid? {1 2 3 4 5}</name>                                                                                                    |
| IEEE-488 Com-<br>mands          | *CLS<br>*ESE <enable_value><br/>*ESE?<br/>*ESR?<br/>*IDN?<br/>*OPC<br/>*OPC<br/>*OPC?<br/>*RCL {1 2 3 4 5}<br/>*RST<br/>*SAV {1 2 3 4 5}<br/>*SRE <enable_value><br/>*SRE?<br/>*STB?<br/>*TRG<br/>*TTRG<br/>*TST?<br/>*WAI</enable_value></enable_value>                                                                                                    |
| System -<br>Related<br>Commands | SYSTem:CDEScription? <slot><br/>SYSTem:COMMunicate:ENABle {OFF 0 ON 1},{GPIB LAN SOCKets TEL-<br/>Net VXI11 WEB}<br/>SYSTem:COMMunicate:ENABle? {GPIB LAN SOCKets TELNet VXI11 WEB}<br/>SYSTem:COMMunicate:GPIB:ADDRess <address><br/>SYSTem:COMMunicate:GPIB:ADDRess?<br/>SYSTem:COMMunicate:GPIB:ADDRess:INSTalled?<br/>SYSTem:COMMunicate:GPIB:ADDRess:INSTalled?<br/>SYSTem:CPON <slot><br/>SYSTem:CPON <slot><br/>SYSTem:CTYPe? <slot><br/>SYSTem:CTYPe:RMODule? (@<rem_ch>) [,<dist_board>]<br/>SYSTem:DATE <yyyy>,<mm>,<dd><br/>SYSTem:DATE?<br/>SYSTem:DELay[:IMMediate] <seconds><br/>SYSTem:ERRor?</seconds></dd></mm></yyyy></dist_board></rem_ch></slot></slot></slot></address></slot> |

| System -<br>Related<br>Commands<br>(cont'd) | SYSTem:LOCK:OWNer?<br>SYSTem:LOCK:RELease<br>SYSTem:LOCK:REQuest?<br>SYSTem:MODule?<br>SYSTem:PRESet<br>SYSTem:RMODule:RESet <slot><br/>SYSTem:RMODule:STATus? <slot><br/>SYSTem:SECurity:IMMediate<br/>SYSTem:TIME <hh>,<mm>,<ss.sss><br/>SYSTem:TIME?<br/>SYSTem:VERSion?</ss.sss></mm></hh></slot></slot>                                                                                                    |
|---------------------------------------------|----------------------------------------------------------------------------------------------------|
| LAN<br>Configuration<br>Commands            | SYSTem:COMMunicate:LAN:AUTOip {OFF 0 0N 1}<br>SYSTem:COMMunicate:LAN:AUTOip ?<br>SYSTem:COMMunicate:LAN:BSTatus?<br>SYSTem:COMMunicate:LAN:CONTrol?<br>SYSTem:COMMunicate:LAN:DHCP {OFF 0 0N 1}<br>SYSTem:COMMunicate:LAN:DHCP ?<br>SYSTem:COMMunicate:LAN:DNS " <address>"<br/>SYSTem:COMMunicate:LAN:DNS?<br/>SYSTem:COMMunicate:LAN:DNS?<br/>SYSTem:COMMunicate:LAN:DOMain "<name>"<br/>SYSTem:COMMunicate:LAN:DOMain "<name>"<br/>SYSTem:COMMunicate:LAN:DOMain "<name>"<br/>SYSTem:COMMunicate:LAN:DOMain ?[{CURRent STATic}]<br/>SYSTem:COMMunicate:LAN:GATEway <address><br/>SYSTem:COMMunicate:LAN:GATEway ?[{CURRent STATic}]<br/>SYSTem:COMMunicate:LAN:HISTory?<br/>SYSTem:COMMunicate:LAN:HISTory?<br/>SYSTem:COMMunicate:LAN:HOSTname "<name>"<br/>SYSTem:COMMunicate:LAN:HOSTname ?[{CURRent STATic}]<br/>SYSTem:COMMunicate:LAN:HOSTname? [{CURRent STATic}]<br/>SYSTem:COMMunicate:LAN:HOSTname? [{CURRent STATic}]<br/>SYSTem:COMMunicate:LAN:HOSTname? [{CURRent STATic}]<br/>SYSTem:COMMunicate:LAN:HADdress? [{CURRent STATic}]<br/>SYSTem:COMMunicate:LAN:KEEPalive {<seconds> MIN MAX}<br/>SYSTem:COMMunicate:LAN:KEEPalive? [{MIN MAX}]<br/>SYSTem:COMMunicate:LAN:MAC?<br/>SYSTem:COMMunicate:LAN:SMASk "<mask>"<br/>SYSTem:COMMunicate:LAN:SMASk "{mask&gt;"<br/>SYSTem:COMMunicate:LAN:TELNet:PROMpt "<string>"<br/>SYSTem:COMMunicate:LAN:TELNet:WMESsage "<string>"<br/>SYSTem:COMMunicate:LAN:TELNet:WMESsage?</string></string></mask></seconds></name></address></name></name></name></address> |

# Y1150A - Y1155A Switch Control Tables

The following tables relate switch control actions 'open' and 'close' to the state of the switch and attenuator. The tables are identified by distribution board.

# Y1150A Switch Control

The switch control for the Y1150A distribution board is shown below. All channels are driven in the PAIRed mode (**Preset** state). See Figure 4-10 for additional information. See Chapter 2 for bank-specific channel numbering.

| Channel / Switch   | Switch State      |                   |
|--------------------|-------------------|-------------------|
|                    | State A           | State B           |
| Channel 1xx1 / SW1 | ROUT:OPEN (@1xx1) | ROUT:CLOS (@1xx1) |
| Channel 1xx2 / SW2 | ROUT:OPEN (@1xx2) | ROUT:CLOS (@1xx2) |
| Channel 1xx3 / SW3 | ROUT:OPEN (@1xx3) | ROUT:CLOS (@1xx3) |
| Channel 1xx4 / SW4 | ROUT:OPEN (@1xx4) | ROUT:CLOS (@1xx4) |
| Channel 1xx5 / SW5 | ROUT:OPEN (@1xx5) | ROUT:CLOS (@1xx5) |
| Channel 1xx6 / SW6 | ROUT:OPEN (@1xx6) | ROUT:CLOS (@1xx6) |
| Channel 1xx7 / SW7 | ROUT:OPEN (@1xx7) | ROUT:CLOS (@1xx7) |
| Channel 1xx8 / SW8 | ROUT:OPEN (@1xx8) | ROUT:CLOS (@1xx8) |

# Y1151A Switch Control

The switch control for the Y1151A distribution board is shown below. All channels are driven in the single (un-paired) mode (**Preset** state). See Figure 4-11 for additional information. See Chapter 2 for specific channel numbering.

| Channel / Switch 1            | Path Closed       | Path Open                               |  |
|-------------------------------|-------------------|-----------------------------------------|--|
| Channel 1xx1 / SW1 Path 1     | ROUT:CLOS (@1xx1) | Close another path or open all          |  |
| Channel 1xx2 /SW1 Path 2      | ROUT:CLOS (@1xx2) | Close another path or open all          |  |
| Channel 1xx3 /SW1 Path 3      | ROUT:CLOS (@1xx3) | Close another path or open all          |  |
| Channel 1xx4 /SW1 Path 4      | ROUT:CLOS (@1xx4) | Close another path or open all          |  |
| Channel 1xx5 /SW1 Path 5      | ROUT:CLOS (@1xx5) | Close another path or open all          |  |
| Channel 1xx6 /SW1 Path 6      | ROUT:CLOS (@1xx6) | Close another path or open all          |  |
| Channel 1xx7 / SW1 Open All 1 | ROUT:CLOS (@1xx7) | note: use either channel<br>to open all |  |
| Channel 1xx8 / SW1 Open All 2 | ROUT:CLOS (@1xx8) |                                         |  |

| Channel / Switch 2           | Path Closed       | Path Open                      |  |
|------------------------------|-------------------|--------------------------------|--|
| Channel 1xx1 / SW2 Path 1    | ROUT:CLOS (@1xx1) | Close another path or open all |  |
| Channel 1xx2 / SW2 Path 2    | ROUT:CLOS (@1xx2) | Close another path or open all |  |
| Channel 1xx3 / SW2 Path 3    | ROUT:CLOS (@1xx3) | Close another path or open all |  |
| Channel 1xx4 / SW2 Path 4    | ROUT:CLOS (@1xx4) | Close another path or open all |  |
| Channel 1xx5 / SW2 Path 5    | ROUT:CLOS (@1xx5) | Close another path or open all |  |
| Channel 1xx6 / SW2 Path 6    | ROUT:CLOS (@1xx6) | Close another path or open all |  |
| Channel 1xx7 /SW2 Open All 1 | ROUT:CLOS (@1xx7) | note: use either channel       |  |
| Channel 1xx8 /SW2 Open All 2 | ROUT:CLOS (@1xx8) | to open all                    |  |

# Y1152A Switch Control

The switch control for the Y1152A distribution board is shown below. All channels are driven in the PAIRed mode (**Preset** state). See Figure 4-12 for additional information. See Chapter 2 for bank-specific channel numbering.

\* Note that for switches connected to SW1, path closed is accomplished with the ROUTE:OPEN command and path opened is accomplished through the ROUTE:CLOSe command.

| Channel / Switch         | Path State        |                   |
|--------------------------|-------------------|-------------------|
|                          | Path Closed*      | Path Opened*      |
| Channel 1xx1 / SW1 Path1 | ROUT:OPEN (@1xx1) | ROUT:CLOS (@1xx1) |
| Channel 1xx2 / SW1 Path2 | ROUT:OPEN (@1xx2) | ROUT:CLOS (@1xx2) |
| Channel 1xx3 / SW1 Path3 | ROUT:OPEN (@1xx3) | ROUT:CLOS (@1xx3) |
| Channel 1xx4 / SW1 Path4 | ROUT:OPEN (@1xx4) | ROUT:CLOS (@1xx4) |
| Channel 1xx5 / SW1 Path5 | ROUT:OPEN (@1xx5) | ROUT:CLOS (@1xx5) |
| Channel 1xx6 / SW1 Path6 | ROUT:OPEN (@1xx6) | ROUT:CLOS (@1xx6) |
| Channel / Switch         | Switch State      |                   |
|                          | State A           | State B           |
| Channel 1xx7 /SW2        | ROUT:OPEN (@1xx7) | ROUT:CLOS (@1xx7) |
| Channel 1xx8 /SW3        | ROUT:OPEN (@1xx8) | ROUT:CLOS (@1xx8) |

# Y1153A Switch Control

The switch control for the Y1153A distribution board is shown below. All channels are driven in the PAIRed mode (Preset state). See Figure 4-13 for additional information. See Chapter 2 for bank-specific channel numbering.

ROUTE: OPEN adds that section's attenuation amount to the overall attenuation. Total attenuation is the sum of the dB amounts for the individual sections switched in. When all channels open at reset maximum attenuation is set.

| Channel / Attenuator Section | Attenuation State      |                         |
|------------------------------|------------------------|-------------------------|
|                              | Attenuation Section In | Attenuation Section Out |
| Channel 1xx1 / ATTN 1 SEC 1  | ROUT:OPEN (@1xx1)      | ROUT:CLOS (@1xx1)       |
| Channel 1xx2 / ATTN 1 SEC 2  | ROUT:OPEN (@1xx2)      | ROUT:CLOS (@1xx2)       |
| Channel 1xx3 / ATTN 1 SEC 3  | ROUT:OPEN (@1xx3)      | ROUT:CLOS (@1xx3)       |
| Channel 1xx4 / ATTN 1 SEC 4  | ROUT:OPEN (@1xx4)      | ROUT:CLOS (@1xx4)       |
| Channel 1xx5 / ATTN 2 SEC 1  | ROUT:OPEN (@1xx5)      | ROUT:CLOS (@1xx5)       |
| Channel 1xx6 / ATTN 2 SEC 2  | ROUT:OPEN (@1xx6)      | ROUT:CLOS (@1xx6)       |
| Channel 1xx7 / ATTN 2 SEC 3  | ROUT:OPEN (@1xx7)      | ROUT:CLOS (@1xx7)       |
| Channel 1xx8 / ATTN 2 SEC 4  | ROUT:OPEN (@1xx8)      | ROUT:CLOS (@1xx8)       |

# Y1154A Switch Control

The switch control for the Y1154A distribution board is shown below. All channels are driven in the PAIRed mode (**Preset** state). See Figure 4-14 for additional information. See Chapter 2 for bank-specific channel numbering.

| Channel / Switch   | Switch State      |                   |
|--------------------|-------------------|-------------------|
|                    | State A           | State B           |
| Channel 1xx1 / SW1 | ROUT:OPEN (@1xx1) | ROUT:CLOS (@1xx1) |
| Channel 1xx2 / SW2 | ROUT:OPEN (@1xx2) | ROUT:CLOS (@1xx2) |
| Channel 1xx3 / SW3 | ROUT:OPEN (@1xx3) | ROUT:CLOS (@1xx3) |
| Channel 1xx4 / SW4 | ROUT:OPEN (@1xx4) | ROUT:CLOS (@1xx4) |
| Channel 1xx5 / SW5 | ROUT:OPEN (@1xx5) | ROUT:CLOS (@1xx5) |
| Channel 1xx6 / SW6 | ROUT:OPEN (@1xx6) | ROUT:CLOS (@1xx6) |
| Channel 1xx7 / SW7 | ROUT:OPEN (@1xx7) | ROUT:CLOS (@1xx7) |
| Channel 1xx8 / SW8 | ROUT:OPEN (@1xx8) | ROUT:CLOS (@1xx8) |

# Y1155A Switch Control

The switch control for the Y1155A distribution board is shown below. Channels may be driven in single (un-paired) mode (**Preset** state), or in PAIRed mode. See Figure 4-15 for additional information. See Chapter 2 for bank-specific channel numbering.

Single (un-paired) Mode

| Channel 1xx1 / Screw Term1   | ROUT:CLOS (@1xx1) |
|------------------------------|-------------------|
| Channel 1xx2 / Screw Term 2  | ROUT:CLOS (@1xx2) |
| Channel 1xx3 / Screw Term 3  | ROUT:CLOS (@1xx3) |
| Channel 1xx4 / Screw Term 4  | ROUT:CLOS (@1xx4) |
| Channel 1xx5 / Screw Term 5  | ROUT:CLOS (@1xx5) |
| Channel 1xx6 / Screw Term 6  | ROUT:CLOS (@1xx6) |
| Channel 1xx7 / Screw Term 7  | ROUT:CLOS (@1xx7) |
| Channel 1xx8 / Screw Term 8  | ROUT:CLOS (@1xx8) |
| Channel 1xx1 / Screw Term 11 | ROUT:CLOS (@1xx1) |
| Channel 1xx2 / Screw Term 12 | ROUT:CLOS (@1xx2) |
| Channel 1xx3 / Screw Term 13 | ROUT:CLOS (@1xx3) |
| Channel 1xx4 / Screw Term 14 | ROUT:CLOS (@1xx4) |
| Channel 1xx5 / Screw Term 15 | ROUT:CLOS (@1xx5) |
| Channel 1xx6 / Screw Term 16 | ROUT:CLOS (@1xx6) |
| Channel 1xx7 / Screw Term 17 | ROUT:CLOS (@1xx7) |
| Channel 1xx8 / Screw Term 18 | ROUT:CLOS (@1xx8) |

### **Paired Mode**

| Channel 1xx1 / Screw Term 1 | ROUT:OPEN (@1xx1) | ROUT:CLOS (@1xx1) |
|-----------------------------|-------------------|-------------------|
| Channel 1xx2 / Screw Term 2 | ROUT:OPEN (@1xx2) | ROUT:CLOS (@1xx2) |
| Channel 1xx3 / Screw Term 3 | ROUT:OPEN (@1xx3) | ROUT:CLOS (@1xx3) |
| Channel 1xx4 / Screw Term 4 | ROUT:OPEN (@1xx4) | ROUT:CLOS (@1xx4) |
| Channel 1xx5 / Screw Term 5 | ROUT:OPEN (@1xx5) | ROUT:CLOS (@1xx5) |
| Channel 1xx6 / Screw Term 6 | ROUT:OPEN (@1xx6) | ROUT:CLOS (@1xx6) |
| Channel 1xx7 / Screw Term 7 | ROUT:OPEN (@1xx7) | ROUT:CLOS (@1xx7) |
| Channel 1xx8 / Screw Term 8 | ROUT:OPEN (@1xx8) | ROUT:CLOS (@1xx8) |

### Y1155A LED Connector Pins

Pin definitions for the Y1155A distribution board LED connectors are determined by the un-paired or paired mode of the Y1155A channels. The pin definitions for both modes are shown below.

| LED1 Connector |     |     |     | LED2 Connector |     |     |      |
|----------------|-----|-----|-----|----------------|-----|-----|------|
| Pin            | Use | Pin | Use | Pin            | Use | Pin | Use  |
| 1              | +VI | 2   | SW1 | 1              | +VI | 2   | SW11 |
| 3              | +VI | 4   | SW2 | 3              | +VI | 4   | SW12 |
| 5              | +VI | 6   | SW3 | 5              | +VI | 6   | SW13 |
| 7              | +VI | 8   | SW4 | 7              | +VI | 8   | SW14 |
| 9              | +VI | 10  | SW5 | 9              | +VI | 10  | SW15 |
| 11             | +VI | 12  | SW6 | 11             | +VI | 12  | SW16 |
| 13             | +VI | 14  | SW7 | 13             | +VI | 14  | SW17 |
| 15             | +VI | 16  | SW8 | 15             | +VI | 16  | SW18 |

### **Un-paired Mode**

| LED1 Connector |     |     |         | LED2 Connector |     |     |         |
|----------------|-----|-----|---------|----------------|-----|-----|---------|
| Pin            | Use | Pin | Use     | Pin            | Use | Pin | Use     |
| 1              | +VI | 2   | SW1 - A | 1              | +VI | 2   | SW1 - B |
| 3              | +VI | 4   | SW2 -A  | 3              | +VI | 4   | SW2 - B |
| 5              | +VI | 6   | SW3 - A | 5              | +VI | 6   | SW3 -B  |
| 7              | +VI | 8   | SW4 - A | 7              | +VI | 8   | SW4 - B |
| 9              | +VI | 10  | SW5 - A | 9              | +VI | 10  | SW5 - B |
| 11             | +VI | 12  | SW6 - A | 11             | +VI | 12  | SW6 - B |
| 13             | +VI | 14  | SW7- A  | 13             | +VI | 14  | SW7 - B |
| 15             | +VI | 16  | SW8 - A | 15             | +VI | 16  | SW8 - B |

### **Paired Mode**

# **Drive Modes**

The 34945EXT module can drive switches and attenuators using either TTL or open collector drive methods. The TTL drive mode uses active drive for both high and low levels and drives a TTL high level when asserted. The open collector drive provides a current path to ground when asserted.

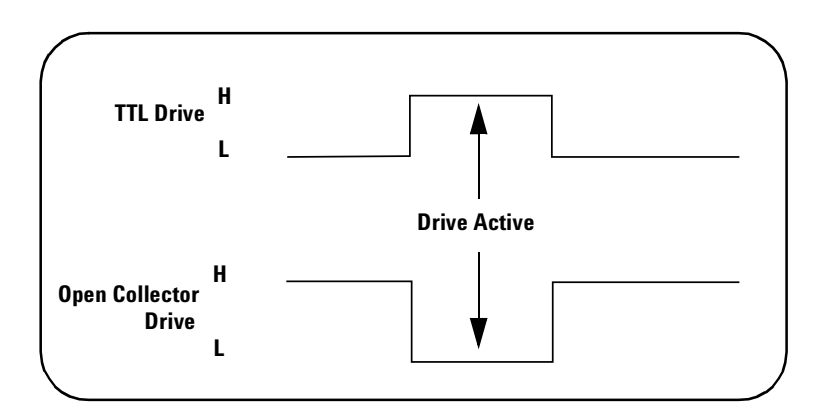

Figure 5-1. TTL and Open Collector Drive Modes.

The drive mode is set on a per bank basis and is included in the distribution board's preset configuration. The drive mode can be changed using the command:

ROUTe:RMODule:BANK:DRIVe:MODE

# **Using Single-Coil Switches and Attenuators**

Some microwave switches require a single drive (coil). With single coil devices, note that the channel numbering is not consecutive across all channels in a bank (see Chapter 2 "Channel Numbering).

The 34945A can provide single coil devices with either pulsed or continuous drive current. Settings and parameters for continuous drive mode are given in the next section.

# **Continuous Drive Mode**

Driving non-latching devices requires a power supply capable of handling sustained high current requirements. You may only use continuous drive current with channels configured for single drive. Additionally, to prevent an overcurrent condition within the power supply, care must be taken when operating more than one continuous drive at a time. The drive type may be configured as either TTL or open-collector.

### **Using Continuous Drive**

Figure 5-2 illustrates the continuous drive signals for two channels (switches) and the relationship of the drive parameters to the power supply requirements.

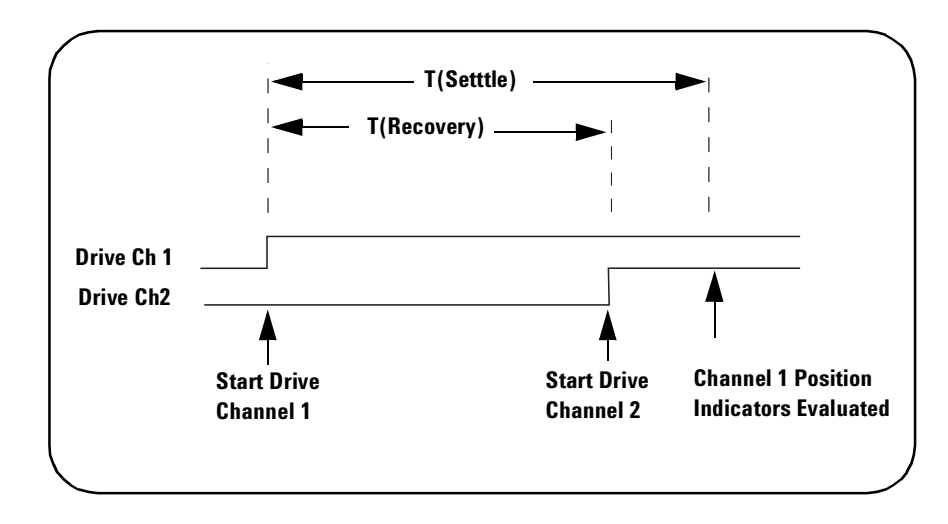

### Figure 5-2. Continuous Drive Signals.

As shown in the figure, the drive signal is initially applied to channel 1. Drive is applied to channel 2 only after a power supply recovery period has elapsed T(Recovery).
The power supply recovery time can be set for each channel, and is set to 0.0 ms during a bank **preset** (Chapter 4). The recovery time can be changed using the command:

ROUTe:CHANnel:DRIVe:TIMe:RECovery

When verifying channel closure, you can also specify a settling time (T(Settle)). This parameter ensures the switch has had time to change state before the position indicator (of the switch) is evaluated.

The settling time can be set for each channel and is set to 0.0 ms during a bank **preset** (Chapter 4). The settling time can be changed using the command

ROUTe:CHANnel:DRIVe:TIMe:SETTle

#### Single Coil with Separate Position Indicators Connection Diagram

The simplified schematic on the following page illustrates the connection for a single coil switch (e.g. 8710x, 8740x) with separate position indicators. The position indicators for this type of switch are independent relay contacts that are mechanically linked to the RF switch position.

Even though this is a single coil (drive) switch, each switch state has its own coil. The switch uses internal logic to open all paths except the one being closed.

The RF paths are not shown in the simplified diagram. The coils are driven in open collector mode. The position indicator is set so that a high level indicates an active switch. The logic level of the position indicator can be inverted using the ROUTe:CHANnel:VERify:POLarity command.

The schematic shown is similar to the Agilent 87104A/B/C, 87106A/B/C, and 87406B switches. Many other switches use this technique (both with and without the position indicator) but may not have the logic described.

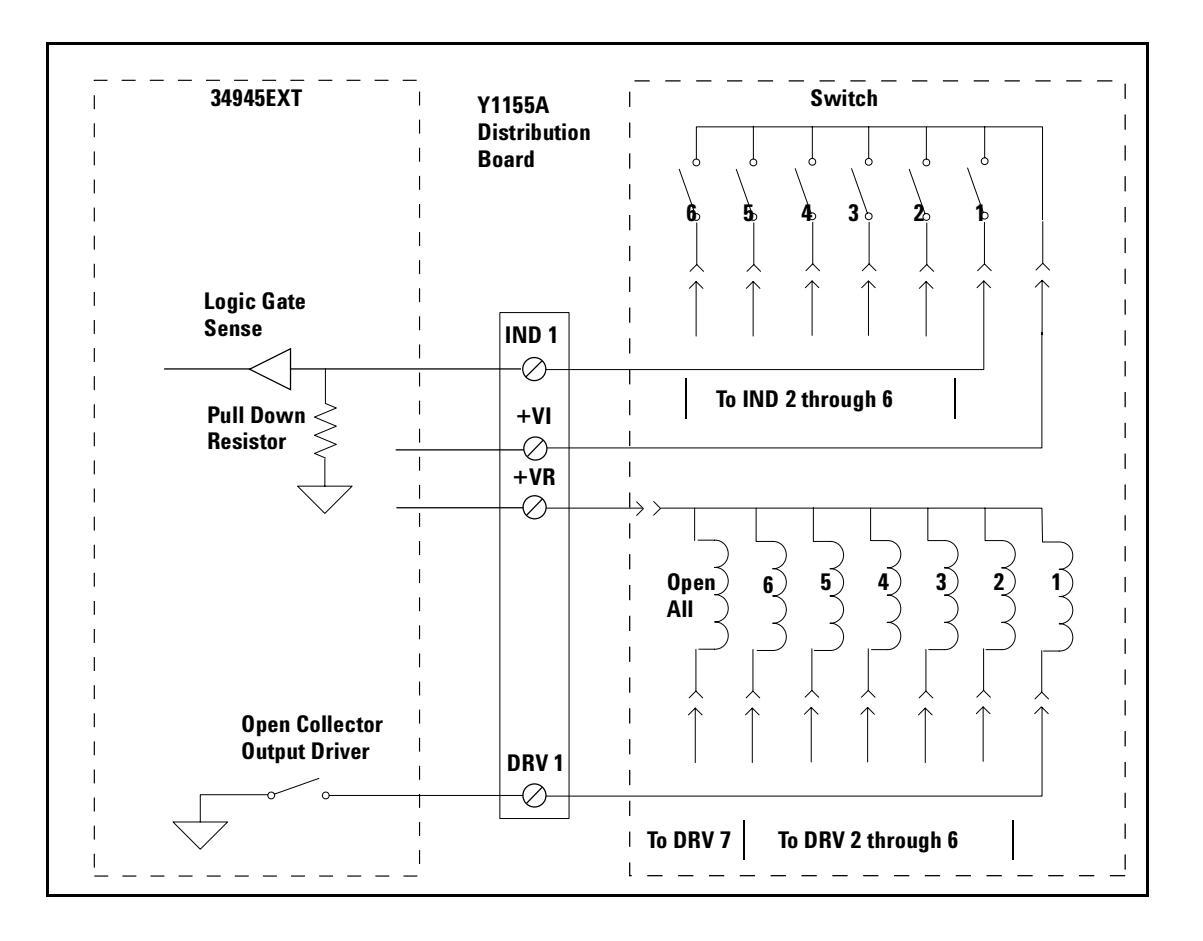

Figure 5-3. Single-Coil Switch Connection Diagram (separate position indicators).

# **Using Dual-Coil Switches and Attenuators**

Many microwave switches and attenuators have a paired drive input. Typically, one drive is electrically connected to the lower channel number in a bank and one connected to a corresponding upper channel number. For example, on bank 2 a dual drive switch should have its 'State A' coil connected to channel 21 and its 'State B' coil connected to channel 31.

The 34945A drives dual coil devices in pulsed mode only (ROUTe:CHANnel:DRIVe:PULSe:MODE ON). Pairing two channels (ROUTe:CHANnel:DRIVe:PAIR:MODE ON) automatically configures the channels to pulsed mode. You must turn the paired mode 'off' before continuous drive mode can be enabled).

Based on the distribution board installed, **presetting** the bank will either enable paired mode (ON) or disable paired mode (OFF) according to the type of switches supported by the board.

#### **Pairing Channels**

With dual-coil devices, the channels in the bank are paired during a bank **preset**. Pairing channels allows settings and control to be shared between the two channels. When paired, channels 1-8 are paired with 11-18 (bank 1), 21-28 with 31-38 (bank 2), 41-48 with 51-58 (bank 3), and 61-68 with 71-78 (bank 4). For example, a **preset** of bank 1 (Chapter 4) with an applicable distribution board or sending the command:

ROUTe:CHANnel:DRIVe:PAIRed:MODE ON, (@1101)

pairs channel 1 and channel 11. A bank preset pairs all channels in a bank as would the command sent to bank 1:

ROUTe:CHANnel:DRIVe:PAIRed:MODE ON, (@1101:1108)

As mentioned in Chapter 2, paired channels are controlled by a single command and only the lower channel of the pair is specified. Thus, the settings provided by the following commands:

ROUTe:CHANnel:DRIVe:PULSe:WIDTh

ROUTe:CHANnel:DRIVe:TIMe:RECovery

ROUTe:CHANnel:DRIVe:TIMe:SETTle

ROUTe:CHANnel:VERify:ENABle

apply to both channels in the pair.

#### **Paired Drive With Separate Position Indicators**

The simplified schematic below illustrates the connection for a dual coil switch with separate position indicators. The position indicators for this type of switch are independent relay contacts that are mechanically linked to the RF switch position.

The RF paths are not shown in the simplified diagram. The coils are driven in open collector mode. The position indicator is set so that a high level indicates an active switch. The logic level of the position indicator can be inverted using the ROUTe:CHANnel:VERify:POLarity command.

As shown, Channel 01 was pulsed to close Coil A. The corresponding position indicator also closed. Closing position indicator A opens position indicator B.

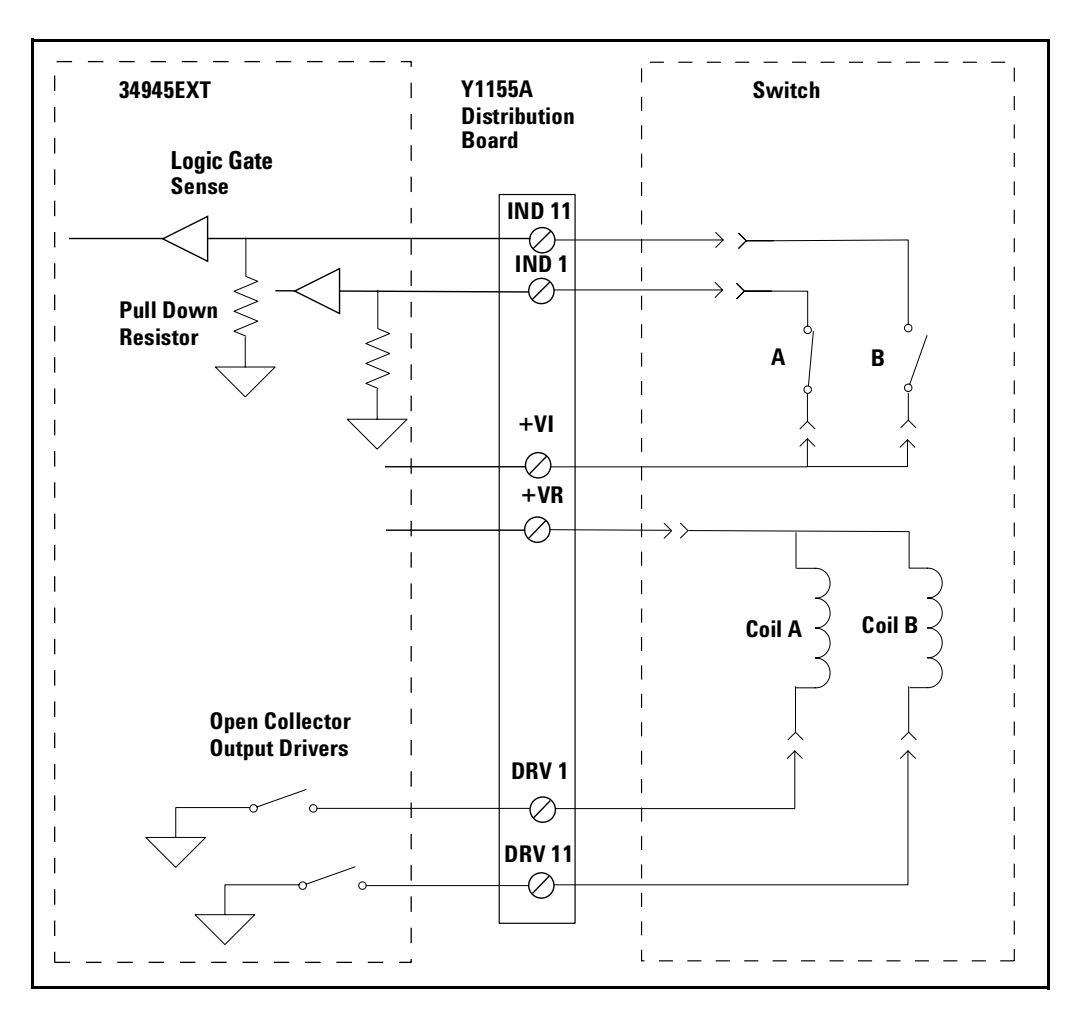

The schematic shown is similar to the Agilent N181x series of switches.

Figure 5-4. Dual-Coil Switch Connection Diagram (separate position indicators).

### **Paired Drive With Combined Position Indicators**

The simplified schematic below illustrates the connection for a dual drive switch with an integral position indicator. The position indicators for this type of switch are electrically connected to the device's drive coil. This is a typical arrangement for microwave attenuators. For these types of position indicators, you must make a parallel connection at the distribution board between the channel drive and the indicator input.

With these types of devices, positive voltage is present on the paired coil opposite the position the switch is currently in. Typically you will need to invert the logic level of the position indicator using the ROUTe:CHANnel:VERify:POLarity command.

As shown, Channel 01 was pulsed to close Port 1. The corresponding position indicator also closed.

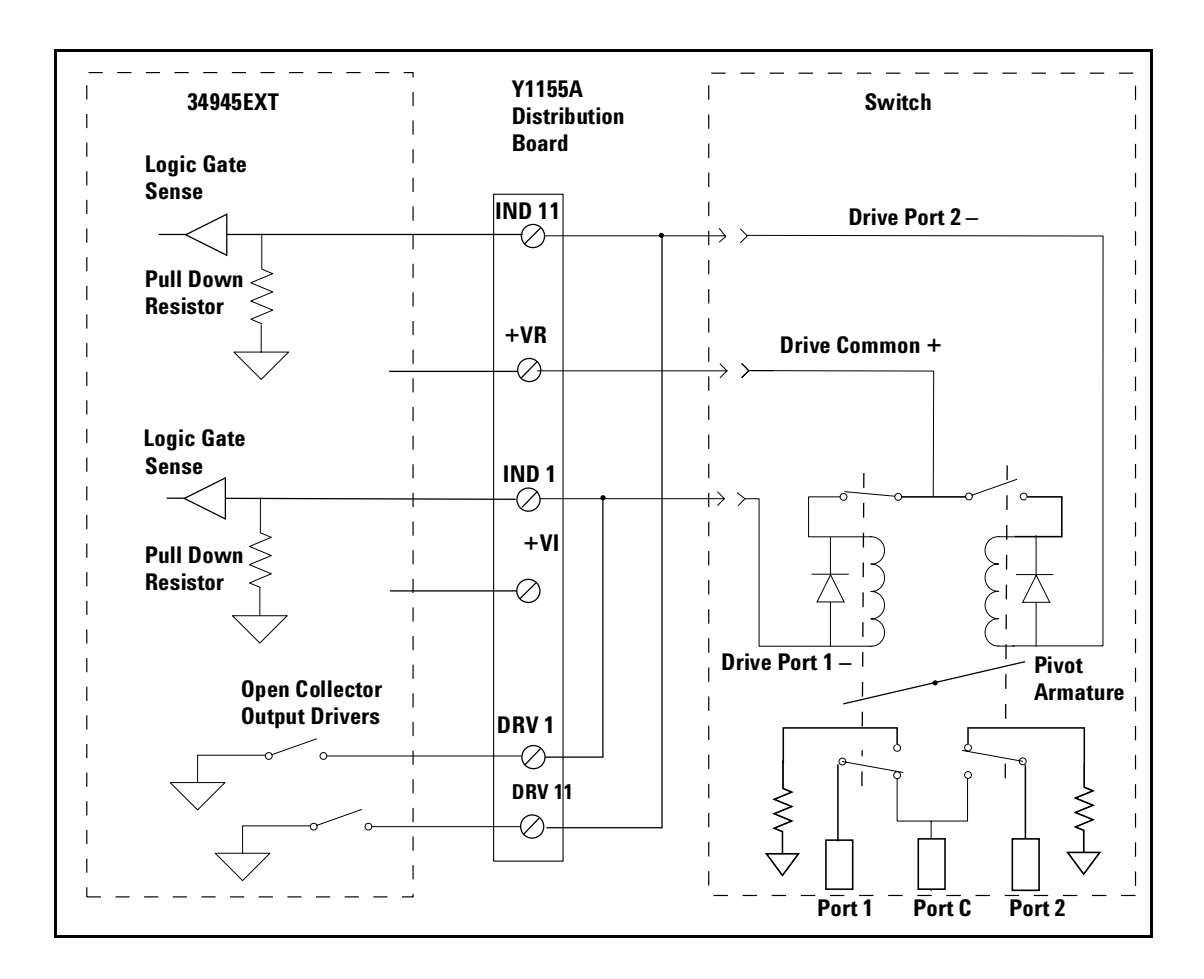

The schematic shown is similar to the Agilent 876x series of switches and 849x series of step attenuators.

Figure 5-5. Dual-Coil Switch Connection Diagram (combined position indicators).

### **Pulsed Actuation Mode**

The pulsed actuation mode is set during a bank **preset**. Pulsed mode can also be set with the command:

ROUTe:CHANnel:DRIVe:PULSe:MODE ON

It is also set when channels are paired either through a bank **preset** or with the command:

ROUTe:CHANnel:DRIVe:PAIRed:MODE ON

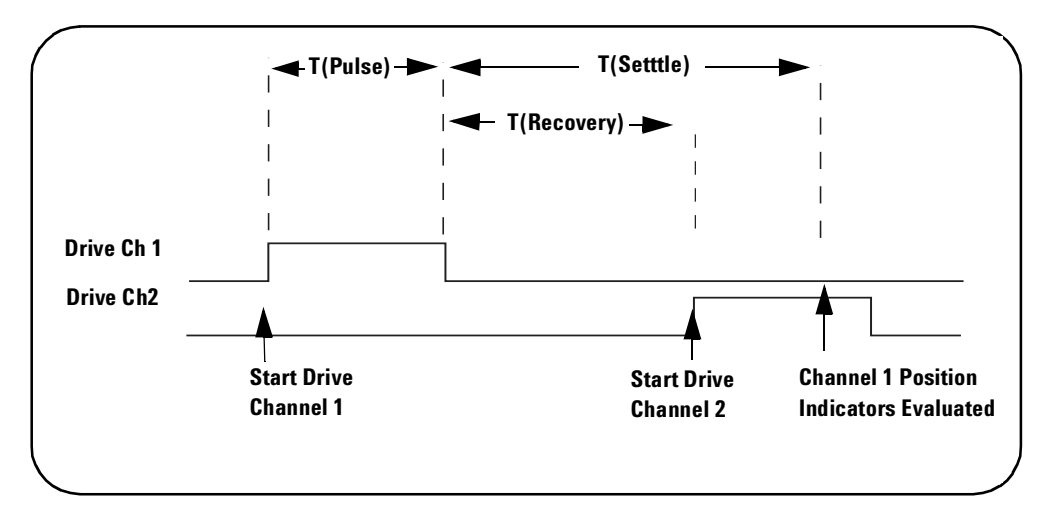

Figure 5-6 illustrates the pulse actuation for two channels (switches) and the relationship of the drive parameters to the power supply requirements.

Figure 5-6. Pulse Actuation Mode Diagram.

As shown in the figure , the actuation pulse is applied to channel 1 and held for the T(Pulse) time set by the bank **preset** which is 15.0 ms, or as set with the command:

ROUTe:CHANnel:DRIVe:PULSe:WIDTh

The actuation pulse is applied to channel 2 only after a power supply recovery period has elapsed T(Recovery). The power supply recovery time can be set for each channel, and is set to 0.0 ms during a bank **preset** (Chapter 4). The recovery time can be changed using the command:

ROUTe:CHANnel:DRIVe:TIMe:RECovery

When verifying channel closure, you can also specify a settling time (T(Settle)). This parameter ensures the switch has had time to change state before the position indicator (of the switch) is evaluated.

The settling time can be set for each channel and is set to 0.0 ms during a bank **preset** (Chapter 4). The settling time can be changed using the command

ROUTe:CHANnel:DRIVe:TIMe:SETTle

The 34945A will always pulse a channel in response to a ROUTE:OPEN or ROUTE:CLOSE command. For example, sending ROUTE:CLOSE to a channel three times in a row will result in three actuation pulses.

#### NOTE

A single coil (unpaired) channel operating in pulsed mode with channel verification turned off (default) will report the channel as 'stateless' and return an error if the command:

```
ROUTe:CLOSe?
```

is sent. Single coil channels driven by an actuation pulse must have verification enabled with the command:

ROUTe: CHANnel: VERify ON)

to query the channel state using the ROUTe: CLOSe? query.

# **Overcurrent Conditions**

During operation, exceeding the 34945A internal switch drive power supply quiescent current draw of 100 mA and switching pulse current of 200 mA can cause overcurrent conditions within the instrument's power supply, thus shutting down the supply and generating errors such as:

+943, "Remote module topology change; Slot 1: Slot must be reset"

+308, "Channel not able to perform requested operation; Chan 1101: Remote module channel drive disabled"

```
+935, "Overcurrent detected"
```

In this situation, the overcurrent condition must be removed and you must cycle power on the 34945A to re-enable the supply.

Overcurrent conditions are often caused by the actuation (switching) current the switch requires, and the duty cycle of the actuation pulse.

For the 34945A, the duty cycle is set through **presets** of the distribution boards, or can be set programmatically by combination of the commands:

ROUT:CHANnel:DRIVe:PULSe:Width ROUTE:CHANnel:DRIVe:TIME:RECovery

Figure 5-7 shows the relationship between actuation pulse width and power supply recovery time.

#### **5** Additional Operating Information

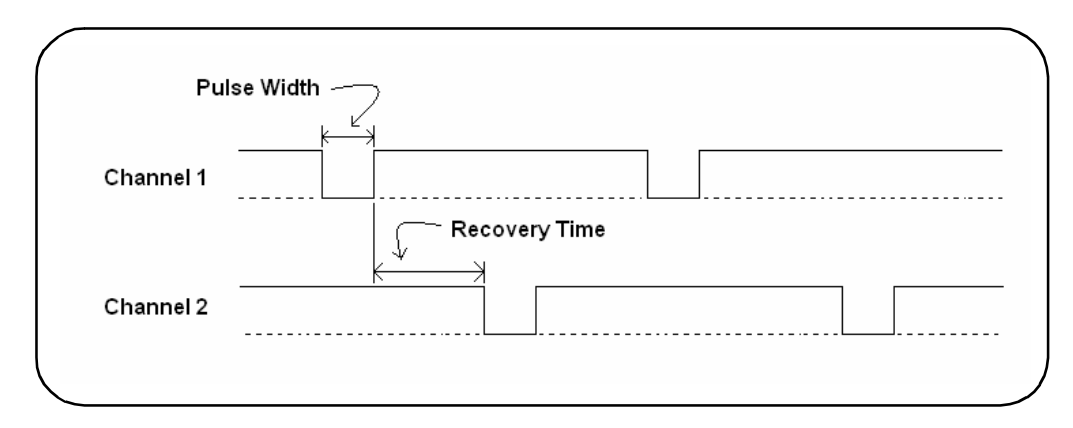

Figure 5-7. Actuation Pulse Duty Cycle: Pulse Width + Recovery Time.

Overcurrent conditions can often be avoided with an activation pulse duty cycle of 25%. This allows the power supply to recover before the next actuation pulse is sent. An example of pulse width and recovery time values that achieve a 25% duty cycle is:

```
ROUT:CHANnel:DRIVe:PULSe:Width 0.015, (@1101)
```

```
ROUTE:CHANnel:DRIVe:TIME:RECovery 0.045, (@1101)
```

Because switching speeds vary between switches, it may be necessary to vary the pulse width and recovery time settings to achieve values that prevent overcurrent conditions, yet still achieve the desired system performance. Using switches with current interrupt options can also increase performance as less power is consumed by the switch.

### **Overcurrent Conditions with External Supplies**

Overcurrent conditions can occur using an external supply if the supported 2A limit of the 34945EXT is momentarily exceeded. The duty cycle of the externally supplied actuation pulse is regulated using the same commands as used with the internal supply.

# **Command Execution Times**

Setting pulse widths and/or power supply recovery times at, or close to their maximum values results in longer command (open/close) execution times. For example, setting a channel pulse width of 255 ms and a recovery time of 255 ms requires 510 ms for the command to complete. Setting these values for all channels on the 34945EXT could result in an execution time of over 30 seconds.

Note that during a reset, all channel states are actuated resulting in possible delays during the execution of:

```
*RST
```

SYSTem:CPON

ROUTe:RMODule:DRIVe:SOURce

# **Verifying Switch States**

Many switches and attenuators have built-in switch position indicators. The indicators can be used to drive LED position indicators on the distribution boards. The 34945A checks the switch position indicator against the SCPI command last sent to provide verification of the state.

#### **Enabling Verification**

Following a preset of any of the distribution boards, electronic verification is disabled and the switch state is assumed to be the last open/close state driven. Verification is enabled through the channel configuration window (Chapter 4) or using the command:

ROUTe:CHANnel:VERify:ENABle

If a switch operation appears to have failed while electronic verification is enabled, an error is generated at the time either of the commands:

ROUTe:CLOSe

ROUTe:OPEN

is executed. If either of these commands specify a channel list (i.e., more than one channel), the verification is performed after all open/close operations have completed. An error is generated for each channel operation that did not verify correctly.

With electronic verification enabled, the commands:

```
ROUTe:CLOSe?
```

ROUTe: OPEN?

return the actual (verified) hardware state of the specified channel(s), which may or may not correspond to the programmed state.

Electronic verification of switch position will slow performance of the verified channels. Additionally, if you have enabled the command overlap function using the command:

ROUTe:OPERation:OVERlap:ENABle ON

any overlapping is suspended until position verification is complete.

#### **Verification Line Polarity**

The polarity of the verification lines is set following a **preset** of the distribution boards for the switches it supports. The polarity can also be set from the channel configuration window (Chapter 4) or with the command:

```
ROUTe:CHANnel:VERify:POLarity
```

The polarity settings are NORMal (active high - closed) or INVerted (active low - closed).

#### Verifying the Switch State Independently

Electronic verification of the switch position is also possible without enabling verification from the channel configuration window (Chapter 4) or through the ROUTe:CHANnel:VERify:ENABle command. The command:

ROUTe:CHANnel:VERify:POSition:STATe?

verifies the channel state electronically and is useful when verification is disabled for performance reasons.

#### **Switch States Using Paired Channels**

For paired channels, enabling electronic verification on the lower paired channel also enables verification of the higher channel. The verification checks for complementary switch positions of the lower and upper channels (i.e., the position indicators should indicate opposite states). If the position indicators are found to be in the same state an error is generated and the state of the lower channel is assumed.

When the paired mode is disabled and pulsed mode is enabled, you cannot query the channel state (opened/closed) unless verification is enabled. Also, with this configuration, only "close" operations are allowed.

# **LED Drive Indicators**

The distribution boards contain a ribbon cable header that can be used to connect LEDs to provide a visual indication of switch state (Chapter 2). These lines reflect the state of their corresponding channel's position indicator. Some systems use the LEDs as a graphical indicator of switch positions.

The LED drive indicators are enabled following a **preset** of the distribution boards (Chapter 4) and are also enabled with the command:

ROUTe:RMODule:BANK:LED:DRIVe:ENABle

The drive current for the LEDs can be set from the bank configuration window (Chapter 4) or with the command:

ROUTe:RMODule:BANK:LED:DRIVe:LEVel

You do not need to provide an external current limiting resistor.

### NOTE

The LEDs obtain their power from the power supply of the 34945EXT module. If command:

ROUTe:RMODule:DRIVe:SOURce OFF

has been sent, the LEDs will not operate. Refer to Chapter 2 for additional information on LED connector pin definitions and cabling.

# 5 Additional Operating Information

# Index

#### **Numerics**

34945A, programming environments, 38 34945EXT bank numbering, 21 connection to 34980A/34945A, 19 description, 16 maximum number. 16 34945EXT interconnections, 19 34945EXT module, 19 34980A/34945A bank configuration window, 63 browser web control page, 59 drive modes, 99 dual drive mode, 102 factory settings, 86 firmware pdates, 52 pulse drive mode, 105 remote module configuration window, 61 SCPI command interface, 64 SCPI command summary, 90 single and continuous drive modes, 100 switch/attenuator channel configuration window. 62 using the web-enabled interface, 58 web interface home page, 59 web interface programming, 72 849x series attenuator configuration and wiring, 31 849x series attenuators changing settings, 78 presetting, 78 web programming, 78 849xx series attenuator configuration and wiring, 30 849xx series attenuators changing settings, 78 presetting, 78 web programming, 78 87222 series switch configuration and wiring, 32 87222 series switches changing settings and enabling the channel drive, 80 presetting the bank, 80 web interface programming, 80 8765 series switch configuration and wiring, 34 876x series switch configuration and wiring, 33 876x series switches changing settings and enabling the channel drive, 82 presetting the bank, 82 web interface programming, 82 876xK series switch configuration and wiring, 35 876xM series

switch configuration and wiring, 29 876xM series switches changing settings, 78 presetting, 78 web programming, 78 87xxx series switch configuration and wiring, 27, 28 87xxx series switches changing settings and enabling the channel drive, 74, 76 presetting the bank, 74, 76 web interface programming, 74, 76

#### A

adding instruments to the interface, 41 address string GPIB, 48, 49 addressing IP addresses and host names, 45 Agilent Connection Expert GPIB configuration, 46 Interactive IO, 50 locating instruments, 42 Agilent IO libraries computer requirements, 39 installation. 39 attenuator configuration and wiring 849x series, 31 849xx series, **30** attenuator configurations, 25

### B

bank commands, 21 bank configuration window, 63 bank diagram, 64 bank preset 87222 series, 80 876x series, 82 87xxx series, 74, 76 L7222 series, 80 L7xxx series, 74 N1810 series, 72 U9397A/C, 82 browser web control page, 59 bank configuration window, 63 bank diagram, 64 IsOpen/IsClosed, 64 legend, 64 observe only / allow full control, 61 position indicator, 64 remote module configuration window, 61 SCPI command interface. 64 switch/attenuator channel configuration window, 62 viewing remote modules, 61 web interface programming, 72

#### C

cable kits. 6 Y1157A, 7 Y1158A, 9 Y1159A, 12 changing the GPIB address, 48, 49 channel numbering, 21 channel pairing, 22, 102 channel/relay relationship, 22 channels non-paired, 23 command execution times. 108 command summary SCPI, 90 commands bank, 21 module, 21 computer configuration, 45 configuration LAN, 41 USB. 48 Connection Expert adding instruments to USB configuration, 49 GPIB configuration, 46 Interactive IO, 50 locating instruments, 42 Connection Expert utility LAN configuration, 41 USB configuration, 48 continuous drive mode, 100

### D

DC output power supplies, 18 defining sequences, 84 development environments, 38 logging commands for transfer to, 65 diagnostics, 67 downloading firmware updates, 52 downloading the IVI-COM driver, 55 driver updates, 52 drivers, 38 drivers, required, 38, 78 dual drive mode, 102 dual-coil switches and attenuators, 102

### E

environments operating and storage, 3 equipment inventory, 3 external power supplies, 19

external power supply considerations, 24

### F

factory settings, 85, 86 firmware updates, 52 downloads, 52 installation, 52 update utility, 52

### G

GPIB adding instruments to the configuration, 47 address string, 48 changing the address, 48, 49 using Agilent Connection Expert, 46 GPIB address changing, 48 GPIB configuration, 46 GPIB interface general information, 25

#### Η

host name and IP address obtaining, 59 host names and IP addresses, 44

### 

input power, 3 installation Agilent IO libraries, 39 IVI drivers, 40 instrument addressing GPIB address string, 48 IP addresses and host names, 45 USB address string, 49 instrument configuration, 17 instrument interconnections, 17 34945EXT to 34945EXT, 19 34945EXT to external power supplies, 19 34980A/34945A to 34945EXT, 19 PC to 34980A/ 34945A, 19 instruments locating, 42 Interactive IO, 50 interface configuration GPIB, 41 LAN, 41 USB, 41 internal supply considerations, 23 **IO** libraries computer requirements, 39 installation, 39 IP address and host name obtaining, 59 IP addresses and host names, 44 isolated LAN networks, 16

IsOpen/IsClosed, 64 IVI drivers installation, 40 IVI-COM driver updates, 52, 55

### L

L7222 series switch configuration and wiring, 32 L7222 series switches changing settings and enabling the channel drive, 80 presetting the bank, 80 web interface programming, 80 L7xxx series switch configuration and wiring, 27 L7xxx series switches changing settings and enabling the channel drive, 74 presetting the bank, 74 web interface programming, 74 LAN default configuration settings, 45 network configuration, 16 selecting a configuration, 16 LAN configuration, 41 LAN network considerations, 16 selecting, 16 LED drive indicators, 110 legend, 64 locating information, 2 locating instruments, 42 logging commands, 65

### Μ

materials included with shipment, 3 module commands, 21

### Ν

N1810 series switch configuration and wiring, 26 N1810 series switches changing settings and enabling the channel drive, 72 presetting the bank, 72 web interface programming, 72 N1811 series switch configuration and wiring, 26 N1812 series switch configuration and wiring, 26 network configuration, 16 private LAN considerations, 16 site LAN considerations, 17 network considerations, 16 non-paired channels, 23 numbering

channels, 21

### 0

open-collector drive mode, 99 operating environment, 3 output power supplies, 18 overcurrent conditions, 107 external supplies, 108

### Ρ

pairing channels, 22 pairing channels, 103 PC connection to instrument, 19 position indicator, 64 position indicator verification, 70 power requirements, 3 power supplies external. 19 external considerations, 24 internal considerations, 23 power supply considerations, 23 power-on and reset states, 85 private LAN networks, 16 programming sequences, 84 proxy server, 45 pulse drive mode, 105 pulsed actuation mode, 105

### R

recommended accessories cable kits, 4 distribution boards, 4 switch options, 4 table. 4 recommended drivers, 38 recommended use model, 2 reference information, 109 command execution times. 108 drive modes, 99 LED drive indicators, 110 overcurrent conditions, 107 pairing channels, 103 pulsed actuation mode, 105 single coil devices, 100 relay/channel relationship, 22 remote module configuration window, 61 remote modules viewing, 61 required drivers, 38, 78 reset and power-on states, 85 RF platform position indicator verification, 70 verification, 67 verification sequence, 67

### S

SCPI command interface. 64 logging commands, 65 SCPI command summary, 90 sequence programming, 84 defining a sequence, 84 shipment materials included, 3 single drive mode, 100 single-coil switches and attenuators, 100 site LAN considerations, 17 slave module, 16 software installation Agilent IO libraries, 39 computer requirements, 39 IVI drivers, 40 software requirements, 38 storage environment, 3 switch configuration and wiring 87222 series, 32 8765 series, 34 876x series, 33 876xK series, 35 876xM series, 29 87xxx series. 27.28 L7222 series, 32 L7xxx series, 27 N1810 series, 26 U9397A/C, 36 switch configurations, 25 switch control tables. 94 Y1150A, 94 Y1151A, 94 Y1152A, 95 Y1153A, 96 Y1154A, 96 Y1155A, 97 switch position indicators, 109 switch state verification, 109 switch states and position indicators, 109 switch/attenuator channel configuration iwndow, 62

### T

troubleshooting, 67

#### U

U9397A/C switch configuration and wiring, U9397A/C switches changing settings and enabling the, presetting the bank, web interface programming, updating firmware, USB address string, USB configuration, USB interface general information, 25 use model, 2 using the GPIB and USB interface general information, 25

#### V

verification sequence, 67 viewing remote modules, 61

#### W

warranty, ii web interface programming, 72 8490x series attenuators, 78 849x series attenuators, 78 87222 series switches, 80 876x series switches. 82 876xM series switches, 78 87xxx series switches, 74, 76 L7222 series switches. 80 L7xxx series switches, 74 N1810 series switches, 72 U9397A/C switches, 82 Web-enabled instrument interface and Interactive IO, 50 Web-enabled interface browser web control page, 59 connecting to the instrument, 59 getting started, 58

#### Υ

Y1150A configuration and wiring. 26 switch control table, 94 Y1151A configuration and wiring, 27 switch control table, 94 Y1152A configuration and wiring, 28 switch control table, 95 Y1153A configuration and wiring, 29 switch control table, 96 Y1153A configuration and wiring, 30, 31 Y1154A configuration and wiring, 32 switch control table, 96 Y1155A LED connector pin definitions, 97 LED connector pins, 98 switch control table, 97 Y1155A configuration and wiring, 33, 34, 35, 36 Y1156A position indicator verification, 70 verification board, 67

verification sequence, 67 Y1157A cable, 26 Y1157A cable kit assembly, 7 Y1158A cable, 29, 30, 32 Y1158A cable kit assembly, 9 Y1159A cable, 27, 28 Y1159A cable kit assembly, 12